## РУКОВОДСТВО ПОЛЬЗОВАТЕЛЯ МЕТОДИЧЕСКИЕ РЕКОМЕНДАЦИИ

## Интерактивные тестовые задания НАЧАЛЬНАЯ ШКОЛА 1-4 классы

МАТЕМАТИКА РУССКИЙ ЯЗЫК ЛИТЕРАТУРНОЕ ЧТЕНИЕ ОКРУЖАЮЩИЙ МИР

## СОДЕРЖАНИЕ

| 1. | Программный комплекс «Экзамен-Медиа СЕТЬ»4                                             |
|----|----------------------------------------------------------------------------------------|
|    | 1.1. Общие положения                                                                   |
|    | 1.2. Технические требования и особенности установки           программного комплекса   |
| 2. | Структура и функциональные возможности программного комплекса<br>«Экзамен-Медиа СЕТЬ»6 |
|    | 2.1. Модули «Учитель», «Ученик»6                                                       |
|    | 2.2. Модуль «Администратор»                                                            |
| 3. | Установка программного комплекса «Экзамен-Медиа СЕТЬ»                                  |
|    | 31. Установка на компьютер-сервер 15                                                   |
|    | 32 Установка молулей «Учитель» «Ученик» и «Алминистратор»                              |
|    | на компьютеры пользователей                                                            |
| 4. | Активация, деактивация и удаление программ                                             |
|    | 4.1. Активация                                                                         |
|    | 4.2. Деактивация                                                                       |
|    | 4.3. Удаление                                                                          |
| 5. | Восстановление данных                                                                  |
| 6. | Запуск и работа модулей                                                                |
|    | 6.1. Запуск и работа модуля «Сервер»                                                   |
|    | 6.2. Запуск и работа модуля «Администратор»52                                          |
|    | 6.3. Запуск и работа модулей «Учитель», «Ученик»                                       |

| 7. | Методические рекомендации                                                                          | 74 |
|----|----------------------------------------------------------------------------------------------------|----|
|    | 7.1. Преимущества использования образовательных продуктов серии<br>«Экзамен-Медиа. Сетевая версия» | 74 |
|    | 7.2. Тематические тесты и итоговые тесты. Их программные и методические особенности                | 75 |
|    | 7.3. Работа с материалами пособия                                                                  | 85 |
| 8. | Заключение                                                                                         | 91 |

## 1. Программный комплекс «Экзамен-Медиа СЕТЬ»

## 1.1. Общие положения

Программный комплекс «Экзамен-Медиа СЕТЬ» предназначен для использования в образовательных учреждениях в комплекте с образовательными продуктами серии «Экзамен-Медиа. Сетевая версия». Программный комплекс позволяет размещать электронные учебные материалы в едином хранилище образовательного учреждения и организовывать доступ к ним по локальной сети. Комплекс состоит из программных модулей:

«Сервер» — система хранения учебных материалов и результатов работы с ними.

«Администратор» — система формирования списков пользователей и групп пользователей (учителей, классов, произвольных групп).

«Учитель», «Ученик» — программы доступа к учебным материалам.

Помимо перечисленных программных модулей в комплекс входят устанавливаемые учебные пособия. Программный комплекс не ограничивает количество устанавливаемых учебных пособий.

## **1.2.** Технические требования и особенности установки программного комплекса

Программные модули комплекса должны устанавливаться в следующем порядке:

- «Сервер» устанавливается на один выбранный компьютер, включенный в локальную сеть с LAN или Wi-Fi соединением. Имя и IP-адрес этого компьютера в локальной сети будут использоваться для подключения к «Серверу».
- «Администратор» устанавливается на любой компьютер пользователя с возможностью подключения по локальной сети к работающему «Серверу».
- «Учитель», «Ученик» устанавливается на любой компьютер пользователя с возможностью подключения по локальной сети к работающему «Серверу». «Ученик» также может быть установлен на планшет или мобильный компьютер, подключенный к «Серверу» по Wi-Fi.

Все программные модули комплекса являются мультиплатформенными, они могут устанавливаться и работать в операционных системах WINDOWS®, macOS®, LINUX®. Кроме того, модуль «Ученик» может работать на мобильной платформе ANDROID® (для планшетов).

#### 1.2.1. Минимальные системные требования

#### Для модуля «Сервер»

- Операционная система Microsoft® Windows® Vista и выше, Linux® Ubuntu, macOS® Leopard (10.5) и выше
- Процессор с тактовой частотой 2 ГГц
- 4 Гб оперативной памяти
- 5 Гб свободного места на жестком диске (для установки учебных материалов)

- Видеоадаптер с памятью 64 Мб
- Разрешение экрана 1024х768
- Подключение к локальной сети по LAN или Wi-Fi

## Для модуля «Администратор»

- Операционная система Microsoft® Windows® Vista и выше, Linux® Ubuntu, macOS® Leopard (10.5) и выше
- Процессор с тактовой частотой 1 ГГц
- 1024 Мб оперативной памяти
- 40 Мб свободного места на жестком диске
- Видеоадаптер с памятью 64 Мб
- Разрешение экрана 1024х768
- Подключение к локальной сети по LAN или Wi-Fi

## Для модулей «Учитель» или «Ученик»

- Операционная система Microsoft® Windows® XP и выше, Linux® Ubuntu, macOS® Leopard (10.5) и выше
- Процессор с тактовой частотой 1 ГГц
- 512 Мб оперативной памяти
- 3 МБ свободного места на жестком диске
- Видеоадаптер с памятью 64 Мб
- Разрешение экрана 1024х768
- Подключение к локальной сети по LAN или Wi-Fi

# 1.2.2. Возможные конфигурации для установки программного комплекса «Экзамен-Медиа СЕТЬ»

## Конфигурация 1. «Компьютерный класс»

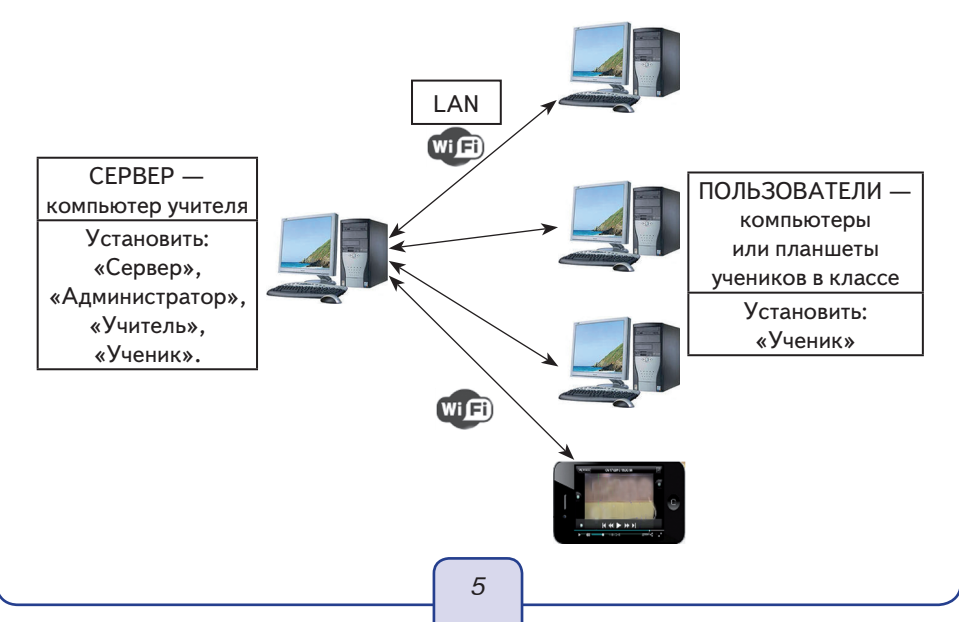

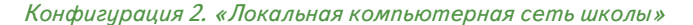

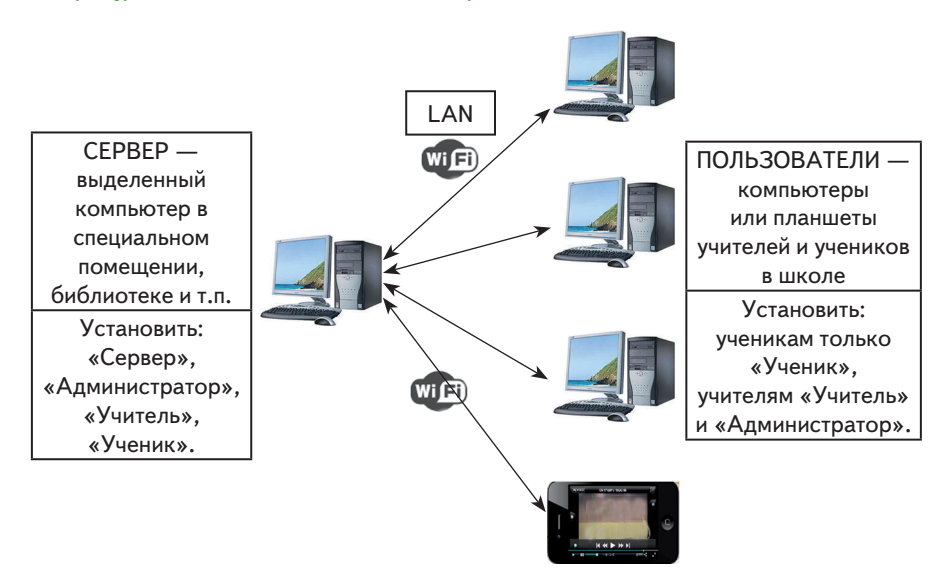

Учебные материалы, установленные на «Сервере», можно просматривать на планшетах с платформой ANDROID® и подключенных к компьютеру-серверу по Wi-Fi. Для доступа к учебным материалам на такие планшеты необходимо установить модуль «Ученик».

## 2. Структура и функциональные возможности программного комплекса «Экзамен-Медиа СЕТЬ»

## 2.1. Модули «Учитель», «Ученик»

Программные модули «Учитель», «Ученик» состоят из разделов:

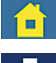

«ГЛАВНАЯ» — переход к просмотру экранов и к работе с заданиями

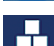

«КОНСТРУКТОР» — переход к созданию нового экрана (только для модуля «Учитель»)

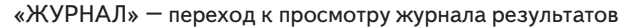

Переход из одного раздела в другой осуществляется нажатием соответствующих кнопок, расположенных в верхней центральной части экрана программного модуля.

### 2.1.1. Раздел «Главная»

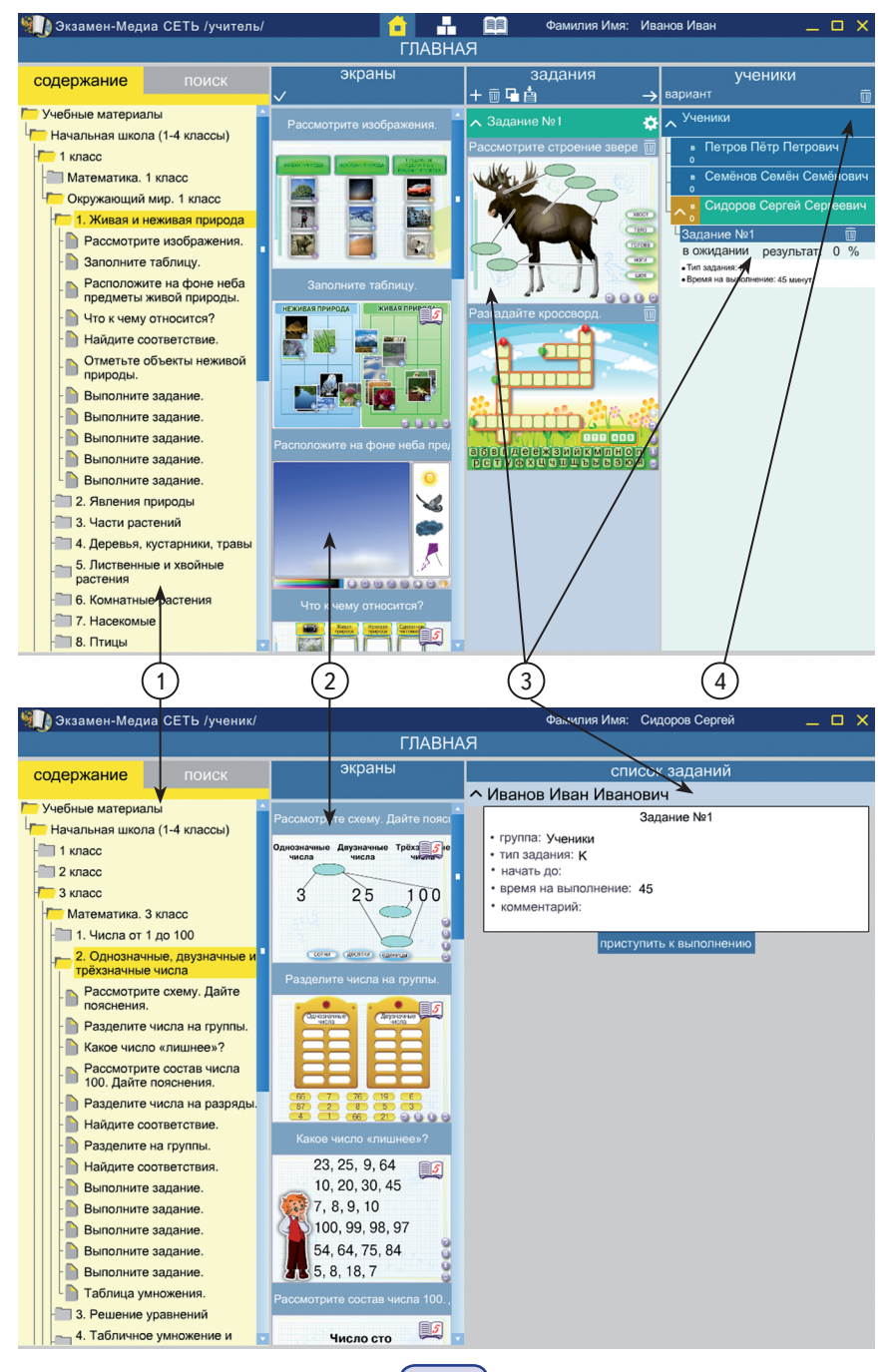

## 1) СОДЕРЖАНИЕ/ПОИСК

Включает в себя перечень всех доступных учебных материалов, а также панель поиска.

## 2) ЭКРАНЫ

Отображает миниатюры экранов из ветки содержания.

Позволяет работать с содержимым: просматривать и выбирать учебные материалы.

## 3) ЗАДАНИЯ

Содержит формируемые учителем подборки материала, которые назначаются ученикам для просмотра и выполнения задания.

## (4) УЧЕНИКИ

Содержит списки учеников. Позволяет назначать, удалять и демонстрировать задания ученикам. Также отображает информацию о подключении учеников к серверу, о ходе выполнения учениками заданий в режиме реального времени.

## 1) СОДЕРЖАНИЕ / ПОИСК

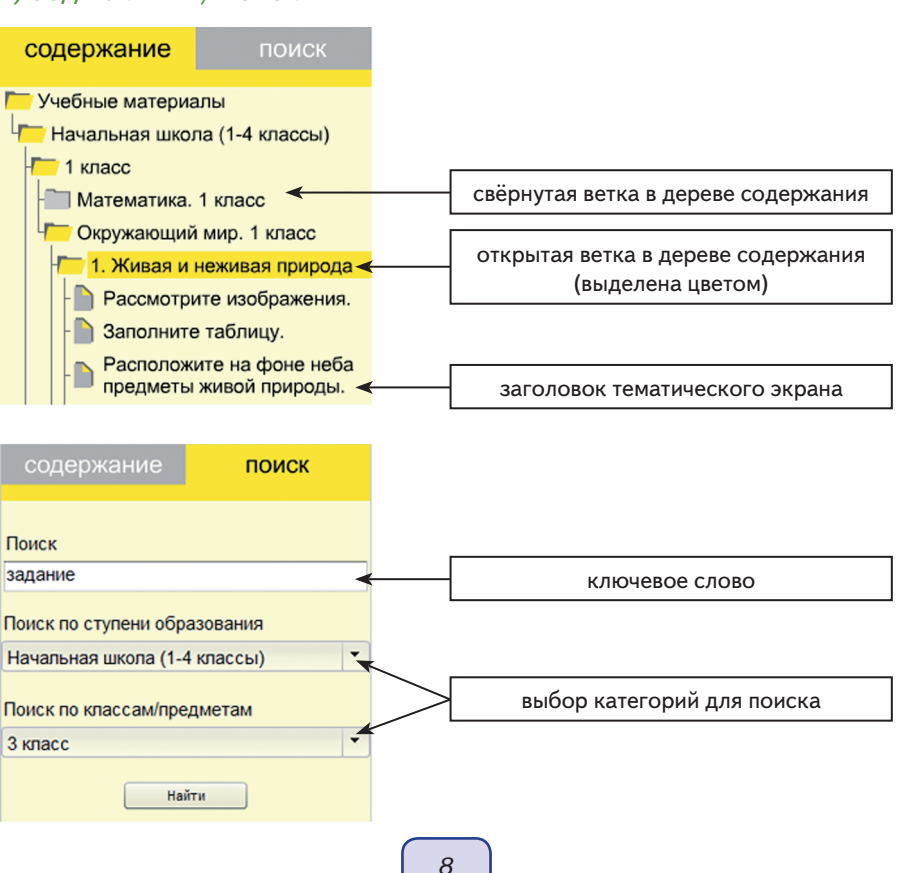

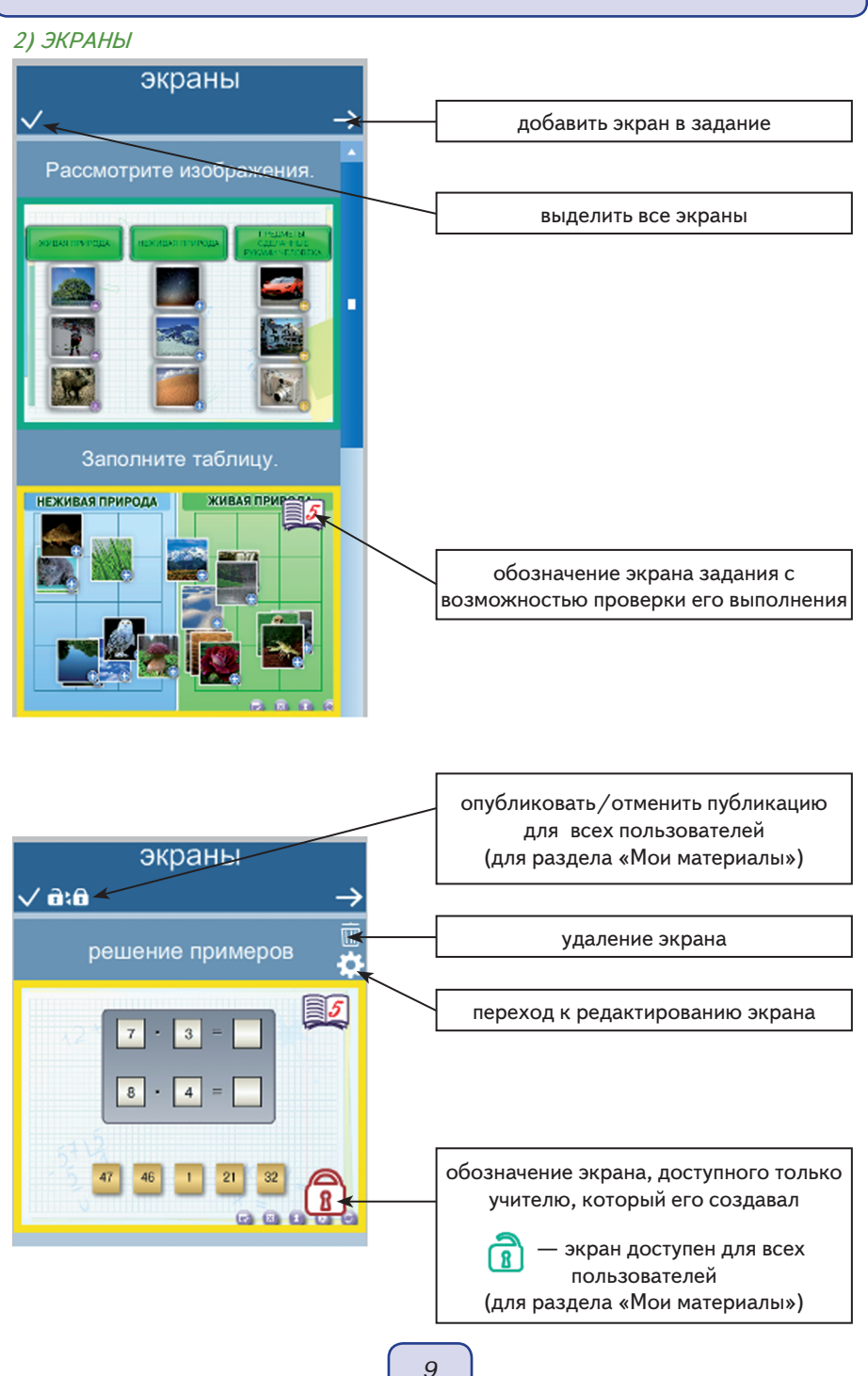

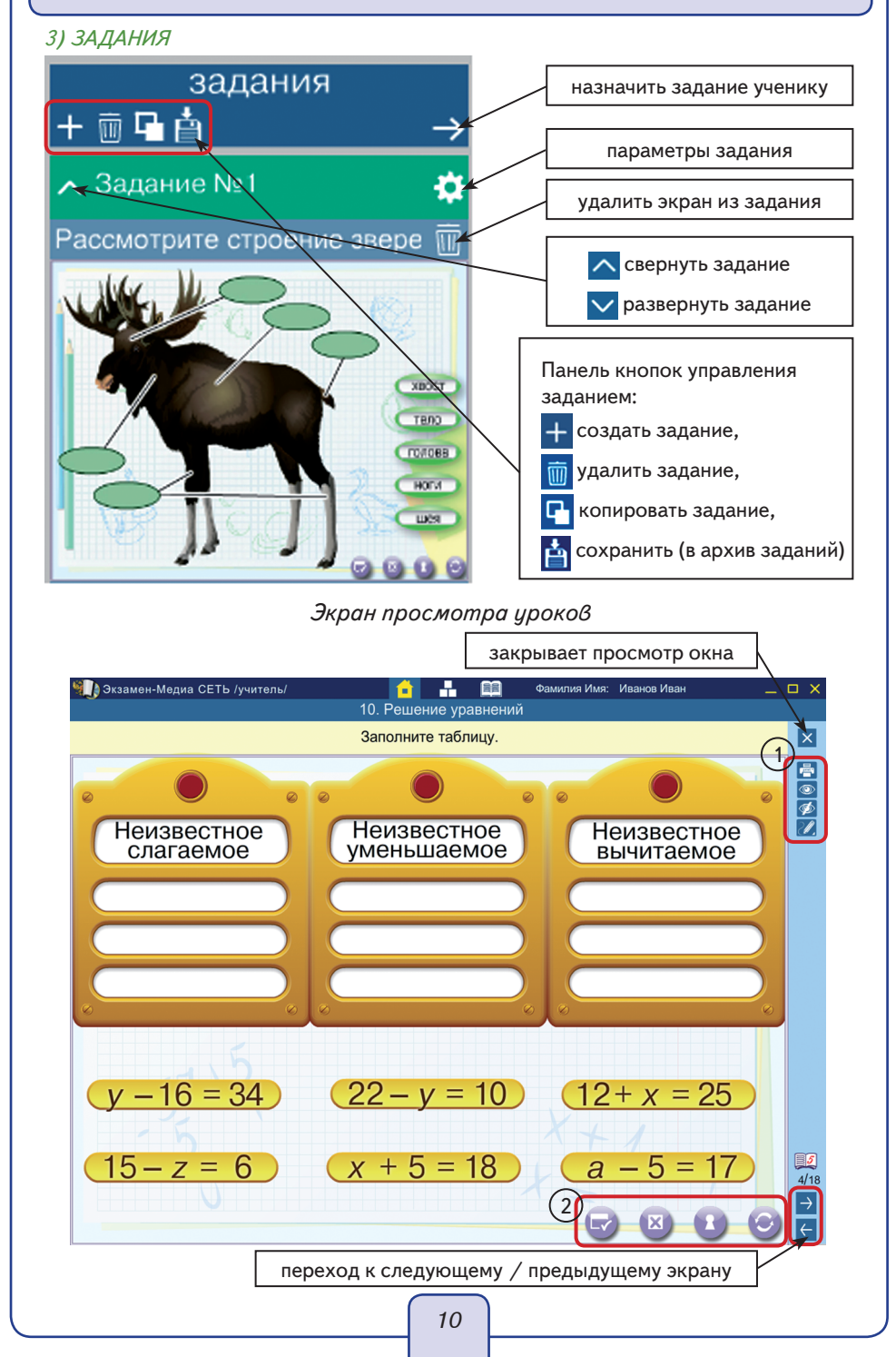

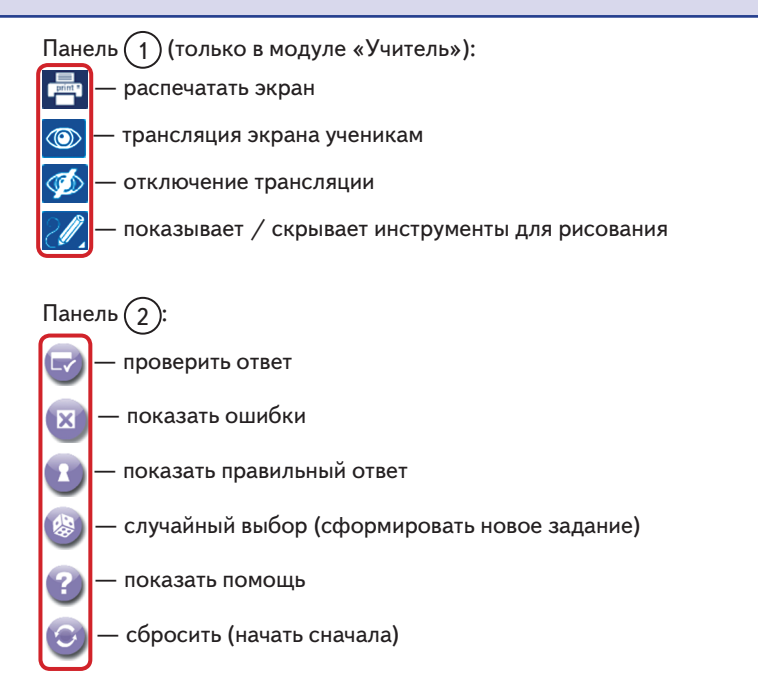

## Панель кнопок рисования при просмотре экрана (только в модуле «Учитель»)

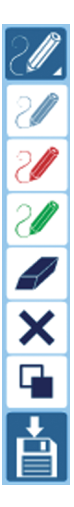

«показать/скрыть инструменты рисования» — открывает или закрывает набор инструментов, позволяющих рисовать произвольные линии.

«включить/выключить синий карандаш», «включить/выключить красный карандаш», «включить/выключить зелёный карандаш» — включает/выключает рисование произвольной линии определённого цвета.

«ластик» — включает/выключает режим стирания нарисованного.

«стереть все» — удаляет все нарисованное.

«добавить или убрать белый фон» — включает/выключает белый непрозрачный экран поверх демонстрируемого изображения.

«сохранить нарисованное в разделе «Мои материалы»

## 4) УЧЕНИКИ

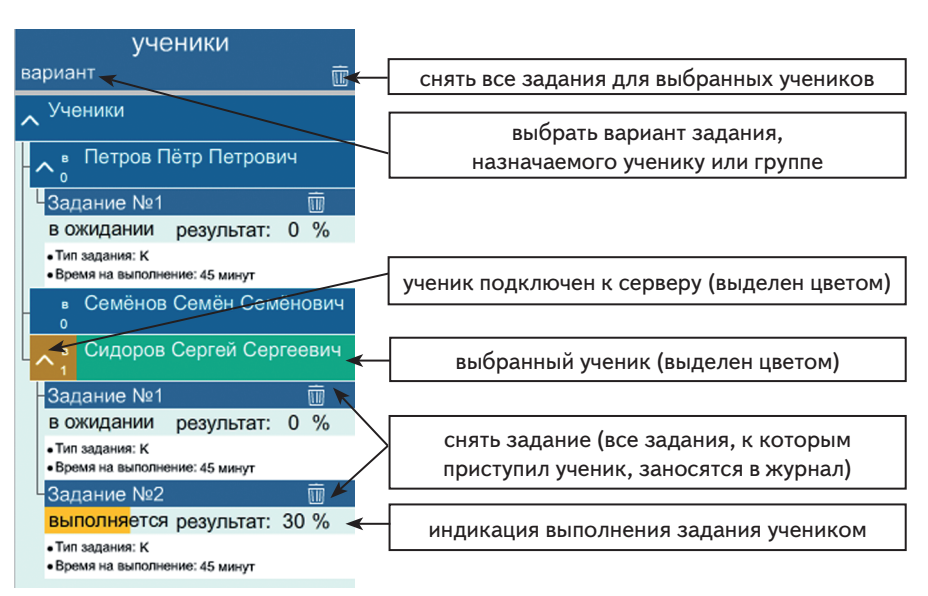

## 2.1.2. Раздел «Конструктор»

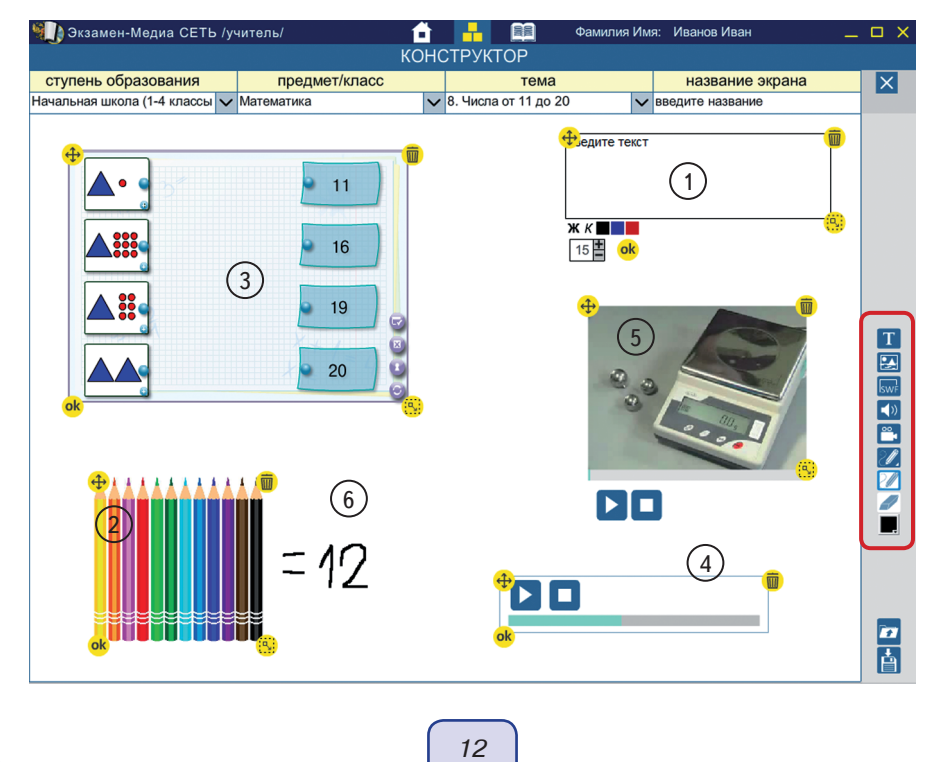

| ÷        | — «переместить» объект по экрану                                                                                                    |
|----------|----------------------------------------------------------------------------------------------------|
| Ī        | — «удалить» объект                                                                                                    |
| ok       | — «зафиксировать» объект                                                                                                    |
| ٩,       | — «изменить размер» объекта из учебного пособия                                                                                                    |
|          | — «добавить ресурс»; размещает на слайд готовый экран из учебного посо-<br>бия                                                                                                    |
| ė        | — «сохранить»; сохраняет созданный экран в раздел «Мои материалы»                                                                                                    |
| T<br>Swf | <ul> <li>(1) «добавить текст». Помещает на экран текстовое поле с настройками размера и цвета шрифта, стиля (жирный, курсив).</li> <li>(2) «добавить рисунок». Помещает на экран изображение из файла в формате JPG, PNG или GIF.</li> <li>(3) «добавить SWF». Добавляет на экран изображение из файла в формате SWF. В таком файле может находиться статичная иллюстрация, анимация, интерактивный компонент.</li> <li>(4) «добавить звук». Размещает на экране звуковой плеер с аудиофайлом в формате MP3.</li> </ul> |
| <u> </u> | — (5) «добавить видео». добавляет на экран видеоплеер с файлом в формате<br>FLV.                                                                                                    |
| 20       | — (6) «рисовать». Открывает или скрывает инструменты для рисования.                                                                                                    |
| 2        | — «карандаш». Включает рисование произвольной линии.                                                                                                    |
|          | — «ластик». Включает «ластик» для стирания нарисованного.                                                                                                    |
|          | — «выбрать цвет». Установить цвет рисуемой линии.                                                                                                    |

## 2.1.3. Раздел «Журнал»

очистить журнал (для ученика или группы учеников) / сохранить журнал в файл XLS

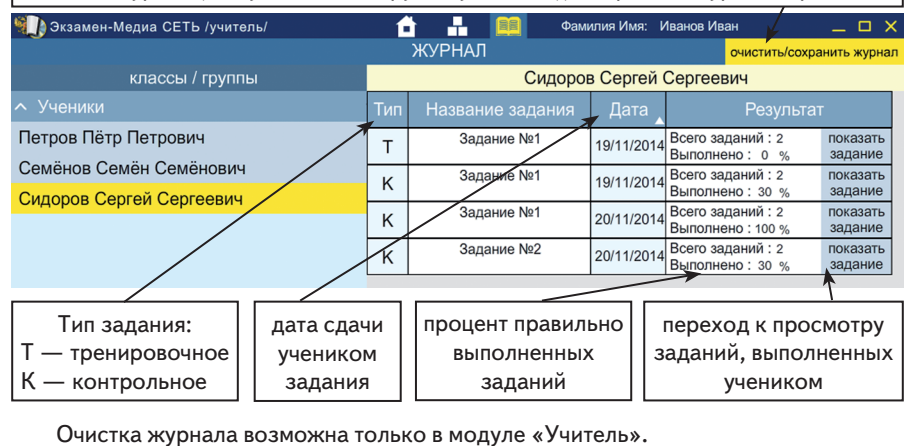

13

## 2.2. Модуль «Администратор»

|                         |                            | отображ                   | ается логи | ин/тип по                      | ользовате                                   | еля |
|-------------------------|----------------------------|---------------------------|------------|--------------------------------|---------------------------------------------|-----|
|                         |                            |                           |            |                                | -                                           | 1 🗸 |
| СЕТЬ /                  | администратор              | or (ac                    |            | истратор)                      | _ L                                         | - L |
| Учителя/классы          |                            |                           | Пользова   | тели                           |                                             | _   |
| 1А                      | ¢a                         | милия                     | ЯМИ        | отчество                       | группа                                      | _   |
| 1Б                      | Кудряв                     | цев Алекса                | андр Ал    | ександрович                    | Учителя                                     | ~   |
|                         |                            |                           |            |                                |                                             |     |
| 2<br>+ – экспорт импорт | учителя                    | (3                        | + - ре     | 4<br>дактировать<br>прина<br>к | сменить<br>пользовате<br>адлежнос<br>группе | ля  |
| 1) — смена пароля ад    | министратор                | a                         |            |                                | SOBATCHE                                    |     |
|                         | Пароль админи<br>введите с | стратора<br>тарый пароль: | ×          |                                |                                             |     |
|                         | введите н                  | новый пароль:             |            |                                |                                             |     |
|                         | повторите                  | новый пароль              | c          |                                |                                             |     |
|                         |                            | ОК                        |            |                                |                                             |     |
| Панель (2):             |                            |                           |            |                                |                                             |     |
| + — создание группи     | ы / класса                 |                           |            |                                |                                             |     |
| — удаление группы       | ы / класса                 |                           |            |                                |                                             |     |
| экспорт — сохранен      | ние списка по              | ользовател                | ей в файл  | XLS                            |                                             |     |
| импорт — загрузк        | а списка полі              | ьзователей                | і из фаила | a XLS                          |                                             |     |
|                         |                            | 200214                    |            |                                |                                             |     |

| Доба                                                                                                    | вить пользова                                                                                                    | ателя                                                |                                                        | ×  |
|----------------------------------------------------------------------------------------------------|----------------------------------------------------------------------------------------------------|------------------------------------------------------|--------------------------------------------------------|----|
|                                                                                                    |                                                                                                    | параметры вхо;                                       | а в систему                                            |    |
|                                                                                                    | DODH                                                                                                    | petrovik                                             |                                                        |    |
|                                                                                                    | паропь                                                                                                    |                                                      |                                                        |    |
|                                                                                                    | подтверждение                                                                                                    |                                                      |                                                        |    |
|                                                                                                    | - appendi                                                                                                    | личная информ                                        | ация                                                   |    |
|                                                                                                    | фамилия                                                                                                    | Петров                                               |                                                        |    |
|                                                                                                    | RWN                                                                                                    | Константин                                           |                                                        |    |
|                                                                                                    | отчество                                                                                                    | Юрьевич                                              |                                                        |    |
|                                                                                                    |                                                                                                    |                                                      |                                                        |    |
|                                                                                                    |                                                                                                    |                                                      |                                                        |    |
|                                                                                                    |                                                                                                    | ОК                                                   | отмена                                                 |    |
| ОВАНИЕ П<br>Редактирова                                                                                        | ОЛЬЗОВАТ                                                                                                    | ок<br>теля (учит                                     | отмена                                                 |    |
| ОВАНИЕ П<br>Редактирова                                                                                        | ОЛЬЗОВАТ<br>ть пользовате.<br>параметры в                                                                         | ок<br>теля (учит<br>ля                               | отмена<br>ель)<br>видимость                            |    |
| ОВАНИЕ ПО<br>Редактирова<br>логин                                                                              | ОЛЬЗОВАТ<br>ть пользовате<br>параметры в<br>kudryavcev                                                            | ок<br>теля (учит<br>ля<br>хода в систему             | отмена<br>ель)<br>видимость<br>классов/груп            | n  |
| ОВАНИЕ П<br>Редактирова<br>попин<br>паропь                                                                     | ОЛЬЗОВАТ<br>ть пользовате<br>параметры в<br>kudryavcev                                                            | ок<br>теля (учит<br>ля<br>хода в систему             | отмена<br>ель)<br>видимость<br>классов/груп<br>Ученяхи | n  |
| ОВАНИЕ ПИ<br>Редактирова<br>полин<br>паропь<br>подтверждения                                                   | ОЛЬЗОВАТ<br>ть пользовате;<br>параметры в<br>kudryavcev                                                           | ок<br>теля (учит<br>ля<br>ххода в систему            | отмена<br>ель)<br>видимость<br>классов/груп<br>Ученяхи | n  |
| ОВАНИЕ П<br>Редактирова<br>погин<br>паропь<br>подтверждения<br>паропя                                          | ОЛЬЗОВАТ<br>ть пользовате<br>параметры в<br>kudryavcev                                                            | ок<br>теля (учит<br>ля<br>хода в систему             | отмена<br>ель)<br>видимость<br>класов/груп<br>Ученяю   | n  |
| ОВАНИЕ П<br>Редактирова<br>полен<br>пароль<br>подтверждения<br>паротя<br>фамилия                               | ОЛЬЗОВАТ<br>ть пользовате<br>параметры в<br>киdyavcev                                                             | ОК<br>ТЕЛЯ (УЧИТ<br>ля<br>хода в систему             | отмена<br>ель)<br>видимость<br>класов/груп<br>Ученяю   | n  |
| ОВАНИЕ Пи<br>Редактирова<br>полян<br>паропь<br>подтерждения<br>паропя<br>цияя                                  | ОЛЬЗОВАТ<br>ть пользовате<br>параметры в<br>киdyavcev<br>]<br>личная инфо<br>Кудрявцев<br>Александр               | ок<br>теля (учит<br>ля<br>хода в систему             | отмена<br>ель)<br>видимость<br>классов/груп<br>Ученяон | n  |
| ОВАНИЕ Пи<br>Редактирова<br>полян<br>паропь<br>подтеряхденяя<br>фамилия<br>имя<br>отчество                     | ользоват<br>параметры в<br>киdryavcev<br>личная инфо<br>Кудрявцев<br>Александр                                    | ок<br>теля (учит<br>ля<br>ххода в систему<br>ормация | отмена<br>ель)<br>видимость<br>классов/груп<br>Ученяю  | 'n |
| ОВАНИЕ Пи<br>Редактирова<br>полян<br>пароть<br>подтверждения<br>паротя<br>фамятия<br>имя<br>отчество<br>гохода | ОЛЬЗОВАТ<br>параметры в<br>кадуачсеч<br>личная инфо<br>Кудряцее<br>Александрови<br>Vuerone                        | ОК<br>ТЕЛЯ (УЧИТ<br>ля<br>ххода в систему<br>ормация | отмена<br>ель)<br>видимость<br>классов/груп<br>Ученях  | n  |
| ОВАНИС ПО<br>Редактирова<br>паропь<br>паропь<br>подтверждения<br>паропя<br>имя<br>имя<br>отчество<br>группа    | ОЛЬЗОВАТ<br>ть пользовате<br>параметры в<br>кидуачсеч<br>у<br>личная инфо<br>Кудрянцев<br>Александрови<br>Учителя | ОК<br>ТЕЛЯ (УЧИТ<br>ля<br>ххода в систему<br>ормация | отмена<br>ель)<br>видимость<br>классов/руп<br>Ученяхи  | n  |

# 3. Установка программного комплекса «Экзамен-Медиа СЕТЬ»

## 3.1. Установка на компьютер-сервер

## 3.1.1. В операционной системе Windows®

Диск с программным комплексом имеет функцию автозапуска, которая позволяет установить на компьютер четыре программных модуля «Сервер», «Администратор», «Учитель», «Ученик» и учебные пособия.

1) Вставьте диск в устройство для чтения компакт-дисков. Через несколько секунд начнется установка программы. Если установка не запускается автоматически, откройте содержимое диска и запустите файл «win\_installer.exe».

## ВНИМАНИЕ

Если на компьютере уже установлен «Сервер», в окне «Выбор папки установки» в строке «Каталог установки» должен быть указан путь (диск и папка) к уже установленному «серверу». Например, если «Сервер» уже установлен по пути «С:\ЭКЗАМЕН-МЕДИА-СЕТЕВАЯ», этот путь следует указывать при всех последующих установках.

2) Откроется окно установки. Нажмите «Далее».

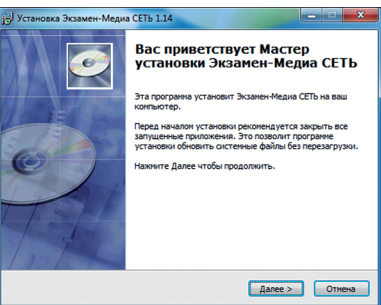

3) Внимательно прочитайте лицензионное соглашение, выберите «Согласен».

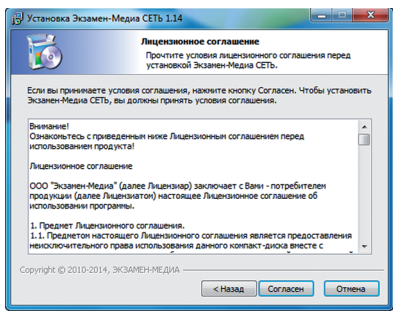

4) Далее следуйте указаниям, появляющимся на экране.

| ј установка Экзамен-Медиа СЕТЬ 1.14                                                                                                    | 15 Установка Экзамен-Медиа СЕТЬ 1.14                                                                        |
|----------------------------------------------------------------------------------------------------|----------------------------------------------------------------------------------------------------|
| Информация<br>Прочитайте, пожалуйста, следующую информацию.                                                                                                    | Выбор палки установки<br>Выберите патку для установки Экзанен-Медиа СЕТь.                                   |
| Прочитайте, пожалуйста, следующую информацию.                                                                                                    | Наконте Далее, для продолжения установки. Если Вы хотите выбрать другую патку для установки, наконте Обзор. |
| БУДУТ УСТАНОВЛЕНЫ УЧЕВНЫЕ ПОСОВИЯ:<br>1. Литературное чтение. 1 класс. Устное народное творчество. Руссоне народные<br>оказно. Литературные оказио. Полтинеские страницы. Рассказы для детей | Для установки этой программы требуется как нененум 511,53 Мb<br>свободного дискового пространства.          |
| <ol> <li>Матенатика. 1 класс. Числа до 20. Числа и величины. Арифиетические действия.<br/>Геонетрические фитуры и величины. Текстовые задачи. Пространственные<br/>отношения</li> </ol>      | Каталог установки<br>С:ТакЗамен-медиа-сетевая Обзоо                                                         |
| <ol> <li>Окружающий инр. 1 класс. Человек и природа. Человек и общество. Правила<br/>безопасной жизни</li> </ol>                                                                             |                                                                                                    |
| 4. Руссонй язык 1 класс. Заукон и буквы. Синтаксис. Состав слова. Орфография           Copyright: © 2010-2014, ЭКЗАМЕН-МЕДИА                                                                 | Сорунірін: © 2010-2014, ЭКЗАМЕН-МЕДИА —                                                                     |
| . Казад Далее > Отнена                                                                                                    | < Назад Далее > Отнена                                                                                      |
| ј Установка Экзамен-Медиа СЕТЬ 1.14                                                                                                    | ј Установка Экзамен-Медиа СЕТЬ 1.14                                                                         |
| Все готово для начала установки<br>Программа установки отова начать установку<br>Эхозанен-Медиа СЕТь на Ваш контыотер.                                                                       | Инсталляция Идет процесс установки. Пожалуйста ждите                                                        |
| Нажинте Установить для начала установки или Назад, чтобы проверить или заново<br>ввести информацию для установки.                                                                            | Подождите, пока программа скопирует все необходимые файлы Экзамен-Медиа СЕТЬ.                               |
| Каталог установки:<br>С.\ЭКЗАИЕН-НЕДИА-СЕТЕВАЯ                                                                                                    |                                                                                                    |
| і рогранічая группа:<br>экЗАНЕН-недид (Астевая<br>Ярлько програнны:                                                                                                    |                                                                                                    |
| Создать ярлык на рабочен столе                                                                                                    | Выполнение коненд                                                                                           |
| Consider (2) 2010-2014 - WSAMELANE AMA                                                                                                    |                                                                                                    |
| 3.                                                                                                    | 4.                                                                                                    |
|                                                                                                    | 16                                                                                                    |

- 3. Установка программного комплекса «Экзамен-Медиа СЕТЬ»
- 5) В процессе установки комплекса на ваш компьютер также будут автоматически установлены служебные программы Java® и Adobe AIR®. В панели установки Java® следует нажать кнопку «install» – установить.

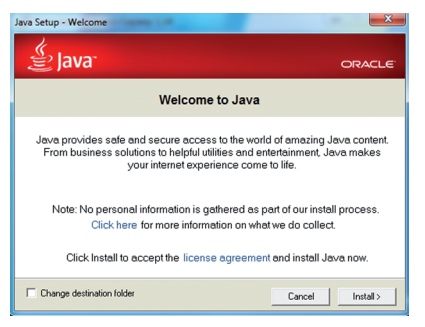

Если на компьютере уже была установлена Java®, отобразится соответствующее сообщение. Нажмите «No».

| 🕼 Java Se | tup                                                                                        | X |
|-----------|--------------------------------------------------------------------------------------------|---|
| <u>.</u>  | This software has already been installed on your computer. Would you like to reinstall it? |   |
|           | Yes No                                                                                     |   |

По завершению процесса установки Java® нажмите «close» — закрыть. После нажатия «close» произойдет автоматический переход на сайт разработчиков Java® (откроется браузер и WEB-ссылка). Закройте браузер или эту ссылку в браузере.

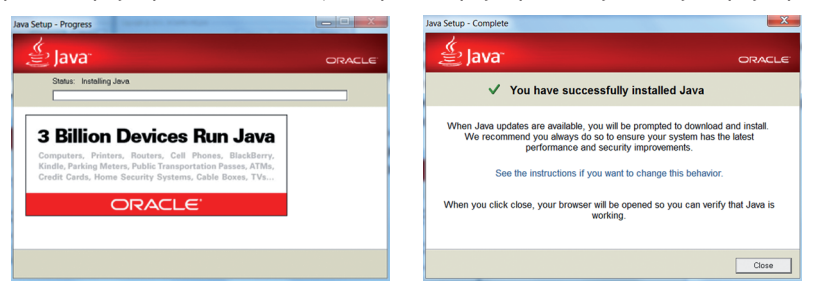

 Далее последовательно устанавливаются учебные пособия, входящие в комплект диска.

Нажмите «Далее» для установки учебного пособия.

| Выберите каталог с установленным сервером. |       |
|--------------------------------------------|-------|
|                                            |       |
|                                            |       |
| Стокзамен-медиа-сетеважокзамен-сервер      | Оозор |
| Далее                                      |       |
| 0%                                         |       |

Если в процессе установки учебного пособия уже был запущен «Сервер», будет предложено его остановить. Нажмите «Да».

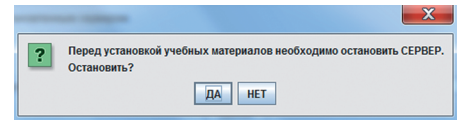

По завершению установки учебного пособия нажмите «Готово».

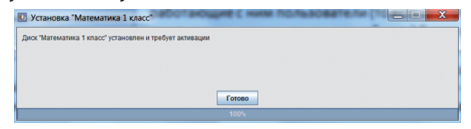

## ВНИМАНИЕ

При остановке «Сервера», также как и при его отключении, все работающие с ним пользователи (то есть, работающие в модулях «Экзамен-Администратор», «Учитель» и «Ученик») будут принудительно отключены. При этом не сохраненные до этого материалы, а также ход выполнения незавершенных заданий учащихся утратится.

 По завершению процесса установки программного комплекса автоматически запускается модуль «Сервер». В окне завершения установки нажмите «Готово» и прочитайте информацию об устанавливаемом продукте.

| 🛃 Установка Экзамен- | Cepsep 1.14                                       |
|----------------------|---------------------------------------------------|
|                      | Установка Экзамен-Сервер<br>успешно завершена     |
|                      | Установка Экзанен-Сервер выполнена.               |
| 1 miles - ser        | Наконте Готово для выхода из программы установки. |
|                      | Coorpers Readre                                   |
|                      | forceo Omeria                                     |

 Программный модуль «Сервер» сразу после установки необходимо активировать прилагаемым к нему серийным номером. Введите серийный номер в предлагаемое поле окна активации и нажмите «Подтвердить».

| АКТИВАЦИЯ               |          |
|-------------------------|----------|
| Активация Сервера       |          |
| Введите серийный номер: | Вставить |
|                         |          |
| Подтвердить             |          |

Если введен неправильный серийный номер, появится сообщение «Ключ не подходит». Повторно введите правильный серийный номер. Серийный номер указывается на коробке с диском и располагается непосредственно под диском.

После правильной активации открывается окно свойств работающего «Сервера».

| 🔛 Экзамен-Медиа СЕТЬ /сервер/ сборка 17                              | × |
|----------------------------------------------------------------------|---|
| О Программе Активации                                                |   |
| сервер: Media13                                                      |   |
| IP: 10.0.0.148 (127.0.0.1, 10.0.0.148, 192.168.253.1, 192.168.150.1) |   |
| учителей: 2 / 10000                                                  |   |
| учеников: 3 / 10000                                                  |   |

Окно сервера можно закрыть. При этом «Сервер» продолжает работать, а в области уведомлений запущенных приложений (правая область панели задач) будет отображаться иконка работающего сервера. Для просмотра окна свойств работающего «Сервера» нажмите правую кнопку мыши на иконке «Сервер» и выберите пункт «О Программе».

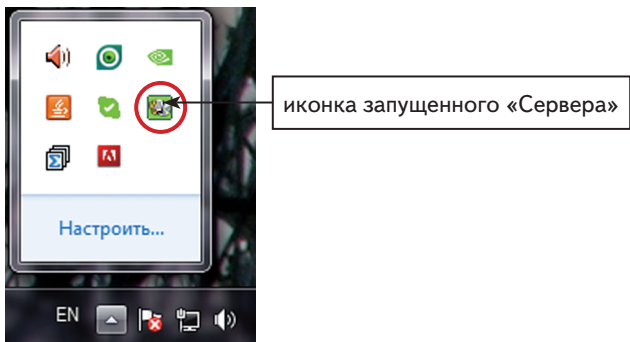

После завершения установки на рабочем столе и в меню «ПУСК\Все программы\ЭКЗАМЕН-МЕДИА\СЕТЕВАЯ» отобразятся ярлыки всех четырёх модулей:

Экзамен-Сервер

Экзамен-Администратор

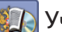

Учитель

🌆 Ученик

Модуль «Сервер» автоматически добавляется в автозагрузку системы и будет запускаться при каждом включении компьютера. Рекомендуется запускать компьютер с установленным «Сервером» под той учетной записью, под которой производилась установка.

## 3.1.2. В операционной системе Linux®

В ОС Linux необходимо отдельно устанавливать программные модули «Сервер», «Администратор», «Учитель», «Ученик» и учебные курсы.

Если программный комплекс устанавливается на компьютер впервые, необходимо последовательно установить: 1) «Сервер», 2) учебные курсы, 3) «Администратор», 4) «Учитель» и «Ученик».

Если на компьютере уже установлен программный комплекс «Экзамен-Медиа CETb», достаточно с диска установить только новые учебные курсы. Откройте на диске папку /setup\_LINUX и запустите файл install\_posob.

## 1) Установка модуля «Сервер»

- 1) Вставьте диск в устройство для чтения компакт-дисков. Скопируйте папку / setup\_LINUX на рабочий стол и откройте её.
- 2) В свойствах файла install\_server установите «Разрешить исполнение файла как программы». Запустите этот файл.

| Открыть в программ                                                                                                    | e OpenOmce.org Редан                                                                                                    | стор текстов                                                                                              | 100% @                         |   |
|----------------------------------------------------------------------------------------------------|----------------------------------------------------------------------------------------------------|----------------------------------------------------------------------------------------------------|--------------------------------|---|
| Открыть в другой пр                                                                                                    | ограмме                                                                                                    | ~~~~~~~~~~~~~~~~~~~~~~~~~~~~~~~~~~~~~~                                                                    | 100% 4                         | * |
| вырезать                                                                                                    |                                                                                                    |                                                                                                    |                                |   |
| копировать                                                                                                    |                                                                                                    |                                                                                                    | disc4_liter                    |   |
| Создать ссылку                                                                                                    |                                                                                                    |                                                                                                    | 1                              |   |
| Переименовать                                                                                                    |                                                                                                    |                                                                                                    | 101<br>1010                    |   |
| Копировать в                                                                                                    |                                                                                                    | ar                                                                                                    | AdobeAIRInstaller.             |   |
| Иззанти                                                                                                    |                                                                                                    |                                                                                                    | DIII                           |   |
| удалить                                                                                                    |                                                                                                    |                                                                                                    |                                |   |
| Отправить                                                                                                    |                                                                                                    |                                                                                                    | install AIR                    |   |
| Сжать                                                                                                    |                                                                                                    |                                                                                                    | Hime -                         |   |
| своиства                                                                                                    | Bran.                                                                                                    | areast.                                                                                                   | if the                         |   |
| install_posob                                                                                                    | install_server                                                                                                    | install_student                                                                                           | install_teacher                |   |
| <b>K</b>                                                                                                    |                                                                                                    |                                                                                                    |                                |   |
|                                                                                                    | jar                                                                                                    | jar                                                                                                    |                                |   |
| modium ppg                                                                                                    | Data de cables aba III a a la se                                                                                                    |                                                                                                    |                                |   |
| Просмотреть или измен<br>Оросмотреть или измен                                                                                                    | Productinstaller.jar<br>ить свойства каждого<br>server                                                                                                    | server_installer.jar<br>о выделенного объе                                                                | кта                            |   |
| Просмотреть или измен CBOЙCTBa install OchoBHыe Эмблемы                                                                                                    | ргооцеспязаниет.jar<br>ить свойства каждого<br>server<br>Права Открыть в                                                                                                    | server_installer.jar<br>о выделенного объен<br>Заметки                                                    | кта                            |   |
| Пресионърну<br>Просмотреть или измен<br>Свойства install_<br>Основные Эмблемы<br>Владелец:                                                                                                    | ить свойства каждого<br>server<br>Права Открыть в<br>media18u                                                                                                    | server_installer.jar<br>о выделенного объен<br>Заметки                                                    | кта                            |   |
| Просмотреть или измен<br>Свойства install<br>Основные Эмблемы<br>Владелец:<br>Доступ:                                                                                                    | ртоаисилстаниег,аг<br>ить свойства каждог<br>server<br>Права Открыть в<br>media18u<br>Чтение и запи                                                                                     | server_installer.jar<br>о выделенного объек<br>Заметки<br>ICb                                             | KTA<br>V                       |   |
| Просмотреть или измен<br>Свойства install_<br>Основные Эмблемы<br>Владелец:<br>Доступ:<br>Группа:                                                                                             | ртоаисилстанег,аг<br>ить свойства каждог<br>server<br>Права Открыть в<br>media18u<br>Чтение и запи<br>media18u                                                                          | server_installer.jar<br>о выделенного объек<br>Заметки<br>tcь                                             | xta<br>v                       |   |
| Просмотреть или измен<br>Свойства install<br>Основные Эмблемы<br>Владелец:<br>Доступ:<br>Группа:<br>Доступ:                                                                                   | ртоаисильтаниег,аг<br>ить свойства каждог<br>server<br>Права Открыть в<br>media18u<br>Чтение и запи<br>media18u<br>Только чтении                                                        | server_installer.jar<br>о выделенного объен<br>Заметки<br>ксь<br>е                                        | TA<br>T                        |   |
| Просмотреть или измен<br>Свойства install_<br>Основные Эмблемы<br>Владелец:<br>Доступ:<br>Группа:<br>Доступ:<br>Остальные                                                                     | ртоаисильтаніег,аг<br>ить свойства каждог<br>server<br>Права Открыть в<br>media18u<br>Чтение и запи<br>media18u<br>Только чтени                                                         | server_installer.jar<br>о выделенного объег<br>Заметки<br>tcь<br>e                                        | TTA<br>T<br>T                  |   |
| Просмотреть или измен<br>Свойства install_<br>Основные Эмблемы<br>Владелец:<br>Доступ:<br>Группа:<br>Доступ:<br>Остальные<br>Доступ:                                                          | ртоаисильтаніег аг<br>ить свойства каждог<br>server<br>Права Открыть в<br>media18u<br>Чтение и запи<br>media18u<br>Только чтении<br>Только чтении                                       | server_installer.jar<br>о выделенного объег<br>Заметки<br>tCb<br>e                                        | хта                            |   |
| Просмотреть или измен<br>Свойства install_<br>Основные Эмблемы<br>Владелец:<br>Доступ:<br>Группа:<br>Доступ:<br>Остальные<br>Доступ:<br>Выполнение:                                           | ртоаисильтаниег,аг<br>ить свойства каждог<br>server<br>Права Открыть в<br>media180<br>Чтение и запи<br>только чтении<br>Только чтении<br>() азрешить и                                  | server_installer.jar<br>о выделенного объег<br>Заметки<br>ксь<br>е<br>е<br>исполнение файла               | кта<br>т<br>т<br>как программы |   |
| Просмотреть или измен<br>Свойства install_<br>Основные Эмблемы<br>Владелец:<br>Доступ:<br>Группа:<br>Доступ:<br>Остальные<br>Доступ:<br>Выполнение:<br>Контекст SELinux:                      | ртоаисильтаніег аг<br>ить свойства каждог<br>server<br>Права Открыть в<br>media18u<br>Чтение и запи<br>только чтении<br>Только чтении<br>отравко чтении<br>отравко чтении<br>неизвестно | server_installer.jar<br>о выделенного объен<br>Заметки<br>ксь<br>е<br>е<br>исполнение файла               | кта                            |   |
| Просмотреть или измен<br>Свойства install_<br>Основные Эмблемы<br>Владелец:<br>Доступ:<br>Группа:<br>Доступ:<br>Остальные<br>Доступ:<br>Выполнение:<br>Контекст SELinux:<br>Последнее изменен | ртоаисильтанег аг<br>ить свойства каждог<br>Server<br>Права Открыть в<br>media18u<br>Чтение и запи<br>только чтении<br>Только чтении<br>азрешить и<br>неизвестно<br>ие: Пти 31 Окт 201  | server_installer.jar<br>о выделенного объег<br>Заметки<br>tcb<br>e<br>е<br>исполнение файла<br>4 16:41:08 | кта                            |   |

3) В открывшемся окне нажмите «Запустить».

| 8     | Запустить файл «<br>или просмотреть            | install_server»<br>его содержимое? |          |           |
|-------|------------------------------------------------|------------------------------------|----------|-----------|
|       | Файл «install_server» я<br>исполняемым текстов | вляется<br>ым файлом.              |          |           |
| Запус | тить в терминале                               | Показать                           | Отменить | Запустить |
|       |                                                | 2                                  | 0        |           |

- 3. Установка программного комплекса «Экзамен-Медиа СЕТЬ»
- Откроется окно установки. Далее следуйте указаниям, появляющимся на экране. Нажимайте «Далее» в последовательно появляющихся окнах.

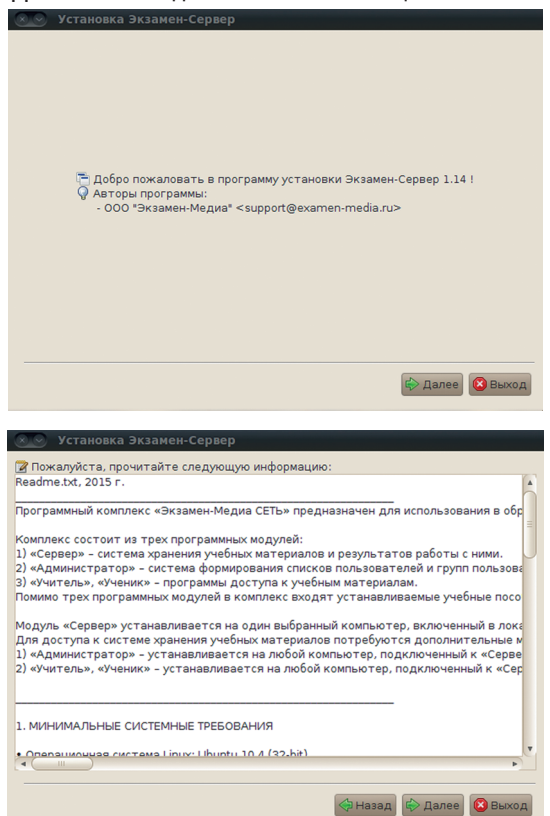

5) Внимательно прочитайте лицензионное соглашение, выберите «Я согласен с условиями лицензии» и нажмите «Далее».

| Jena                                                                                                    | новка Экзамен-Сервер                                                                                                    |   |
|----------------------------------------------------------------------------------------------------|----------------------------------------------------------------------------------------------------|---|
| 📑 Пожалуйс                                                                                                    | та, внимательно прочитайте лицензию:                                                                                                    |   |
| Знимание!<br>Ознакомьте<br>использован                                                                                | сь с приведенным ниже Лицензионным соглашением перед<br>ием продукта!                                                                                                    |   |
| Лицензионно                                                                                                    | ре соглашение                                                                                                    |   |
| 000 «Экзам<br>продукции (,<br>использован                                                                             | ен-Медиа» (далее Лицензиар) заключает с Вами - потребителем<br>далее Лицензиатом) настоящее Лицензионное соглашение об<br>ии программного обеспечения.                                                                                                    |   |
| Гермины и ог<br>«Программно<br>электронным<br>носителях),<br>договор, вкл<br>ООО «Экзам<br>или файлы, м<br>«Компьютер | пределения.<br>зе обеспечение» означает все содержание файлов (предоставленное<br>и способом путтем загрузки с сервера Лицензиара или на материальных<br>диска (дисков) и иныс носителей, с которыми поставлетста настоящий<br>почая компьютерную информацию и програминое обеспечение компании<br>вн-Медиа» сопроводительные письменные пояснительные материалы<br>кодифицированные и обновленные версии.<br>« означает виртуальное или физическое персональное электронное | • |
| Я согласе                                                                                                    | н с условиями лицензии.                                                                                                    |   |
| у не согл                                                                                                    | асен с условиями лицензии.                                                                                                    | _ |

| 3 Установка п    | пограммного комплексо | и «Экзамен-Медиа СЕТЬ» |
|------------------|-----------------------|------------------------|
| J. J Chianooka h | ροεραπηποεο κοπηπεκεα | NONSUMENTICOUU CLID#   |

| 6) | Повто | рно нажмите | «Далее». |
|----|-------|-------------|----------|
|----|-------|-------------|----------|

| 🗕 😒 Установка Экза                  | амен-Сервер            |                         |
|-------------------------------------|------------------------|-------------------------|
| 🏶 Выберите наборы дл                | ія установки:          | 💡 Снимок экрана:        |
| 🗹 Экзамен-Сервер                    | 110,26 MB              |                         |
|                                     | Примечание: неактивные | Описание                |
| Требуется места:<br>Доступно места: |                        | 110,26 MB<br>2,21 GB    |
|                                     |                        | 🗇 Назад 🔛 Далее 🙆 Выход |

7) Не меняя каталог установки, нажмите «Далее». Если каталог установки будет изменен, запомните его.

| 😣 📀 Установка Экзамен-Сервер         |                         |
|--------------------------------------|-------------------------|
|                                      |                         |
|                                      |                         |
|                                      |                         |
| 둼 Выберите каталог установки:        |                         |
| /home/media18u/ЭКЗАМЕН-МЕДИА-СЕТЕВАЯ | 🕒 Обзор                 |
|                                      |                         |
|                                      |                         |
|                                      |                         |
|                                      |                         |
|                                      |                         |
|                                      |                         |
|                                      | 🗇 Назад 🔄 Далее 🙆 Выход |

Если «Сервер» устанавливается впервые, откроется окно с предложением создать новый каталог. Нажмите «ОК».

| 🔞 ins | staller.Message                                                             |
|-------|-----------------------------------------------------------------------------|
|       | Будет создан каталог для установки:<br>/home/media18u/ЭКЗАМЕН-МЕДИА-СЕТЕВАЯ |
|       | 🛞 Отказ 🛛 🗸 <u>О</u> К                                                      |
|       | 22                                                                          |

Если установка повторная, ответьте «Да» на вопрос об установке в существующий каталог.

8)

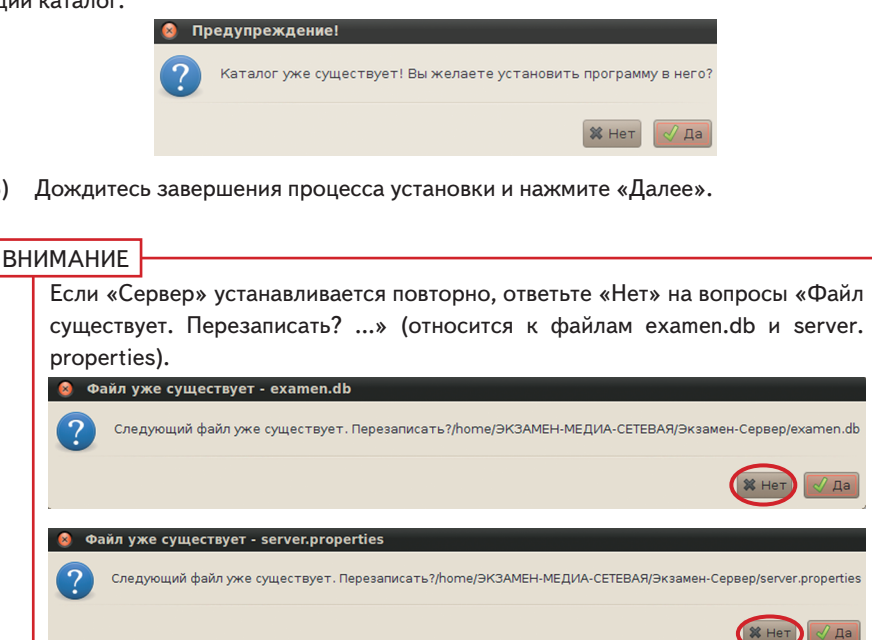

В процессе работы сервера формируется уникальная база данных, в которой хранится информация об установленных учебных курсах, списки пользователей, электронный журнал, архив заданий и т.п. При повторной установке сервера эта база может быть полностью очищена. Восстановить данные можно из файла backup (см. Раздел 5).

|   | 🔕 交 Установка Экзамен-Сервер                                                                          |
|---|----------------------------------------------------------------------------------------------------|
|   |                                                                                                    |
|   |                                                                                                    |
|   |                                                                                                    |
|   |                                                                                                    |
|   |                                                                                                    |
|   | иотели и повил.<br>/home/media18u/ЭКЗАМЕН-МЕДИА-СЕТЕВАЯ//Экзамен-Сервер/jre/lib/i386/server/libjvm.so |
|   | Экзамен-Сервер 🕐                                                                                      |
|   | 🏶 Общий ход установки:                                                                                |
|   | 1/1                                                                                                   |
|   |                                                                                                    |
|   |                                                                                                    |
|   |                                                                                                    |
|   |                                                                                                    |
|   |                                                                                                    |
|   |                                                                                                    |
| - |                                                                                                    |
|   | 🗇 Назад 🗼 Далее 🙆 Выход                                                                               |
|   |                                                                                                    |
|   |                                                                                                    |
|   |                                                                                                    |

|              | 3. Установка программного комплекса «Экзамен-Медиа СЕТЬ»               | ŀ |
|--------------|------------------------------------------------------------------------|---|
|              | 🔊 Установка Экзамен-Сервер                                             |   |
|              | Фланковки:<br>[Завершено]                                              |   |
|              | 1/1                                                                    |   |
|              | 🐢 Нарад) 🗞 Далее) 🔕 Выход                                              |   |
| 9) Нажмите « | Завершено».<br>Становка Экзамен-Сервер<br>Установка успешно завершена! |   |
|              | С Завершено                                                            |   |

- 10) Откройте папку с установленным сервером (по умолчанию каталог установки / ЭКЗАМЕН-МЕДИА-СЕТЕВАЯ/Экзамен-Сервер).
- 11) Для файла Экзамен-Сервер установите свойство «Разрешить исполнение файла как программы».

| 🛞 💿 📀 Экзамен-Сервер — обозреватель ф<br>Файл Правка Вид Переход Закладки Справка              | айлов                                                                                                    | Свойства Экзамен-Сервер                                                                              |
|------------------------------------------------------------------------------------------------|----------------------------------------------------------------------------------------------------|----------------------------------------------------------------------------------------------------|
| Открыть<br>2 Открыть в программе OpenOffice.org Редактор текстов<br>Открыть в другой программе | Q         100%         Q         •           НЕДИА-СЕТЕВАЯ         Экзамен-Сервер         •           ге         IID         •                                                                                                    | Основные Эмблемы Права Открыть в Заметки<br>Владелец: medialBu MedialBu<br>Доступ: Чтение и запись v |
| <u>в</u> ырезать<br>Копировать<br>Созвать ссывки                                               | eaner.jar examen.db                                                                                                    | Группа: media18u v<br>Лоступ: Только утение v                                                        |
| Переиденовать<br>Копировать в<br>Переместить в                                                 | ServerClose ExamenServerClose                                                                                                    | Остальные<br>Доступ: Только чтение у                                                                 |
| Удалить<br>Отправить<br>Сжать                                                                  | ran ran range range rang | Выполнение:                                                                                          |
| Свойства                                                                                       | замен-Сервер                                                                                                    | Последнее изменение: Втр 28 Окт 2014 12:31:47<br>Справка                                             |

12) Запустите файл Экзамен-Сервер.

- 3. Установка программного комплекса «Экзамен-Медиа СЕТЬ»
- 13) Программный модуль «Сервер» сразу после установки необходимо активировать прилагаемым к нему серийным номером. Введите серийный номер в предлагаемое поле окна активации и нажмите «Подтвердить». Если введён неправильный серийный номер, появится сообщение «Ключ не подходит». Повторно введите правильный серийный номер. Серийный номер указывается на коробке с диском и располагается непосредственно под диском.

| Активация Сервера       |          |
|-------------------------|----------|
| Введите серийный номер: | Вставить |
|                         |          |
| Подтвердить             |          |

14) После правильной активации открывается окно «Сервера».

| 🧕 Экзамен-Медиа СЕТЬ /сервер/ сборка 17 |
|-----------------------------------------|
| О Программе Активации                   |
| сервер: medial3ubuntu1004               |
| IP: 127.0.1.1                           |
| учителей: 2/10000                       |
| учеников: 4/10000                       |
|                                         |

Окно сервера можно закрыть. При этом «Сервер» продолжает работать. Иконка работающего сервера находится в области уведомлений запущенных приложений.

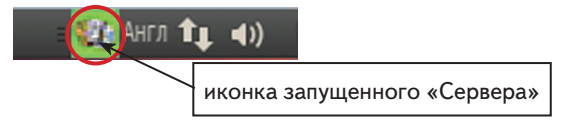

Сервер необходимо запускать после каждого выключения или перезагрузки компьютера. Для удобства запуска создайте ссылку на файл Экзамен-Сервер с прикрепленным к нему ярлыком. Ярлыки для запуска «Сервера» находятся в папке icons в каталоге установки (по умолчанию каталог установки /ЭКЗАМЕН-МЕДИА-СЕТЕВАЯ/Экзамен-Сервер).

## 2) Установка учебных курсов

## ВНИМАНИЕ

Перед установкой убедитесь, что программный модуль «Сервер» установлен и активирован на компьютере (см. предыдущий подраздел 1 «Установка модуля Сервер», пункты 10–14.).

- 1) Откройте папку / setup\_LINUX.
- В свойствах файла install\_posob установите «Разрешить исполнение файла как программы». Запустите этот файл.
- 3) В открывшемся окне нажмите «Запустить».

| Экзамен-Медиа CETI | » Установка учебных курсов | × |
|--------------------|----------------------------|---|
| 1. Окружающи       | й мир. 1 класс.            |   |
| 2. Математик       | а. 1 класс.                |   |
| 3. Русский язь     | к. 1 класс.                |   |
| 4. Литератури      | ное чтение 1 класс.        |   |
|                    | далее                      |   |

В окне со списком устанавливаемых пособий нажмите «лалее».

 Обратите внимание, что путь для установки учебных курсов должен соответствовать каталогу с установленным «Сервером». Не меняя каталог установки, нажмите «далее».

| замен-Медиа СЕТЬ   | Установка учебных курсов           |   |
|--------------------|------------------------------------|---|
|                    | Путь для установки учебных курсов: |   |
| /home/media18u/9K3 | АМЕН-МЕДИА-СЕТЕВАЯ/Экзамен-Сервер/ | I |
|                    | выбрать                            |   |
|                    | booparb                            |   |
|                    |                                    |   |
|                    |                                    |   |
|                    |                                    |   |
|                    |                                    |   |
|                    |                                    |   |
|                    |                                    |   |
|                    |                                    |   |
|                    | далее                              |   |
|                    | A                                  |   |

6) Если в процессе установки учебного пособия уже был запущен «Сервер», будет предложено его остановить. Нажмите «Да».

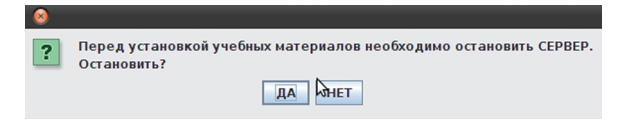

## ВНИМАНИЕ

4)

При остановке «Сервера» так же как и при его отключении все работающие с ним пользователи (то есть, работающие в модулях «Экзамен-Администратор», «Учитель» и «Ученик») будут принудительно отключены. При этом не сохраненные до этого материалы, а также ход выполнения незавершенных заданий учащихся утратится.

Дождитесь установки всех учебных курсов и нажмите «готово».

| inteputyphee trent | e. 1 kildet. |  |
|--------------------|--------------|--|
|                    |              |  |
|                    |              |  |
|                    |              |  |
|                    |              |  |
|                    |              |  |
|                    | готово       |  |

После установки учебных курсов каждое установленное пособие необходимо активировать (см. Раздел 4.1). Не активированные пособия не будут отображаться в дереве содержания учебных материалов модулей «Учитель», «Ученик».

## 3) Установка модуля «Администратор»

- 1) Откройте папку / setup\_LINUX.
- 2) В свойствах файла install\_admin установите «Разрешить исполнение файла как программы». Запустите этот файл.
- 3) В открывшемся окне нажмите «Запустить».
- 4) Нажимайте «Далее» в последовательно появляющихся окнах.

| 🔕 📀 Установка Экзамен-Администратор                                                                                                    |
|----------------------------------------------------------------------------------------------------|
| <ul> <li>Добро пожаловать в программу установки Экзамен-Администратор 1.14 !</li> <li>Авторы программы:</li> <li>ООО "Экзамен-Медиа" &lt; support@examen-media.ru&gt;</li> </ul>                                                                                                    |
| Установка Экзамен-Администратор                                                                                                    |
| 🕜 Пожалуйста, прочитайте следующую информацию:                                                                                                    |
| Readme.txt, 2015 г.                                                                                                    |
| Программный комплекс «Экзамен-Медиа СЕТь» предназначен для использования в обр<br>Комплекс состоит из трех программных модулей:<br>1) «Сервер» – система хранения учебных материалов и результатов работы с ними.<br>2) «Администратор» – система формирования списков пользователей и групп пользов:<br>3) «Учитель», «Ученик» – программы доступа к учебным материалам.<br>Помимо трех программных модулей в комплекс входят устанавливаемые учебные посо<br>Модуль «Администратор» предназначен для формирования списков пользователей и<br>Установите «Администратор» предназначен для формирования списков пользователей и<br>Установите «Администратор» песназначен для формирования списков пользователей и |
|                                                                                                    |
| 1. МИНИМАЛЬНЫЕ СИСТЕМНЫЕ ТРЕБОВАНИЯ                                                                                                    |
| • Операционная система Linux: Ubuntu 10.4 (32-bit)<br>• Процессор с тактовой частотой 1 ГГц<br>• ГГС подотивной памати<br>• Процессор с тактовой частотой 1 ГГц                                                                                                    |
| 😔 Назад. 🔂 Далее) 🙆 Выхо                                                                                                    |
|                                                                                                    |
| 27                                                                                                    |

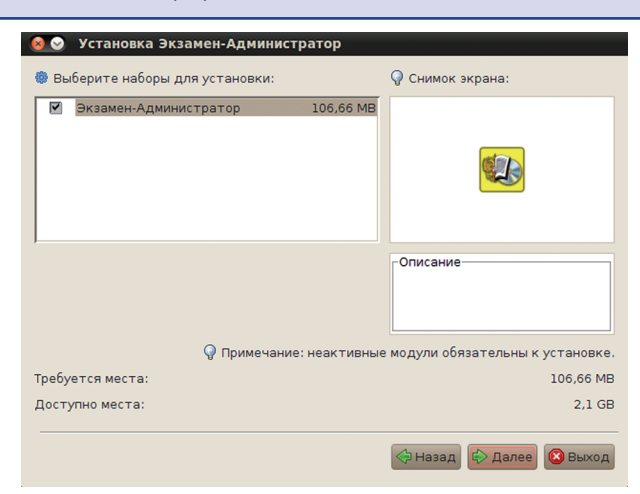

Не меняя каталог установки, нажмите «Далее». Если каталог установки будет изменен, запомните его.

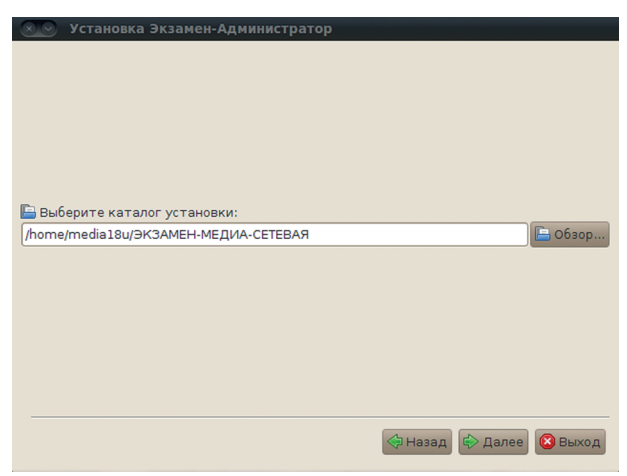

 Если «Администратор» устанавливается впервые, откроется окно с предложением создать новый каталог. Нажмите «OK».

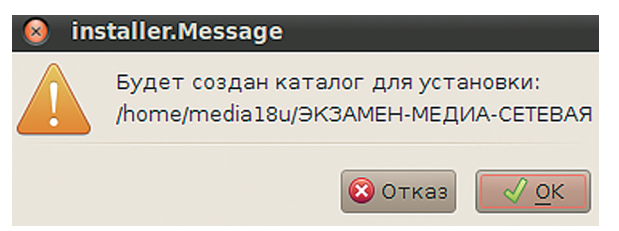

Если установка повторная, ответьте «Да» на вопрос об установке в существующий каталог.

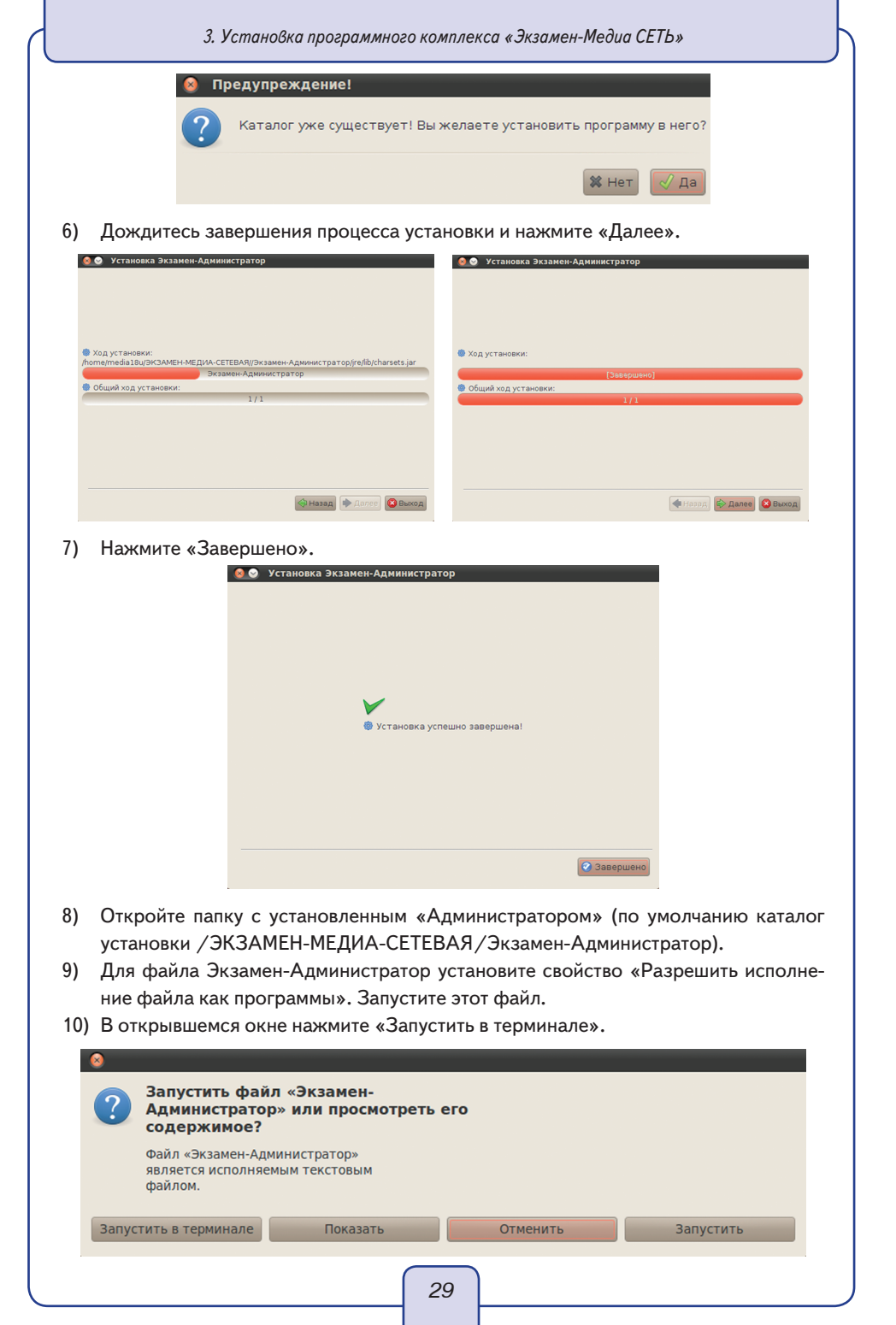

## 4) Установка модулей «Учитель», «Ученик»

- 1) Откройте папку / setup\_LINUX.
- 2) В свойствах файлов install\_student и install\_teacher установите «Разрешить исполнение файла как программы».
- 3) Запустите файл install\_student установка модуля «Ученик» и файл install\_ teacher — установка модуля «Учитель». В открывающихся окнах нажимайте «Запустить в терминале». Вам будет предложено установить служебную программу Adobe AIR®. Далее следуйте указаниям, появляющимся на экране.

| 😣 🛇 🔕 Ус  | тановка Adobe AIR                                                                                                    |
|-----------|----------------------------------------------------------------------------------------------------|
| 4         | Adobe® AIR®<br>Настройка программы установки<br>Эта программа установит <u>Adobe AIR</u> , ПО, обеспечивающее работу<br>веб-приложений для ПК. Чтобы продолжить, прочтите и примите                                                                                                    |
|           | уславия лиценяновного соглашения.<br>АDOBE SYSTEMS INCORPORATED<br>Лицензионный договор на програминое<br>обеспечение для персональных компьютеров<br>1. отказ от гарантий, обязательность<br>договора для сторон и дополнительные<br>условия и договоры.<br>1. <u>отказ от гарантий</u> , программное<br>Стеголецистия на должит в подтверждаю, что прочитал(а) и<br>принимаю условия вышеналоженного соглашения.<br>Я принимаю |
|           |                                                                                                    |
| 😣 🛇 🔕 Уст | ановка Adobe AIR                                                                                                    |
| 4         | Adobe® AIR®                                                                                                    |
|           |                                                                                                    |
|           | Отмена                                                                                                    |
| 😣 🛇 📀 Уст | ановка Adobe AIR                                                                                                    |
|           | Adobe <sup>®</sup> AIR <sup>®</sup>                                                                                                    |
|           | Установка завершена.                                                                                                    |
|           | Приложение Adobe AIR успешно установлено.                                                                                                    |
|           | Готово                                                                                                    |
|           | 30                                                                                                    |

Если служебная программа была установлена ранее, то система оповестит вас об этом.

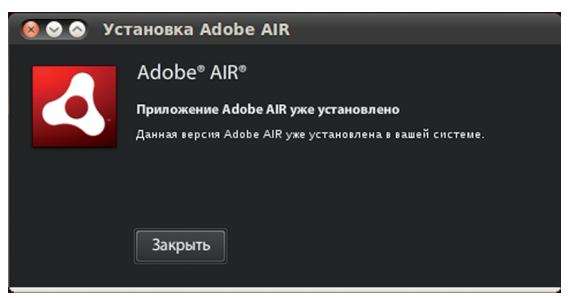

Нажмите «Закрыть». Далее начнётся установка программного модуля «Ученик» («Учитель»). Следуйте указаниям, появляющимся на экране.

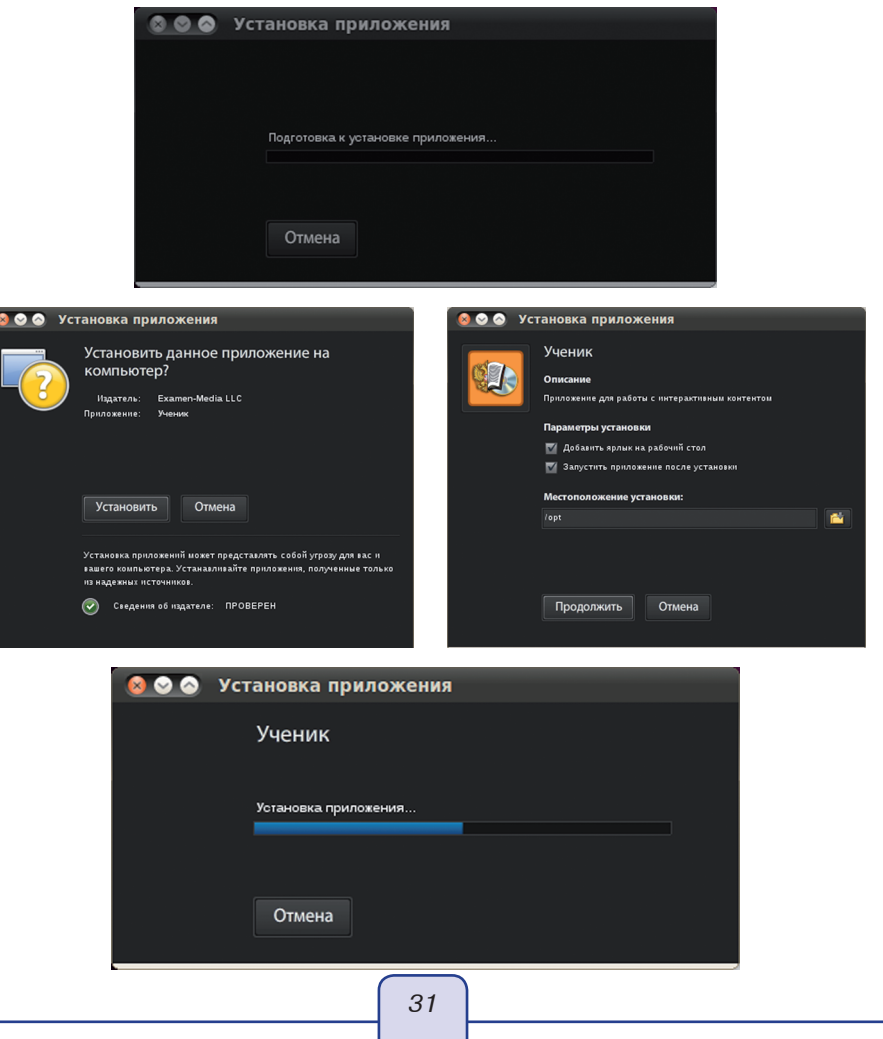

После завершения установки в группе Приложения / Прочие появятся ярлыки модулей.

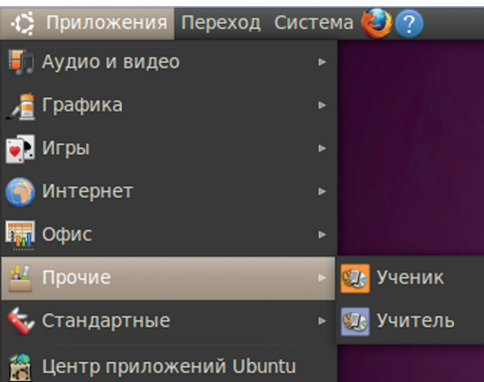

## внимание

Инструкция по установке рассчитана на использование Ubuntu 10.04 (32 bit). При использовании 64-битных версий Ubuntu и других сборок Linux® могут возникнуть проблемы с установкой AdobeAIR-плеера и модулей «Учитель», «Ученик». Одним из возможных решений проблемы может быть ввод двух строк в окне терминала:

sudo ln-s/usr/lib/i386-linux-gnu/libgnome-keyring.so.0/usr/lib/libgnome-keyring.so.0 sudo ln-s/usr/lib/i386-linux-gnu/libgnome-keyring.so.0.2.0/usr/lib/libgnome-keyring.so.0.2.0

#### 3.1.3. В операционной системе macOS ®

В ОС macOS® необходимо отдельно устанавливать программные модули «Сервер», «Администратор», «Учитель», «Ученик» и учебные курсы.

Если программный комплекс устанавливается на компьютер впервые, необходимо последовательно установить: 1) «Сервер», 2) учебные курсы, 3) «Администратор», 4) «Учитель» и «Ученик».

Если на компьютере уже установлен программный комплекс «Экзамен-Медиа CETЬ», достаточно установить с диска только новые учебные курсы. Откройте на диске папку «/setup LINUX» и запустите файл ProductInstaller.jar.

#### 1) Установка модуля «Сервер»

#### ВНИМАНИЕ

Если на компьютере уже установлен «Сервер», то избегайте повторной установки, т.к. будет очищена уникальная база данных, в которой хранится информация об установленных учебных курсах, списки пользователей, электронный журнал, архив заданий и т.п. Во избежание потери ценной информации, модуль «Сервер» периодически создаёт копии базы данных в файл «backup». Файл хранится в каталоге с установленным «Сервером». Время от времени сохраняйте этот файл на надежном носителе. (см. Раздел 5).

 Вставьте диск в устройство для чтения компакт-дисков. Откройте папку /setup\_ MAC и запустите файл Экзамен-Сервер.mpkg — установка «Сервера». В открывшемся окне нажмите «Продолжить».

| <ul> <li>Введение</li> <li>Информация</li> <li>Лицензия</li> <li>Размещение</li> </ul>         | Вам будут предложены шаги по установке данного ПО.                                                              |
|------------------------------------------------------------------------------------------------|----------------------------------------------------------------------------------------------------|
| • Тип установки<br>• Установка<br>поробаор ининичните<br>• • • • • • • • • • • • • • • • • • • | a Distance in the second second second second second second second second second second second second second se |
|                                                                                                |                                                                                                    |

2) Ознакомьтесь с общей информацией о продукте и нажмите «Продолжить».

|               | ReadMe_server_mac.txt, 2015 r.                                                                           |
|---------------|----------------------------------------------------------------------------------------------------|
| 🖯 Введение    | Для OC MAC®                                                                                              |
| 🖯 Информация  |                                                                                                    |
| • Лицензия    | Программный комплекс «Экзамен-Медиа СЕТЬ»                                                                |
| Размещение    | Модуль «Сервер»                                                                                          |
| Тип установки | Простолиции ий констрака - Экорнон Малир СЕТЬ, пролиононон                                               |
| Veraus        | лля использования в образовательных учреждениях.                                                         |
| ЭСТАНОВКА     | Программный комплекс позволяет размещать электронные                                                     |
| Обвор         | учебные материалы в едином хранилище образовательного                                                    |
| 4 5           | учреждения и организовать доступ к ним по локальной сети.                                                |
|               | Комплекс состоит из программных модулей: «Администратор»,                                                |
|               | «Сервер», «Учитель», «Ученик».                                                                           |
|               | Помимо перечисленных программных модулей в комплекс входят<br>устанавливаемые учебные пособия.           |
|               | «Сервер» – система хранения учебных материалов и результатов                                             |
|               | работы с ними.                                                                                           |
|               | Устанавливается на один выбранный компьютер, включенный в<br>локальную сеть с LAN или Wi-Fi соединением. |

## 3) Внимательно прочитайте лицензионное соглашение, нажмите «Продолжить».

|          | Русский \$                                                                                                    |  |
|----------|----------------------------------------------------------------------------------------------------|--|
| ведение  | Внимание!                                                                                                    |  |
| формация | Ознакомьтесь с приведенным ниже Лицензионным соглашением перед                                                              |  |
| нзия     | использованием продукта!                                                                                                    |  |
| ение     | Лицензионное соглашение                                                                                                    |  |
| Тановки  | 000 «Экзамен-Медиа» (далее Лицензиар) заключает с Вами –                                                                    |  |
|          | потребителем продукции (далее Лицензиатом) настоящее                                                                        |  |
| annunnin | обеспечения.                                                                                                    |  |
| 4 5      | 0                                                                                                    |  |
|          | Термины и определения.                                                                                                    |  |
|          | (предоставленное электронным способом путем загрузки с сервера                                                              |  |
| -        | Лицензиара или на материальных носителях), диска (дисков) и иных                                                            |  |
|          | носителей, с которыми поставляется настоящий договор, включая                                                               |  |
|          | компьютерную информацию и программное обеспечение компании<br>ООО «Экзамен-Мелиа» сопроволительные письменные пояснительные |  |
|          | материалы или файлы, модифицированные и обновленные версии.                                                                 |  |
|          | «Компьютер» означает виртуальное или физическое персональное                                                                |  |
|          | электронное устроиство, принимающее информацию в цифровой или                                                               |  |
|          | основе последовательности команд для достижения конкретных                                                                  |  |
|          | перильтатов, котопое соответствиет оппелелением в. Покументации                                                             |  |
|          | Напечатать Сохранить Назад Продолжить                                                                                       |  |
|          |                                                                                                    |  |

4) Нажмите «Принимаю», ознакомившись с условиями лицензионного соглашения.

| Для продолжения установки программного обеспечения<br>необходимо принять условия лицензионного соглашения. |                                                             |                                                         | чения                    |
|----------------------------------------------------------------------------------------------------|-------------------------------------------------------------|---------------------------------------------------------|--------------------------|
| Введе                                                                                                    |                                                             |                                                         |                          |
| Инфо                                                                                                    | Нажмите «Принимаю», чтобы продолжить, или «Не принимаю» для |                                                         | инимаю» для              |
| męo                                                                                                    | отмены установки и заверше                                  | ния Установщика.                                        | pet                      |
| Лицен                                                                                                    |                                                             |                                                         |                          |
| Разме                                                                                                    | Прочитать лицензию                                          | Не принимаю                                             | Принимаю                 |
| Тип ус                                                                                                    | - ipo in a lo in a cisilo                                   |                                                         |                          |
| V                                                                                                    | потреоителем пр                                             | родукции (далее лицензиато                              | м) настонщее             |
| устано                                                                                                    | Лицензионное с                                              | оглашение об использовании                              | и программного           |
| Обвор                                                                                                    | обеспечения.                                                |                                                         |                          |
|                                                                                                    | 4 Термины и опре                                            | деления.                                                |                          |
|                                                                                                    | «Программное о                                              | беспечение» означает все с                              | одержание файлов         |
|                                                                                                    | (предоставленно                                             | зе электронным способом пу                              | тем загрузки с сервера   |
|                                                                                                    | Лицензиара или                                              | на материальных носителях                               | ), диска (дисков) и иных |
|                                                                                                    | компьютерную и                                              | нформацию и программное                                 | беспечение компании      |
|                                                                                                    | ООО «Экзамен-                                               | Медиа» сопроводительные п                               | исьменные пояснительны   |
|                                                                                                    | материалы или с                                             | райлы, модифицированные                                 | и обновленные версии.    |
|                                                                                                    | «Компьютер» оз                                              | начает виртуальное или физ                              | ическое персональное     |
|                                                                                                    | электронное уст                                             | роиство, принимающее инф                                | ормацию в цифровои или   |
|                                                                                                    | SHSTOCHUNON CON                                             |                                                         |                          |
|                                                                                                    | аналогичной фо                                              | рме и манипулирующее данн<br>зательности команд для дос | тижения конкретных       |

5) Нажмите «Установить». Рекомендуется не менять размещение установки.

| •                                                                                                    | Стандартная установка на «Новый»                                                                                                  |
|----------------------------------------------------------------------------------------------------|----------------------------------------------------------------------------------------------------|
| <ul> <li>Введение</li> <li>Информация</li> <li>Лицензия</li> <li>Размещение</li> <li>Чип установка</li> <li>Установка</li> <li>Обафр информация</li> </ul> | Эта установка займет 6,5 МБ на диске.<br>Наммите «Установкить» для выполнения стандартной<br>установки этого ПО на диске «Новый». |
| /                                                                                                    | Изменить размешение установки.                                                                                                    |

6) Введите имя и пароль учетной записи администратора компьютера и нажмите «Установить ПО».

|                                                                                                    | Устанавливаю Экзамен-Сервер                                                                                                    |
|----------------------------------------------------------------------------------------------------|----------------------------------------------------------------------------------------------------|
| <ul> <li>Введение</li> <li>Информация</li> <li>Лицензия</li> <li>Эламещение</li> <li>Тип установка</li> <li>Установка</li> <li>Обобо</li> </ul> | Подготовка к установке<br>Программа «Установщик» пытается<br>установить новое ПО. Чтобы разрешить это<br>действие, введите пароль.<br>Имя:<br>Пароль:<br>Отменить Установить ПО |
|                                                                                                    | 34                                                                                                    |

| 7) | По окончании процесса установки нажмите «Закрыть». |                                                                                         |                                                               |
|----|----------------------------------------------------|-----------------------------------------------------------------------------------------|---------------------------------------------------------------|
|    |                                                    | $\Theta \Theta \Theta$                                                                  | 🥪 Установка Экзамен-Сервер                                    |
|    |                                                    | е Введение<br>е Информация<br>е Лицензия                                                | установка Экзамен-Сервер<br>Установка была успешно завершена. |
|    |                                                    | <ul> <li>Размещение</li> <li>Тип установки</li> <li>Установка</li> <li>Обзор</li> </ul> | Установка прошла успешно.                                     |
|    |                                                    | e                                                                                       | Назад Закрыть                                                 |

8) Программный модуль «Сервер» сразу после установки необходимо активировать прилагаемым к нему серийным номером. Запустите «Сервер» нажав на ярлык запустите и разделе «Программы». При первом запуске «Сервера» будет предложено установить служебную программу Java®, если она не была ранее установлена. Требуется подключение к Интернету. Следуйте указаниям, появляющимся в окне установки. После запуска «Сервера» введите серийный номер в предлагаемое поле окна активации и нажмите «Подтвердить».

| 000                     | АКТИВАЦИЯ |          |
|-------------------------|-----------|----------|
| Активация Сервера       |           |          |
| Введите серийный номер: | C         | Вставить |
|                         |           |          |
| Подтвердить             |           |          |

Если введён неправильный серийный номер, появится сообщение «Ключ не подходит». Повторно введите правильный серийный номер. Серийный номер указывается на коробке с диском и располагается непосредственно под диском.

9) После правильной активации открывается окно «Сервера».

| 00                 | Экзамен-Медиа СЕТЬ / сервер/ сборка 21<br>О Программе Активации |
|--------------------|-----------------------------------------------------------------|
| сервер: Mac-media  | Llocal                                                          |
| IP: 10.0.0.210     |                                                                 |
| учителей: 2 / 1000 | 0                                                               |
| учеников: 1 / 1000 | 0                                                               |
|                    | 25                                                              |

Окно сервера можно закрыть. При этом «Сервер» продолжает работать. Иконка работающего сервера находится в области уведомлений запущенных приложений.

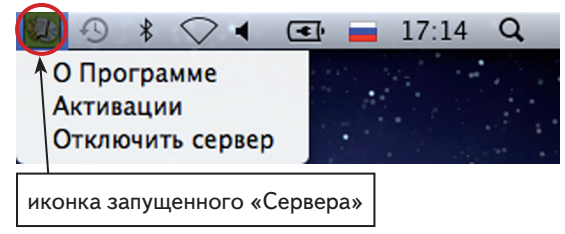

Сервер необходимо запускать после каждого выключения или перезагрузки компьютера.

## 2) Установка учебных курсов

## ВНИМАНИЕ

Перед установкой убедитесь, что программный модуль «Сервер» установлен и активирован на компьютере (см. предыдущий подраздел 1 «Установка модуля Сервер», пункты 8—9).

- 1) Вставьте диск в устройство для чтения компакт-дисков. Откройте папку /setup\_ LINUX и запустите файл ProductInstaller.jar.
- 2) В окне со списком устанавливаемых пособий нажмите «далее».

| Экзамен-І    | Медиа СЕТЬ Установка учебных курсов | x |
|--------------|-------------------------------------|---|
| <b>()</b>    | Окружающий мир. 1 класс.            |   |
| 2.<br>2.     | Математика. 1 класс.                |   |
| <b>()</b> 3. | Русский язык. 1 класс.              |   |
| <b>4</b> .   | Литературное чтение. 1 класс.       |   |
|              | далее                               |   |

 Не меняя каталог установки, нажмите «далее». Обратите внимание, что путь для установки учебных курсов должен соответствовать каталогу с установленным Сервером.

| замен-Медиа СЕТЬ   | Установка учебных курсов             | × |
|--------------------|--------------------------------------|---|
|                    | Путь для установки учебных курсов:   |   |
| /home/media18u/ЭK3 | АМЕН-МЕДИА-СЕТЕВАЯ/Экзамен-Сервер/ 🛽 |   |
|                    | выбрать                              |   |
|                    |                                      |   |
|                    |                                      |   |
|                    |                                      |   |
|                    |                                      |   |
|                    |                                      |   |
|                    |                                      |   |
|                    |                                      |   |
|                    |                                      |   |
|                    | далее                                |   |
|                    |                                      |   |
|                    | 36                                   |   |
|                    |                                      |   |
- 3. Установка программного комплекса «Экзамен-Медиа СЕТЬ»
- 4) Если в процессе установки учебного пособия уже был запущен «Сервер», будет предложено его остановить. Нажмите «Да».

|          | Экзамен-Медиа                                   | СЕТЬ Установка учеб                 | ных курсов            | X                        |  |  |
|----------|-------------------------------------------------|-------------------------------------|-----------------------|--------------------------|--|--|
|          | Установка                                       |                                     |                       |                          |  |  |
| -        | 000                                             |                                     |                       |                          |  |  |
|          | 31                                              | Перед установкой уче<br>Остановить? | бных материалов необх | одимо остановить СЕРВЕР. |  |  |
|          |                                                 |                                     |                       | НЕТ ДА                   |  |  |
|          |                                                 |                                     | далее                 |                          |  |  |
| Дождитео | сь установн                                     | ки всех учебнь                      | іх курсов и наж       | мите «готово».           |  |  |
|          | Экзамен-Медиа СЕТБ Установка учебных курсов 🛛 🔀 |                                     |                       |                          |  |  |
|          | Литературное                                    | е чтение. 1 класс.                  |                       |                          |  |  |
|          |                                                 |                                     |                       |                          |  |  |
|          |                                                 |                                     |                       |                          |  |  |
|          |                                                 |                                     |                       |                          |  |  |
|          |                                                 |                                     |                       |                          |  |  |
|          |                                                 |                                     |                       |                          |  |  |
|          |                                                 |                                     |                       |                          |  |  |
|          |                                                 |                                     | ГОТОВО                |                          |  |  |

После установки учебных курсов каждое установленное пособие необходимо активировать (см. Раздел 4.1). Не активированные пособия не будут отображаться в дереве содержания учебных материалов модулей «Учитель», «Ученик».

#### 3) Установка модуля «Администратор»

1) Вставьте диск в устройство для чтения компакт-дисков. Откройте папку /setup\_ МАС и запустите файл Экзамен-Администратор.mpkg — установка «Администратора». В открывшемся окне нажмите «Продолжить».

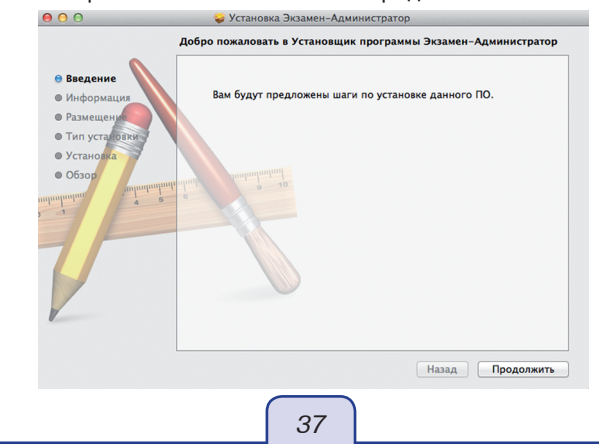

#### 2) Ознакомьтесь с общей информацией о продукте и нажмите «Продолжить».

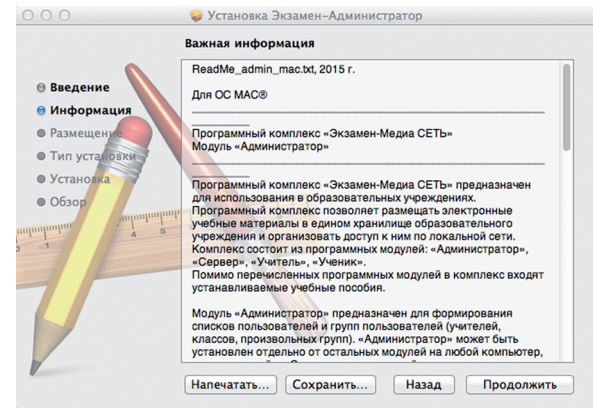

#### 3) Нажмите «Установить».

| c                                                                                                    | эстановка экзамен-ядминистратор<br>гандартная установка на «Новый»                                                               |
|----------------------------------------------------------------------------------------------------|----------------------------------------------------------------------------------------------------|
| <ul> <li>Введение</li> <li>Информация</li> <li>Размещека</li> <li>Тип установки</li> <li>Установка</li> <li>Обор</li> <li>Обор&lt;</li></ul> | Эта установка займет 2,7 М5 на диске.<br>Нажилте «Установить» для выполнения стандартной<br>установки этого ПО на диске «Новый». |
|                                                                                                    | Изменить размещение установки                                                                                                    |
|                                                                                                    | Настройка Назад Установить                                                                                                    |

4) Введите имя и пароль учетной записи администратора компьютера и нажмите «Установить ПО».

|                                                                                                    | Устанавливаю Экзамен-Администратор                                                                                                    |
|----------------------------------------------------------------------------------------------------|----------------------------------------------------------------------------------------------------|
| <ul> <li>Введение</li> <li>Информация</li> <li>Размещение</li> <li>Тип установки</li> <li>Установка</li> <li>Облос</li> </ul> | Подготовка к установке<br>Программа «Установщик» пытается<br>установить новое ПО. Чтобы разрешить это<br>действие, введите пароль.<br>Имя:<br>Пароль:<br>Отменить Установить ПО |
|                                                                                                    | 38                                                                                                    |

| 5) | По окончании процесса установки нажмите «Закрыть»                                           |
|----|---------------------------------------------------------------------------------------------|
|    | Θ ○ ○ ♀ Установка Экзамен-Администратор                                                     |
|    | Установка была успешно завершена.                                                           |
|    | <ul> <li>Введение</li> <li>Информация</li> <li>Размещение</li> <li>Тип установки</li> </ul> |
|    | <sup>о установка</sup> Установка прошла успешно.                                            |
|    | Р Обзор                                                                                     |
|    | Назад Закрыть                                                                               |

6) После установки ярлык для запуска «Администратора» будет размещен на рабочем столе 🥨 и в разделе «Программы». При первом запуске «Администратора» будет предложено установить служебную программу Java®, если она не была ранее установлена. Следуйте указаниям, появляющимся в окне установки.

# 4) Установка модулей «Учитель», «Ученик»

- Вставьте диск в устройство для чтения компакт-дисков. Откройте папку / setup\_ MAC.
- 2) Запустите последовательно client\_student.dmg установка модуля «Ученик» и client\_teacher.dmg установка модуля «Учитель». Далее следуйте указаниям на экране.

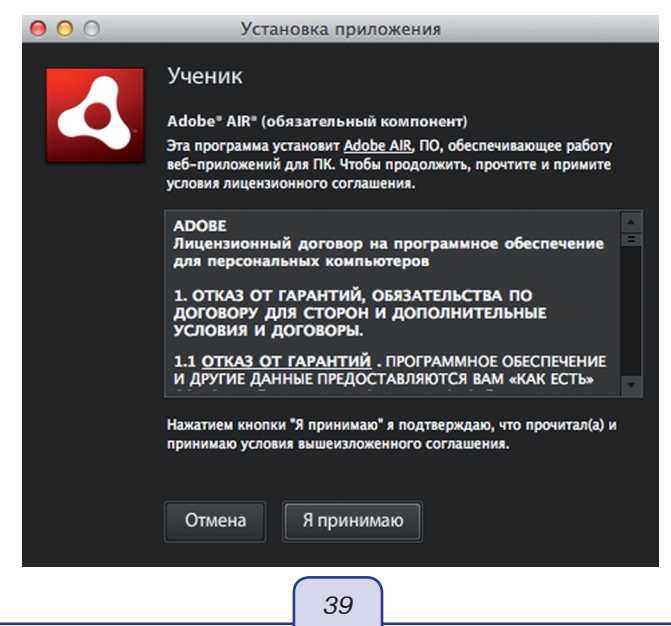

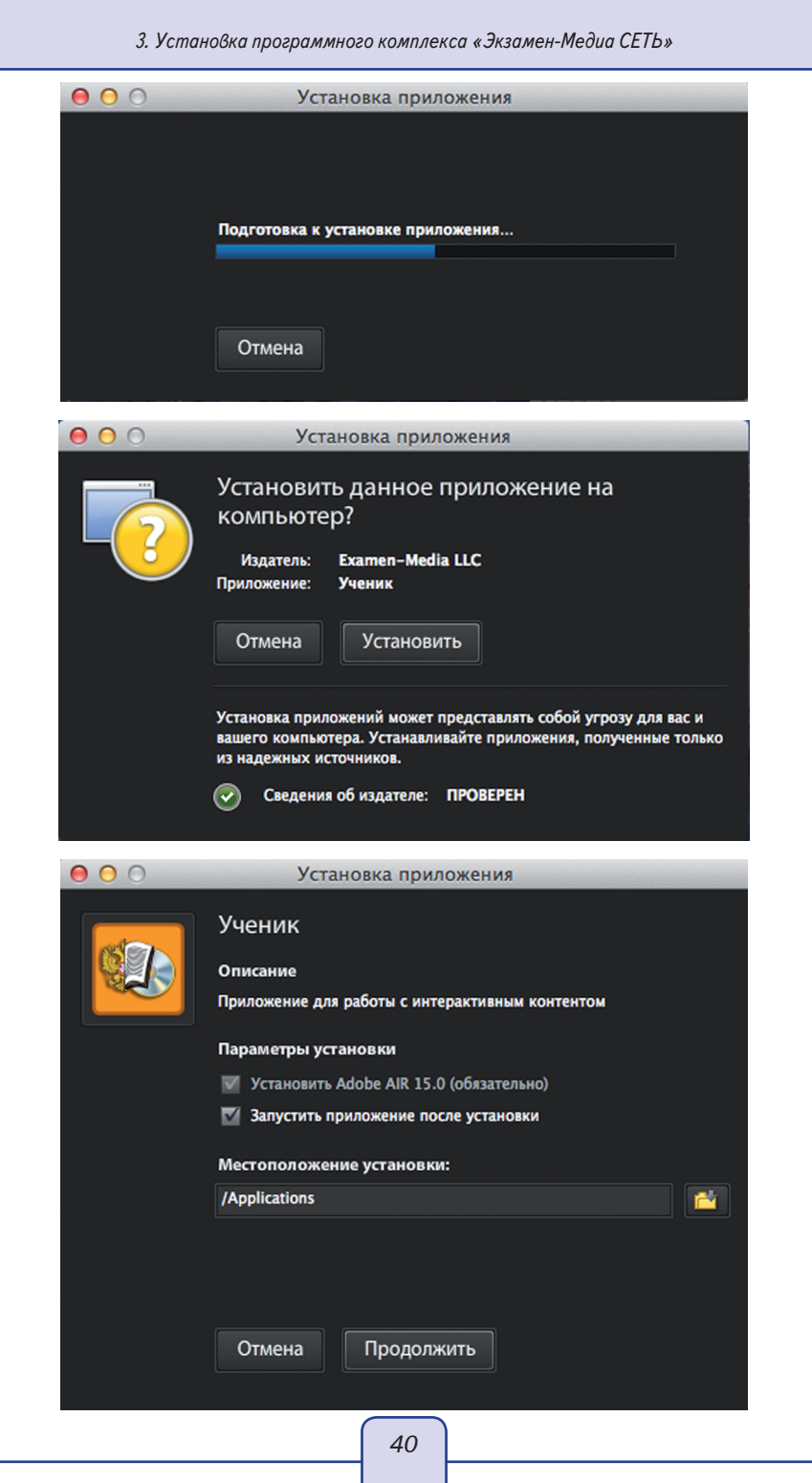

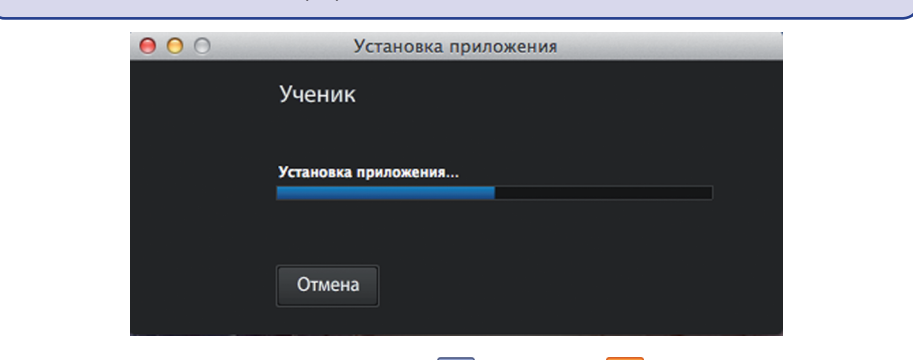

 После установки модули «Учитель» 😰 и «Ученик» 😡 будут размещены в разделе «Программы».

| 00              | 🚋 Программы             |                |            |       |
|-----------------|-------------------------|----------------|------------|-------|
|                 |                         | Q              |            |       |
| ИЗБРАННОЕ       | Имя                     | Дата изменения | <br>Размер | Тип   |
| 🗏 Мон файлы     | 🔟 Ученик                | Сегодня 17:20  | 13 ME      | Прогр |
|                 | 🔝 Экзамен-Сервер        | Сегодня 15:09  | 37,1 ME    | Прогр |
| 🕎 AirDrop       | 🔣 Экзамен-Администратор | Сегодня 15:05  | 2,7 M6     | Прогр |
| \land Программы | 🔯 Учитель               | Сегодня 15:04  | 2,4 MB     | Прогр |

# 3.2. Установка модулей «Учитель», «Ученик» и «Администратор» на компьютеры пользователей

Модули «Учитель», «Ученик» и «Администратор» могут быть установлены на любой компьютер, подключенный к «Серверу» по локальной сети с LAN или Wi-Fi соединением.

Все программные модули комплекса являются мультиплатформенными, они могут устанавливаться и работать в операционных системах WINDOWS®, macOS®, LINUX®. Кроме того, модуль «Ученик» может работать на модульной платформе ANDROID® (для планшетов).

#### 3.2.1. В операционной системе Windows®

#### Установка модуля «Администратор»

Модуль «Администратор» предназначен для формирования списков пользователей и групп пользователей (учителей, классов, произвольных групп). «Администратор» может быть установлен отдельно на любой компьютер, подключенный к «Серверу» по локальной сети.

Установите «Администратор» на компьютеры тех пользователей, которые будут формировать списки учителей, классов и индивидуальных групп для работы в системе. Рекомендуется установить «Администратор» на компьютеры всех учителей школы.

Для установки модуля «Администратор» вставьте диск в устройство для чтения компакт-дисков, откройте дерево диска и запустите файл «win\_install\_admin.exe». Откроется окно установки. Далее следуйте указаниям, появляющимся на экране.

| 3. | Установка г   | рограммного комплекс   | а «Экзамен-Медиа | СЕТЬ» |
|----|---------------|------------------------|------------------|-------|
| υ. | , cinanoona i | pocpuminioco kominicke | a wonsumen meouu | CLID  |

| <page-header><image/><image/><image/><section-header></section-header></page-header>                                                                                                    |                                                                                                    | Установка Экзамен-А<br>Состановка Экзамен-Ка<br>Состановка<br>Авзолите Да<br>Авзолите Да<br>Авзолите Да<br>Авзолите Да<br>Авзолите Да<br>Авзолите Да<br>Сускамен-Недиа Сетте | аминистратор 1.14<br>Вибра палки установки За<br>постану для установки За<br>нет, для правляена установка, б<br>по под для установа, наконе<br>на под программи требуется нак на<br>доковкото пространства.                                                                                                    |                                       |
|----------------------------------------------------------------------------------------------------|----------------------------------------------------------------------------------------------------|----------------------------------------------------------------------------------------------------|----------------------------------------------------------------------------------------------------|---------------------------------------|
| 1. The second second se | 2.<br>ниистратор 1.14<br>готово для начала<br>грана установно гот<br>ален Адеинстрана<br>установно ими Назад,<br>и. | орнук Болк, асменни<br>установи<br>ов налат устоверу<br>а Ваккопистер.<br>чтобы проврать или заново                                                                          | Compared and the second second sec | e 2 Oreea                             |
| 3.<br>** Yozawona Dezawen Azanemeterparop 114<br>***********************************                                                                                                    | < Maaaa                                                                                                    | Tracen Orea                                                                                                    | аминистратор 114<br>Установка<br>Зисаненс-Адинистру<br>Успешно завершен<br>Успешно завершен<br>Успешно завершен<br>успешно завершен<br>успешно завершен<br>№ Лоопусть Вазби                                                                                                    | TTOP<br>Innandra.<br>paraty sytandou. |
| Copyright @ 2014, 3K3/MEH HELDIN                                                                                                    | E                                                                                                    | TITL                                                                                                    | For                                                                                                    | ово Отнена                            |

Для ускорения процесса установки модуля «Администратор» программу установки «win\_install\_admin.exe» можно скопировать в общедоступную по локальной сети папку. Модуль «Администратор» не требует активации.

При установке «Администратора» будет устанавливаться служебная программа Java®. Действуйте согласно инструкции, приведённой в пункте 5 раздела 3.1.1.

#### Установка модулей «Учитель», «Ученик»

Для установки модуля «Учитель» или «Ученик» вставьте диск в устройство для чтения компакт-дисков, закройте окно автозапуска, откройте содержимое диска. Чтобы установить «Учитель», запустите файл «win\_install\_teacher.exe», а для установки «Ученик» — файл «win\_install\_student.exe». Далее следуйте указаниям, появляющимся на экране.

| 19 Установка Экзамен-Учите | ens 1.17 - X                                                                                                    |    | B Установка Экзамен-Учитель 1.17                                                                                    |
|----------------------------|----------------------------------------------------------------------------------------------------|----|----------------------------------------------------------------------------------------------------|
|                            | Вас приветствует Мастер<br>установки Экзамен-Учитель                                                                                                    |    | Все готово для начала установки<br>Програмка установки готова начать установку<br>экзанен-Учитель на Ваш конпьютер. |
|                            | Эта програнна установит Экзанен-Учитель на ваш<br>конпьютер.                                                                                               |    | Наконте Установить для начала установки или Назад, чтобы проверить или заново<br>ввести информацию для установки.   |
|                            | Перед началом установки рекомендуется закрыть все<br>запущенные приложения. Это позволит программе<br>установки обновить системные файлы без перезагрузки. |    | Karanor yctawsesi:<br>C:\Users\\$9447~1.IAK\AppOata\Local\Temp\\$K3AMEH-MEIJMA-CETEBAR                              |
| 0                          | Накинте Далее чтобы продолжить.                                                                                                    |    |                                                                                                    |
| TSP                        |                                                                                                    |    |                                                                                                    |
| 1 Ph                       |                                                                                                    |    | Соругірн. @ 2010-2017, ЭКЗАМЕНИЕДИА ————————————————————————————————————                                            |
|                            | Далее > Отнена                                                                                                    | JL | <Назад Установить Отмена                                                                                            |
|                            | (                                                                                                    | 40 |                                                                                                    |
|                            |                                                                                                    | 42 |                                                                                                    |

| ј <sup>5</sup> ј Установка Экзамен-Учитель 1.17                                                                                     | ј <sup>3</sup> Установка Экзамен-Учитель 1.17                                     |
|----------------------------------------------------------------------------------------------------|-----------------------------------------------------------------------------------|
| Инсталяция<br>Идет продес установон. Покалуйста ждите<br>Подождите, пока програнна околнууст вся необходиные файлы Эксанен-Учитель. | Установка Экзанен-Учитель<br>успешно завершена<br>Установа Завен-Учитель выпляна. |
|                                                                                                    | Наконте Готово для выхода на программы установок.                                 |
| Konuposawie: AdobeAIRInstaller.exe                                                                                                  |                                                                                   |
| Соругіріт © 2010-2017, ЭКЗАМЕН-МЕДИА ————————————————————————————————————                                                           | Готово Отнеча                                                                     |

Для ускорения процесса установки модулей «Учитель», «Ученик» файлы «win\_install\_student.exe» и «win\_install\_teacher.exe» можно скопировать на флэшнакопитель или в общедоступную по локальной сети папку и запускать их оттуда.

Модули «Учитель», «Ученик» не требуют активации.

#### 3.2.2. В операционной системе Linux ®

Для установки модулей «Администратор», «Учитель» и «Ученик» вставьте диск в устройство. Для быстроты и удобства установки этих модулей скопируйте содержимое папки /setup\_LINUX (кроме папок /disc\*) на флеш-диск или в доступную по локальной сети папку. Далее следуйте указаниям в пунктах 3 и 4 в разделе 3.1.2.

Модули «Учитель», «Ученик» не требуют активации.

#### 3.2.3. В операционной системе macOS®

Для установки модулей «Администратор», «Учитель» и «Ученик» вставьте диск в устройство. Для быстроты и удобства установки этих модулей из папки /setup\_MAC скопируйте файлы Экзамен-Администратор.mpkg — установка модуля «Администратор», client\_student.dmg — установка модуля «Ученик» и client\_teacher.dmg установка модуля «Учитель» на флеш-диск или в доступную по локальной сети папку. Далее следуйте указаниям в пунктах 3 и 4 в разделе 3.1.3.

Модули «Учитель», «Ученик» не требуют активации.

#### 3.2.4. В операционной системе Android ®

Модуль «Ученик» может быть также установлен на планшет, работающий на платформе Android®.

Планшет должен иметь возможность подключения в локальной сети к работающему «Серверу» по Wi-Fi.

Чтобы установить модуль «Ученик» на планшет, скопируйте с диска в память планшета файл «client\_student.apk» и запустите его. Далее следуйте указаниям на экране. В списке установленных на планшет приложений появится ярлык «Ученик»

👧. Используйте этот ярлык для запуска приложения.

Модуль «Ученик» не требует активации.

# 4. Активация, деактивация и удаление программ

# 4.1. Активация

Для работы программного комплекса требуется активировать модуль «Сервер», а также все устанавливаемые учебные пособия.

Для активации «Сервера» введите серийный номер в предлагаемое поле окна активации и нажмите «Подтвердить».

| 😣 АКТИВАЦИЯ             |          |
|-------------------------|----------|
| Активация Сервера       |          |
| Введите серийный номер: | Вставить |
| Подтвердить             |          |
|                         |          |

Если введён неправильный серийный номер, появится сообщение «Ключ не подходит». Повторно введите правильный серийный номер. Серийный номер указывается на коробке с диском и располагается непосредственно под диском.

После активации запустится «Сервер» и откроется окно свойств.

Для активации пособий в открывшемся окне перейдите во вкладку «Активации».

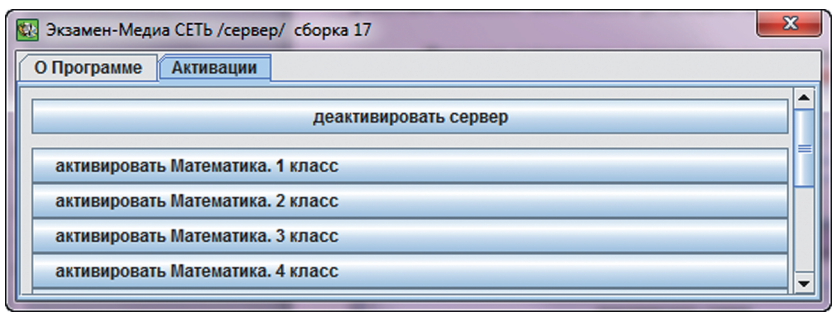

Все устанавливаемые учебные пособия необходимо активировать, после чего материалы пособий становятся доступными для просмотра.

Если окно свойств «Сервера» было закрыто, нажмите правой кнопкой мыши на иконку «Сервер» (должен быть запущен и активирован) в области уведомления запущенных приложений и выберите пункт «Активации».

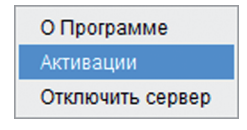

Для активации пособия нажмите кнопку «активировать ...».

В открывшемся окне введите серийный номер, соответствующий пособию, и нажмите «подтвердить». 4. Активация, деактивация и удаление программ

| Активация диска: "Мате | матика. 1 класс" |       |
|------------------------|------------------|-------|
| Введите серийный номе  | ep:              | Встав |
|                        |                  |       |
| Поптрерлить            | , , ,            |       |

# 4.2. Деактивация

При необходимости «Сервер» и установленные на нём учебные пособия можно перенести на другой компьютер. Для этого нужно сначала деактивировать учебные пособия, а потом «Сервер». После деактивации можно использовать эти же серийные номера для «Сервера» и пособий на другом компьютере.

Для деактивации пособий и «Сервера» нажмите правой кнопкой мыши на иконку «Сервер» (должен быть запущен и активирован) в области уведомления запущенных приложений и выберите пункт «Активации».

| 🔯 Экзамен-Медиа СЕТЬ /сервер/ сборка 17 📃 | 3 |
|-------------------------------------------|---|
| О Программе Активации                     |   |
| деактивировать сервер                     |   |
| деактивировать Математика. 1 класс        | = |
| деактивировать Математика. 2 класс        |   |
| деактивировать Математика. З класс        |   |
| деактивировать Математика. 4 класс        | - |

Далее выберите пособие, которое хотите деактивировать. В появившемся окне нажмите «OK».

| ? | Вы действительно хотите деактивировать диск Математика. 1 класс?                            |
|---|---------------------------------------------------------------------------------------------|
| _ | Все подключенные пользователи будут отключены и результаты их несохраненных работ потеряны. |
|   | ОК Отмена                                                                                   |
|   |                                                                                             |

Система оповестит вас об успешной деактивации пособия.

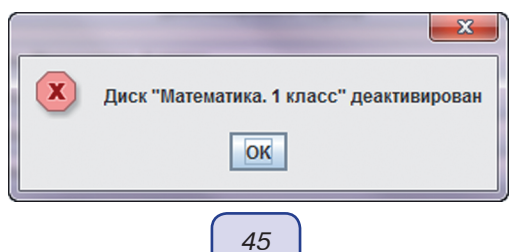

# 4.3. Удаление

#### ВНИМАНИЕ

Перед удалением «Сервера» установленные на нём учебные пособия необходимо деактивировать.

#### 4.3.1. В операционной системе Windows®

Удаление модулей программного комплекса производится через «Пуск \ Панель управления \ Программы и компоненты».

|   | 107 Hot with Hits waited have Reported canoning with                                |                                                                         |                                                    |  |  |  |
|---|-------------------------------------------------------------------------------------|-------------------------------------------------------------------------|----------------------------------------------------|--|--|--|
|   | 🚱 🔾 🖉 🕨 Панель управления 🔸 Все элементы панели управления 🔸 Программы и компоненты |                                                                         |                                                    |  |  |  |
|   | Панель управления -<br>домашняя страница<br>Просмотр установленных<br>обновлений    | Удаление или изменение програ<br>Для удаления программы выберите ее в о | аммы<br>писке и щелкните "Удалить", "Изменить" илі |  |  |  |
|   | Включение или отключение<br>компонентов Windows                                     | Упорядочить 💌                                                           |                                                    |  |  |  |
| - | Установка новой программы                                                           | Имя                                                                     | Издатель                                           |  |  |  |
|   | из сети                                                                             | 😻 Экзамен-Администратор 1.14                                            | ЭКЗАМЕН-МЕДИА                                      |  |  |  |
| 1 |                                                                                     | 🔯 Учитель                                                               | Examen-Media LLC                                   |  |  |  |
|   |                                                                                     | 🚳 Ученик                                                                | Examen-Media LLC                                   |  |  |  |
|   |                                                                                     | 💹 Экзамен-Сервер 1.14                                                   | ЭКЗАМЕН-МЕДИА                                      |  |  |  |

#### 4.3.2. В операционной системе Linux®

Удаление модулей «Учитель» и «Ученик» производится через Центр приложений Ubuntu.

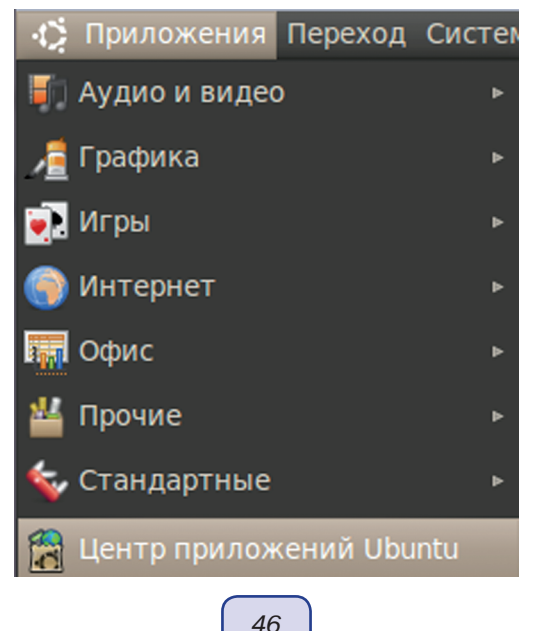

4. Активация, деактивация и удаление программ

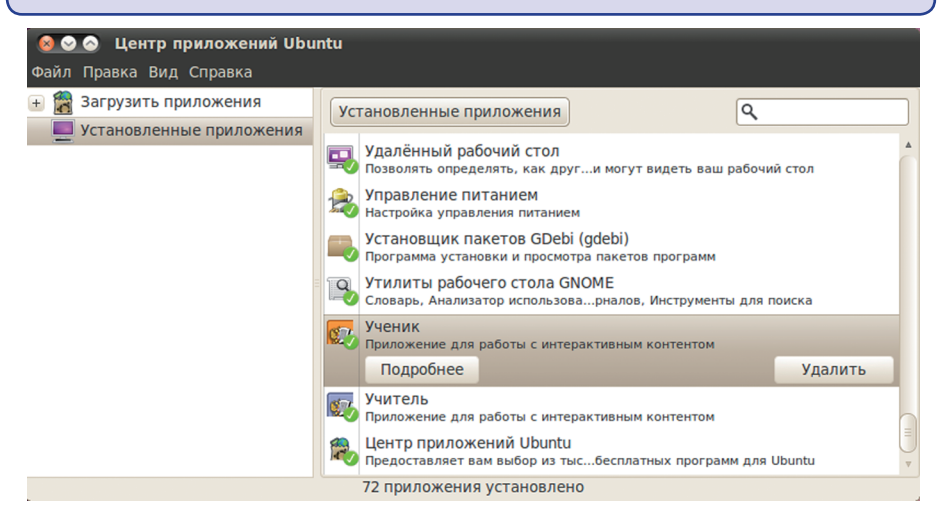

Для удаления модулей «Администратор» и «Сервер» удалите каталог с соответствующим названием из каталога установки (по умолчанию модули устанавливаются в папку /ЭКЗАМЕН-МЕДИА-СЕТЕВАЯ/). Перед удалением папки «Экзамен-Сервер» убедитесь, что «Сервер» не запущен.

| ⊗ ⊙ ⊙ ЭКЗАМЕН-МЕДИА-СЕТЕВАЯ — обозреватель файлов<br>Файл Правка Вил Переулл Заклалки Справка                                                                                                    |                                          |                                                                                                    |                                             |  |
|----------------------------------------------------------------------------------------------------|------------------------------------------|----------------------------------------------------------------------------------------------------|---------------------------------------------|--|
| 🔶 Назад 🔻                                                                                                    | 🗊 Вперёд 🔻 🚖 🗭 🦉 📕                       | <b>Q</b> 100% <b>Q</b>                                                                                                    | Просмотр в виде значков 🔻 🔻                 |  |
| Места 🔻 🗱                                                                                                    | Media18u ЭКЗАМЕН-МЕДИА-СЕТ               | ЕВАЯ                                                                                                    |                                             |  |
| <ul> <li>media18u</li> <li>Рабочий</li> <li>Файлова</li> <li>Сеть</li> <li>mat</li> <li>Гот</li> <li>Корзина</li> <li>Акумен</li> <li>Акумен</li> <li>Музыка</li> <li>Картинки</li> <li>Видео</li> <li>Загрузки</li> </ul> | Экзамен-<br>Администратор Экзамен-Сервер | <u>О</u> ткрыть<br>Открыть в новой<br>Открыть в <u>н</u> овом<br>Открыть в другой<br><u>В</u> ырезать<br><u>К</u> опировать<br>Вставить в папку<br>Создать сс <u>ы</u> лку<br>Переи <u>м</u> еновать<br>Копировать в<br>Переместить в<br><u>У</u> далить<br>Общий доступ<br>Синхронизировата | вкдадке<br>окне<br>й <u>п</u> рограмме<br>/ |  |
|                                                                                                    |                                          | Отправить<br>Сжать                                                                                                    |                                             |  |
|                                                                                                    |                                          | <u>С</u> войства                                                                                                    |                                             |  |

47

#### 4.3.3. В операционной системе macOS®

Для удаления программного модуля перейдите в меню «Программы», нажмите правой кнопкой мыши на приложение, выберите пункт «Поместить в Корзину».

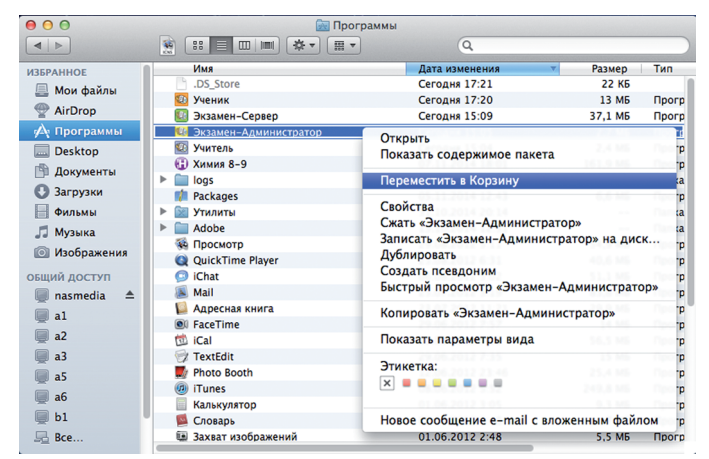

# 5. Восстановление данных

По мере использования модуль «Сервер» наполняется учебными пособиями, в нём формируются списки учеников и учителей, накапливаются авторские материалы учителей и результаты работы учеников. Вся эта информация, кроме учебных курсов и авторских материалов, автоматически записывается во время работы «Сервера» в файлы backup\_1, backup\_2 и backup\_3 в каталог установки (по умолчанию каталог установки \ЭКЗАМЕН-МЕДИА-СЕТЕВАЯ \ЭКЗАМЕН-СЕРВЕР \). В этих файлах хранятся журнал, данные о пользователях, информация об установленных и активированных учебных пособиях, о созданных учителями экранах и заданиях.

В случае удаления или непредвиденных неполадках данные можно восстановить. Замените файл examen.db, расположенный в каталоге установки «Сервера», предварительно переименованным в examen.db файлом backup\_1, backup\_2 или backup\_3 (рекомендуется использовать последний по дате). Затем установите все учебные пособия, которые стояли на этом сервере. Таким образом, Вы сможете восстановить все данные «Сервера», кроме экранов, созданных учителями в разделе «Мои материалы».

#### ВНИМАНИЕ

Для полного сохранения и дальнейшего восстановления всей структуры «Сервера» рекомендуем Вам периодически сохранять на надёжный носитель целиком папку\ЭКЗАМЕН-МЕДИА-СЕТЕВАЯ\ЭКЗАМЕН-СЕРВЕР\. В случае сбоя в работе жёсткого диска или его поломки сохранённую папку можно записать на новый диск. При этом восстановятся все активации, учебные материалы и данные, а также созданные учителями экраны в разделе «Мои материалы». Если компьютер с новым «Сервером» не изменился, то повторной активации для «Сервера» и установленных пособий не понадобится.

# 6.1. Запуск и работа модуля «Сервер»

#### 6.1.1. Запуск модуля «Сервер»

#### В операционной системе Windows®

Модуль «Сервер» автоматически добавляется в автозагрузку системы и будет запускаться при каждом включении компьютера. Рекомендуется запускать компьютер с установленным «Сервером» под той учетной записью, под которой производилась установка.

Если «Сервер» выключен или был остановлен, запустить его можно, нажав на ярлык на рабочем столе или в меню «ПУСК\Все программы\ЭКЗАМЕН-МЕДИА\ СЕТЕВАЯ».

Окно сервера можно закрыть. При этом «Сервер» продолжает работать, а в области уведомлений запущенных приложений (правая область панели задач) будет отображаться иконка работающего сервера.

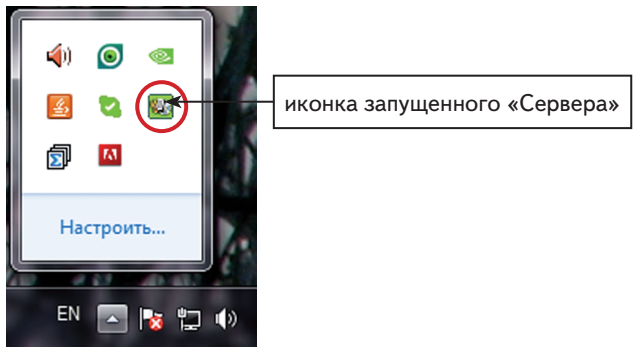

# В операционной системе Linux®

Модуль «Сервер» необходимо запускать после каждого выключения или перезагрузки компьютера. Чтобы запустить модуль, перейдите в каталог установки и для файла Экзамен-Сервер установите свойство «Разрешить исполнение файла как программы» (по умолчанию каталог установки /ЭКЗАМЕН-МЕДИА-СЕТЕВАЯ/Экзамен-Сервер).

| Экзамен-Сервер — обозреватель фа<br>Файл Правка Вид Переход Закладки Справка      | йлов                                                                                                    | 🔕 Свойства Экзамен-С | Сервер                                     |
|-----------------------------------------------------------------------------------|----------------------------------------------------------------------------------------------------|----------------------|--------------------------------------------|
| Открыть                                                                           | 🗖 💻 🔍 100% 🍳 🛛 🔻                                                                                                    | Основные Эмблемы Пр  | DaBa OTKPUTE B SAMETKU                     |
| Открыть в программе OpenOffice.org Редактор текстов<br>Открыть в другой программе | КЕДИА-СЕТЕВАЯ Экзамен-Сервер<br>pre lib                                                                                                    | Доступ:              | Чтение и запись 🔻                          |
| <u>в</u> ырезать<br>Копировать                                                    |                                                                                                    | Группа:              | media18u v                                 |
| Создать ссылку                                                                    | tleaner.jar examen.db                                                                                                    | Доступ:              | Только чтение 🔻                            |
| Переименовать<br>Копировать в                                                     | , Inc.                                                                                                    | Остальные            |                                            |
| Переместить в                                                                     | r r.jar                                                                                                    | Доступ:              | Только чтение                              |
| удалить<br>Отправить                                                              | ACE ACE ACE ACE ACE ACE ACE ACE ACE ACE                                                                                                    | Выполнение:          | 🥪 Разрешить исполнение файла как программы |
| Сжать                                                                             | hR.jar server.properties                                                                                                    | Контекст SELinux:    | неизвестно                                 |
| Своиства                                                                          | The second second secon | Последнее изменение: | Втр 28 Окт 2014 12:31:47                   |
| tree Экз<br>Просмотреть или изменить сг                                           | амен-Сервер<br>войства каждого выделенного объекта                                                                                                    | Справка              | Закрыть                                    |
|                                                                                   |                                                                                                    | 49                   |                                            |

Запустите файл Экзамен-Сервер.

| 8     |                                                                   |                         |          |           |
|-------|-------------------------------------------------------------------|-------------------------|----------|-----------|
| ?     | Запустить файл «<br>Сервер» или прос<br>содержимое?               | Экзамен-<br>мотреть его |          |           |
|       | Файл «Экзамен-Сервер<br>является исполняемым<br>текстовым файлом. | »»<br>1                 |          |           |
| Запус | тить в терминале                                                  | Показать                | Отменить | Запустить |

Окно сервера можно закрыть. При этом «Сервер» продолжает работать. Иконка работающего сервера находится в области уведомлений запущенных приложений.

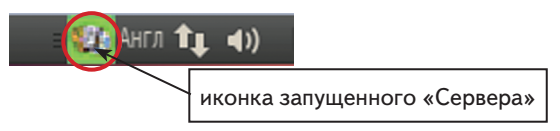

Для удобства запуска создайте ссылку на файл Экзамен-Сервер с прикрепленным к нему ярлыком. Ярлыки для запуска «Сервера» находятся в папке icons в каталоге установки (по умолчанию каталог установки /ЭКЗАМЕН-МЕДИА-СЕТЕВАЯ/ Экзамен-Сервер).

#### В операционной системе macOS®

Запустите «Сервер» нажав на значок 🔝 на рабочем столе или в разделе «Программы».

Окно сервера можно закрыть. При этом «Сервер» продолжает работать, а в области уведомлений запущенных приложений будет отображаться иконка работающего сервера.

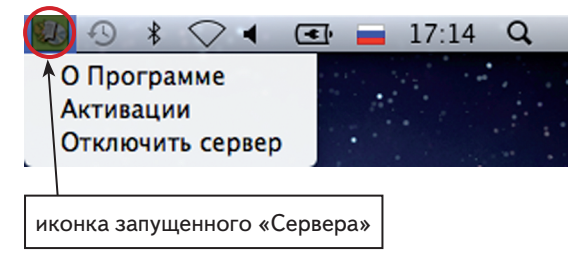

Сервер необходимо запускать после каждого выключения или перезагрузки компьютера.

#### 6.1.2. Работа модуля «Сервер»

Для просмотра окна свойств работающего «Сервера» нажмите правую кнопку мыши на иконке «Сервер» в области уведомления запущенных приложений и выберите пункт «О Программе».

| О Программе      |
|------------------|
| Активации        |
| Отключить сервер |

При этом открывается информационное окно свойств «Сервера» и установленных учебных пособий. Вкладка «О программе» содержит информацию о «Сервере»: имя «Сервера», IP адрес в локальной сети, максимально допустимое количество зарегистрированных пользователей.

| 🔛 Экзамен-Медиа CETE                                                 | ь /сервер/ сборка 17 |  |  |
|----------------------------------------------------------------------|----------------------|--|--|
| О Программе Акти                                                     | вации                |  |  |
| сервер: Media13                                                      |                      |  |  |
| IP: 10.0.0.148 (127.0.0.1, 10.0.0.148, 192.168.253.1, 192.168.150.1) |                      |  |  |
| учителей: 2 / 10000                                                  |                      |  |  |
| учеников: 3 / 10000                                                  |                      |  |  |

«Сервер» может иметь ограничение на количество пользователей. Ограничение показывает максимальное количество пользователей «учитель» и пользователей «ученик», которые могут работать с «Сервером». Например, запись «учителей: 2/20, учеников: 10/100» означает, что в системе зарегистрировано 2 пользователя «учитель» из 20 доступных и зарегистрировано 10 пользователей «ученик» из 100 доступных.

Запомните или запишите IP «Сервера» (четыре числа, разделенные точками).

IP «сервера» понадобится в дальнейшем для подключения к нему через модули «Учитель», «Ученик» и «Администратор» (в случае возникновения проблем с подключением, воспользуйтесь одним из IP адресов, перечисленных в скобках информационного окна свойств «Сервера» во вкладке «О программе»).

Вкладка «Активации» содержит таблицу установленных учебных пособий и состояние их активации.

| 🔢 Экзамен-Медиа СЕТЬ /сервер/ сборка 17 |  |  |
|-----------------------------------------|--|--|
| О Программе Активации                   |  |  |
| деактивировать сервер                   |  |  |
| деактивировать Математика. 1 класс      |  |  |
| деактивировать Математика. 2 класс      |  |  |
| деактивировать Математика. 3 класс      |  |  |
| деактивировать Математика. 4 класс      |  |  |

В первой строке этой таблицы находится информация об активированном «Сервере». Установленные пособия активируются аналогично активации «Сервера». Каждая строка таблицы показывает какие установленные пособия активированы, а какие нет.

Пособие активируется нажатием на кнопку с надписью «активировать …» и деактивируется кнопкой «деактивировать …». Следует помнить, что в разделе дерева содержания модулей «Учителя» и «Ученика» будут показаны только те пособия, которые активированы. При необходимости учебное пособие можно перенести на другой «Сервер». Для этого нужно сначала деактивировать его на данном «Сервере», а потом можно использовать этот же серийный номер пособия для активации на другом.

# 6.2. Запуск и работа модуля «Администратор»

#### 6.2.1. Запуск модуля «Администратор»

Перед использованием программного комплекса необходимо создать списки пользователей в модуле «Администратор».

#### В операционной системе Windows®

Чтобы запустить модуль «Администратор», нажмите на значок 🥨 на рабочем столе или в меню «ПУСК\Все программы\ЭКЗАМЕН-МЕДИА\СЕТЕВАЯ»

# В операционной системе Linux®

Чтобы запустить модуль «Администратор», перейдите в каталог установки /ЭКЗАМЕН-МЕДИА-СЕТЕВАЯ/Экзамен-Администратор / и для файла Экзамен-Администратор установите свойство «Разрешить исполнение файла как программы».

Запустите файл Экзамен- Администратор.

В открывшемся окне нажмите «Запустить».

#### В операционной системе macOS®

Чтобы запустить модуль «Администратор», нажмите на значок 💭 на рабочем столе или в разделе «Программы».

После того, как модуль будет запущен, зайдите под учетной записью администратора. По умолчанию для входа в систему используйте логин «admin», пароль «admin».

Затем введите IP работающего «Сервера» и нажмите «ОК». Узнать IP сервера можно во вкладке «О Программе» окна свойств сервера (см. пункт 6.1.2), если модуль «Администратор» установлен и запущен на том же компьютере, что и «Сервер».

|          | Вход      |    | ×      |
|----------|-----------|----|--------|
| ИМЯ      |           |    | $\sim$ |
| пароль   |           |    |        |
| ір адрес | 127.0.0.1 |    |        |
|          |           | ОК |        |
|          |           |    |        |

# ВНИМАНИЕ

В целях безопасности рекомендуется сразу изменить пароль администратора. Для этого нажмите на логотип «Экзамен-Медиа» в левом верхнем углу окна программы (см. пункт 2.2). Запомните пароль и ни при каких обстоятельствах не сообщайте его посторонним людям. В случае потери пароля администратора обратитесь в службу технической поддержки по e-mail: support@examen-media.ru.

#### 6.2.2. Работа в модуле «Администратор»

Модуль «Администратор» предназначен для формирования групп (классов, произвольных групп) и списков пользователей (учителей, учеников).

Работать в модуле «Администратор» могут только пользователи Администратор и Учитель.

Экран модуля «Администратор» разделен на две области. Левая область «Учителя/классы» предназначена для работы с группами, правая область «Пользователи» — для работы с учётными записями пользователей.

| 🥦 Экзамен-Медиа СЕТЬ /админис | тратор/   | (admin/Адм | инистратор)   | _ 🗆                 | ×      |
|-------------------------------|-----------|------------|---------------|---------------------|--------|
| Учителя/классы                |           | Пользо     | ователи       |                     |        |
| Учителя                       | фамилия   | ИМЯ        | отчество      | группа              |        |
| 1A                            | Кудрявцев | Александр  | Александрович | Учителя             | $\sim$ |
| 16                            | Иванов    | Иван       | Иванович      | Учителя             | $\sim$ |
| 2A                            |           |            |               |                     |        |
|                               |           |            |               |                     |        |
|                               |           |            |               |                     |        |
|                               |           |            |               |                     |        |
|                               |           |            |               |                     |        |
|                               |           |            |               |                     |        |
|                               |           |            |               |                     |        |
|                               |           |            |               |                     |        |
|                               |           |            |               |                     |        |
|                               |           |            |               |                     |        |
|                               |           |            |               |                     |        |
| + – экспорт импорт учителя    |           | + -        | редактировать | сменить пользовател | пя     |

#### Функциональные возможности учётных записей в модуле «Администратор»

| Группа «Учителя»    |                  |               |                  |             |                  |
|---------------------|------------------|---------------|------------------|-------------|------------------|
|                     | создание         | использование | изменение        | видимость   | удаление         |
| Администратор       | Не предусмотрено | да            | Не предусмотрено | да          | Не предусмотрено |
| Учитель             | Не предусмотрено | нет           | Не предусмотрено | нет         | Не предусмотрено |
|                     |                  | Группа        | учеников         |             |                  |
| Администратор       | да               | собственные   | собственные      | собственные | собственные      |
| Учитель             | да               | да            | собственные      | да          | собственные      |
|                     |                  | Пользова      | гель Учитель     |             |                  |
| Администратор       | да               | да            | да               | да          | да               |
| Учитель             | нет              | нет           | нет              | нет         | нет              |
| Пользователь Ученик |                  |               |                  |             |                  |
| Администратор       | да               | собственные   | собственные      | собственные | собственные      |
| Учитель             | да               | да            | собственные      | да          | собственные      |
|                     |                  |               |                  |             |                  |

53

#### Создание групп

Функция создания групп доступна пользователям Администратор и Учитель.

Изначально в системе создана одна группа — «Учителя», которую нельзя удалять и её название нельзя изменять.

|         | Учителя/классы |
|---------|----------------|
| /чителя |                |
|         |                |

Для создания новой группы в области «Учителя/классы» нажмите «+» в левой части экрана, для удаления группы нажмите «-». Для изменения названия группы дважды нажмите в поле с названием, введите название, затем нажмите на клавиатуре ENTER.

#### Создание учетной записи

Пользователю Администратор доступна функция создания учетных записей Учитель и Ученик.

Пользователю Учитель доступна функция создания только учетной записи Ученик.

Все пользователи, добавленные в группу «Учителя» автоматически приобретают статус пользователя Учитель.

Все пользователи, добавленные в создаваемые группы, имеют статус пользователя Ученик.

Для создания пользователя в области «Учителя/классы» выберите группу, в которую желаете его добавить, а затем в области «Пользователи» нажмите «+». В появившемся окне введите данные пользователя.

|                         |                           | ×                          | Добавить пользователя |                         |                 | ×         |  |
|-------------------------|---------------------------|----------------------------|-----------------------|-------------------------|-----------------|-----------|--|
| R                       | параметры входа в систему | видимость<br>классов/групп |                       |                         | параметры входа | в систему |  |
| ЛОГИН                   |                           | 1 "A"                      |                       | ЛОГИН                   |                 |           |  |
| пароль                  |                           |                            |                       | пароль                  |                 |           |  |
| подтверждение<br>пароля |                           |                            |                       | подтверждение<br>пароля |                 |           |  |
|                         | личная информация         |                            |                       |                         | личная информац | ия        |  |
| фамилия                 |                           |                            |                       | фамилия                 |                 |           |  |
| RMN                     |                           |                            |                       | RMN                     |                 |           |  |
| отчество                |                           |                            |                       | отчество                |                 |           |  |
|                         |                           | ОК отм                     | ена                   |                         | ОК              | отмена    |  |

При создании или редактировании пользователя Учитель в поле «Видимость» отображается список всех классов, с которыми может работать данный Учитель. Видимые Учителем классы обозначаются индикатором .

Для удаления учетной записи выберите пользователя и нажмите «-» в области «Пользователи».

#### ВНИМАНИЕ

При удалении Администратором пользователя Ученик этот пользователь так же будет удалён из всех групп, созданных Учителем, будут также потеряны все данные о результатах его работы с учебными материалами (данные из электронного журнала).

#### Распределение учеников в группы Учителя

После формирования списков классов пользователь Администратор может назначить каждому пользователю Учитель только те классы, с которыми он сможет работать. Для этого нужно нажать на кнопку «Учителя» и установить метку соответствующим группам (классам). Учителя, работающие с данным классом, отмечаются индикатором .

| Видимость групп           | × |
|---------------------------|---|
| ∧ 10A                     |   |
| О Смирнов Семен Семенович |   |
| О Перов Иван Иванович     |   |
| О Полетов Павел Павлович  |   |
| <u>л 10Б</u>              |   |
| О Смирнов Семен Семенович |   |
| О Перов Иван Иванович     |   |
| О Полетов Павел Павлович  |   |
|                           |   |
|                           |   |
|                           |   |
|                           |   |
| ОК отмена                 |   |

Назначить классы, доступные для работы данному Учителю, можно нажатием «редактировать» для выбранного в группе пользователя Учитель. В открывшемся окне можно изменить все параметры пользователя Учитель, в том числе и доступные для него классы.

| логин<br>пароль            | параметры входа в систему<br>ivanov.i<br>ivanov | видимость<br>классов/групп<br>1А | 0  |
|----------------------------|-------------------------------------------------|----------------------------------|----|
| подтверждение<br>пароля    | ivanov<br>личная информация                     | 1Б<br>2А                         | •  |
| фамилия<br>имя<br>отчество | Иванов<br>Иван<br>Иванович                      |                                  |    |
| группа                     | Учителя 🗸                                       | ОК отме                          | на |

Группы учеников (классы), создаваемые пользователем Администратор, будут видны всем пользователям Учитель, но недоступны для редактирования. С группами учеников, созданными пользователем Учитель, может работать только данный Учитель. Другие Учителя и Администратор эти группы не видят.

Пользователь Учитель может использовать для формирования собственных групп списки Учеников, созданные Администратором. Для этого необходимо нажать кнопку «Редактировать» в правой области «Пользователи». В открывшемся окне не-

обходимо выбрать группу из раздела принадлежность. В этом разделе перечислены только созданные этим Учителем группы. Затем в разделе «группы и пользователи» выберите нужных Учеников. Ученики, отмеченные индикатором, будут добавлены в эту группу.

| параметры входа в систему         группы и пользователи           логин         кикизhkina         < 10А           пароль         кикиshkina         < Семёнов Семён Семёнович           пароля         Сидоров Сергей Сергеевич           личная информация         > 105           фамилия         Кукушника         > 105           имя         Алевтина         > 11А           отчество         Викторовна         > Математическая группа           Математическая группа         • | Редактироват                                                                               | ъ пользователя/группы                                                                                                    |                                                                                                    | × |
|----------------------------------------------------------------------------------------------------|--------------------------------------------------------------------------------------------|----------------------------------------------------------------------------------------------------|----------------------------------------------------------------------------------------------------|---|
|                                                                                                    | логин<br>пароль<br>подтверждение<br>пароля<br>фамилия<br>имя<br>отчество<br>Математическая | параметры входа в систему<br>kukushkina<br>kukushkina<br>kukushkina<br>личная информация<br>Кукушника<br>Алевтина<br>викторовна<br>принадлежность<br>группа | группы и пользователи    10A  Ceмёнов Семён Семёнович  Cидоров Сергей Сергеевич  105  11A  Математическая группа  ОК  отмена |   |

Параметры входа в систему и личная информация пользователей, созданных Администратором, недоступны для редактирования Учителем. Таких пользователей можно только добавлять в создаваемые Учителем группы.

#### Импорт и экспорт групп учеников, учителей

Функция импорт предназначена для более быстрого и удобного способа формирования групп и списков пользователей. Импортируемая таблица должна быть создана в файле в формате XLS и иметь установленную структуру. Создавать списки групп учителей и учеников можно как в одной таблице, так и в разных. Формировать списки учителей доступно только пользователю Администратор.

| Группа  | Фамилия  | Имя    | Отчество   | Логин     | Пароль | Статус  |
|---------|----------|--------|------------|-----------|--------|---------|
| Учителя | Сидоров  | Сергей | Сидорович  | sidorov.s | 1      | Учитель |
| Учителя | Петров   | Пётр   | Петрович   | petrov.p  | 2      | Учитель |
| 10A     | Иванов 1 | Иван 1 | Иванович 1 | ivanov1   | 01     | Ученик  |
| 10A     | Иванов 2 | Иван 2 | Иванович 2 | ivanov2   | 02     | Ученик  |
| 10A     | Иванов 3 | Иван 3 | Иванович 3 | ivanov3   | 03     | Ученик  |
| 10A     | Иванов 4 | Иван 4 | Иванович 4 | ivanov4   | 04     | Ученик  |
| 10A     | Иванов 5 | Иван 5 | Иванович 5 | ivanov5   | 05     | Ученик  |

Пример таблицы для импорта группы учителей и группы (класса) учеников:

Для добавления пользователя Учитель в колонку «Группа» необходимо вписать значение «Учителя» (с большой буквы), а в колонку «Статус» значение «Учитель» (с большой буквы). Для добавления пользователя Ученик в колонку «Группа» необходимо вписать название группы (класса), а в колонку «Статус» значение «Ученик» (с большой буквы). Если группа с таким названием еще не существует, то будет автоматически создана при импорте таблицы. Созданные списки групп Учителей и Учеников должны быть сохранены в файл в формате XLS. Импортировать списки учителей может только пользователь Администратор.

Нажмите «импорт», выберите файл с таблицей и нажмите «Open». После импорта в модуле «Администратор» отобразятся созданные группы и списки пользователей.

| Антеля |                              | фамилия  | RMR         | отчество | rpynna |
|--------|------------------------------|----------|-------------|----------|--------|
|        | Se Open                      |          | -           |          |        |
|        | Look jac 🗂 1                 |          |             |          |        |
|        | yvenus thiais                |          |             | 1        |        |
|        | yurans.ais                   |          |             |          |        |
|        |                              |          |             |          |        |
|        |                              |          |             |          |        |
|        | File Same: yuranı.da         |          |             |          |        |
|        |                              | ¢eān xis |             |          |        |
|        | Films of Type: Dudleparts of |          |             |          |        |
|        | First of Jpper. Independent  |          | Open Cancel |          |        |
|        | Film of Jype: Budlepare of   |          | Open Cancel |          |        |

Названия групп, созданных пользователем «Администратор» выделены красным цветом.

В таблице «\*.XLS» нельзя использовать уже внесённые в базу логины и пароли. Если необходимо добавить пользователей в существующую группу, создавайте отдельный файл «\*.XLS» с новыми пользователями и с уникальными (отсутствующими в базе) логинами и паролями.

Если при импорте модуль «Администратор» находит в таблице «\*.XLS» строку с уже внесённой парой «логин-пароль», импорт прекращается и выводится сообщение «пара логин-пароль» уже существует.

| Ошибка |                                                                                  |
|--------|----------------------------------------------------------------------------------|
| ×      | Импорт не выполнен.<br>Пара логин-пароль kukushkina и kukushkina уже существует. |
|        | OK                                                                               |

Поле «пароль» может содержать только латинские буквы и цифры. Учитывайте это при заполнении карточки пользователя или при формировании таблицы для импорта пользователей.

Аналогично импорту, списки групп учеников и учителей можно экспортировать в файл формата XLS. Функция «экспорт» позволяет сохранить список выбранной группы в файл электронной таблицы. Затем эту таблицу можно отредактировать и заново загрузить с помощью импорта, а также распечатать списки пользователей для передачи информации (логин и пароль) для входа в модули.

# 6.3. Запуск и работа модулей «Учитель», «Ученик»

# 6.3.1. Запуск модулей «Учитель», «Ученик»

#### В операционной системе Windows®

Чтобы запустить модули «Учитель», «Ученик» нажмите на значки 💽, 😱 на рабочем столе или в меню «ПУСК\Все программы\ЭКЗАМЕН-МЕДИА\СЕТЕВАЯ»

#### В операционной системе Linux®

Чтобы запустить модули «Учитель», «Ученик» перейдите в группу Приложения/ Прочие и нажмите на значки модулей 💽, 🕵.

#### В операционной системе macOS®

Чтобы запустить модули «Учитель», «Ученик» нажмите на значки 💽, 😳 на рабочем столе или в разделе «Программы».

После запуска «Учитель» или «Ученик» открывается окно с кнопками «Проверить обновление» — проверяет наличие в сети обновления для программы и «Приступить к работе». Нажмите «Приступить к работе».

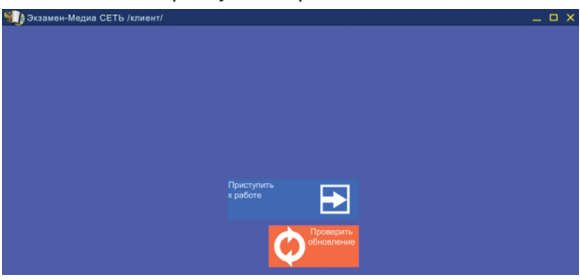

Откроется окно подключения к «Серверу».

| ] Экзамен-Медиа СЕТЬ | /клиент/         |        |            |           |  | , c |
|----------------------|------------------|--------|------------|-----------|--|-----|
|                      |                  |        |            |           |  |     |
|                      |                  |        |            |           |  |     |
| на                   | звание сервера   | а ірад | рес        | порт      |  |     |
|                      |                  |        |            |           |  |     |
|                      |                  |        |            |           |  |     |
|                      |                  |        |            |           |  |     |
|                      |                  |        |            |           |  |     |
|                      |                  |        |            |           |  |     |
|                      |                  |        |            |           |  |     |
|                      |                  |        |            |           |  |     |
|                      |                  |        |            |           |  |     |
|                      |                  |        |            |           |  |     |
|                      |                  |        |            |           |  |     |
|                      |                  |        |            |           |  |     |
|                      | Поиск<br>серверс | •      | 0.         |           |  |     |
|                      |                  |        | Установить | <b>``</b> |  |     |
|                      |                  |        | соединение |           |  | Γ.  |

Нажмите «Поиск серверов» и выберите сервер из появившегося списка или введите данные работающего сервера (IP адрес, порт\*). При каждом запуске «Учитель» или «Ученик» отображается IP сервера, к которому подключался пользователь последний раз.

| название сервера    | ір адрес  | порт |
|---------------------|-----------|------|
| Локальный компьютер | 127.0.0.1 | 3000 |
| Локальный компьютер | 127.0.0.1 | 3000 |

Затем нажмите «Установить соединение». Если в локальной сети есть работающий «Сервер» с указанными параметрами, то произойдёт подключение к нему. В появившемся окне авторизации введите логин (в поле «имя пользователя») и пароль пользователя, созданного в модуле «Администратор» и нажмите «авторизоваться».

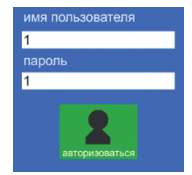

\*Установленный по умолчанию порт «Сервера» можно изменить, если используется другой. Узнать используемый порт можно в файле server.properties, расположенном в папке с приложением. По умолчанию в OC Windows® этот файл располагается С:\ЭКЗАМЕН-МЕДИА-СЕТЕВАЯ\ЭКЗАМЕН-СЕРВЕР\,вOCLinux®— /ЭКЗАМЕН-МЕДИА-СЕТЕВАЯ/Экзамен-Сервер/, в OC macOS® — Программы/ Экзамен-Сервер.app/Contents/Resources/Java/.

#### 6.3.2. Работа в модулях «Учитель», «Ученик»

Экран «Учителя» разделен на четыре области.

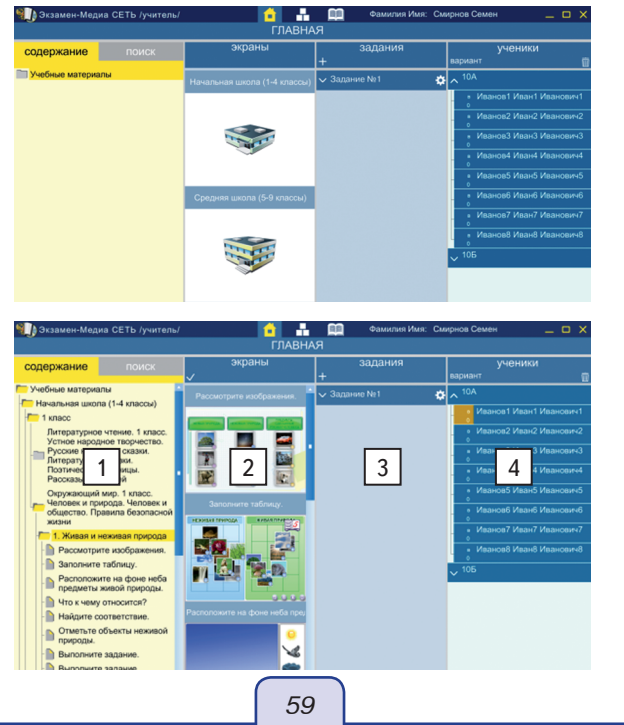

#### Область 1 — «содержание/поиск»

В этой области находится дерево содержания учебных материалов на Сервере, а так же панель поиска материалов. Дерево содержания имеет следующие уровни:

«Учебные материалы»

-> «Ступень образования»

-> «Предмет или класс»

-> «Пособие»

-> «Урок (тема)»

-> «экран»

В программе предусмотрены следующие ступени образования: «Дошкольное образование», «Начальная школа (1-4 классы)», «Основная школа (7-9 классы)», «Средняя (полная) школа (10-11 классы)».

Названия для уровня «Предмет или класс» и «Пособие» формируются после установки и активации учебного пособия.

Каждое учебное пособие имеет свое дерево содержания, в котором представлены «Темы» и «Уроки». В каждом «уроке» размещены экраны с материалами.

Область «Содержание» содержит четыре группы материалов: установленные с диска («Учебные материалы»), созданные пользователем Учитель («Мои материалы», «Общие материалы», «Архив заданий»). Созданные пользователем с помощью конструктора экраны автоматически помещаются в группу «Мои материалы». Папка появляется при создании первого «авторского» экрана.

Каждое устанавливаемое с диска учебное пособие размещается в соответствующее место содержания группы «Учебные материалы».

#### Область 2 — «экраны»

Содержит миниатюры экранов выбранного урока.

#### Область 3 — «задания»

Содержит формируемые учителем подборки материала, которые можно назначать ученикам для просмотра и выполнения заданий.

Для пользователя «Ученик» область «З» имеет заголовок «список заданий» и содержит назначенные ему задания.

#### Область 4 — «ученики»

Данная область содержит списки учеников. Она не отображается для пользователя «Ученик».

Ученики, которые в данный момент подключены к серверу, помечаются в списке жёлтым квадратиком.

В списке можно выделять тех учеников, которым будут назначаться задания или принудительно демонстрироваться экраны пособий.

В этой области окна также отображаются типы заданий (Т — режим тренинга, К — режим контрольной), дата сдачи учеником заданий и индикаторы выполнения заданий в режиме реального времени.

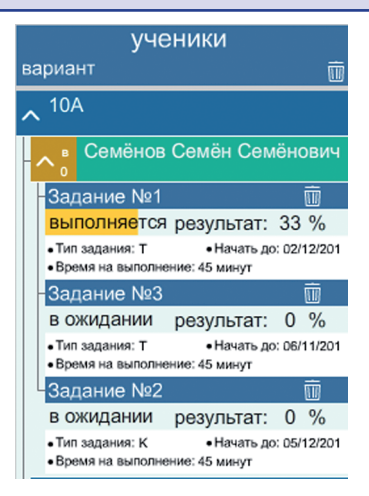

#### Просмотр экранов

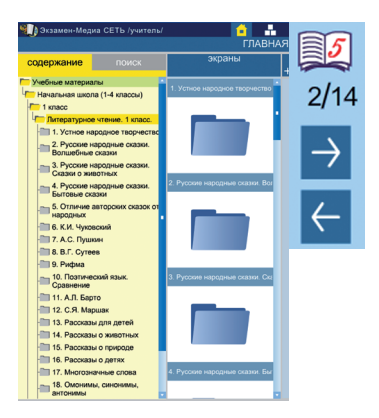

Открыть нужный урок можно нажатием на папке в ветке дерева или двойным нажатием на миниатюре в области «экраны». Экраны в пределах одного урока или задания можно листать, не закрывая просмотр, с помощью кнопок со стрелками в правом нижнем углу. Любой просматриваемый экран можно распечатать с помощью кнопки 🚔 «распечатать». Распечатка экранов доступна только в модуле «Учитель».

В каждом пособии присутствуют экраны с заданиями, результат выполнения которых может фиксироваться в журнале. Такие задания помечаются специальным знаком *з* в правом верхнем углу. Именно такие задания рекомендуется использовать для формирования самостоятельных работ.

При просмотре экрана учитель может включить «трансляцию» — принудительную демонстрацию экрана на компьютерах учеников. При нажатии кнопки () «показать всем» данный экран демонстрируется всем выбранным ученикам. При нажатии () «отключить показ» демонстрируемый экран закрывается у всех выбранных учеников. Важно помнить, что перед использованием функции трансляции необходимо выделить в списке тех учеников, которым экран будет демонстрироваться.

# внимание

Трансляция отменяет у учеников выполнение контрольного задания и результат проделанной работы не сохраняется. После отключения трансляции можно приступить заново к выполнению задания. Перед началом трансляции убедитесь, что все отмеченные в списке ученики находятся в классе.

Во время просмотра экранов учитель может рисовать произвольные линии. При нажатии «показать/скрыть инструменты для рисования», открывается или закрывается панель кнопок рисования:

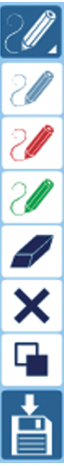

«показать/скрыть инструменты рисования» — открывает или закрывает набор инструментов, позволяющих рисовать произвольные линии.

«включить/выключить синий карандаш», «включить/выключить красный карандаш», «включить/выключить зелёный карандаш» — включает/выключает рисование произвольной линии определённого цвета.

«ластик» — включает/выключает режим стирания нарисованного.

«стереть всё» — удаляет все нарисованное.

«добавить или убрать белый фон» — включает/выключает белый непрозрачный экран поверх демонстрируемого изображения.

«сохранить нарисованное в раздел «Мои материалы» — все нарисованное сохраняется в виде статичного изображения в папку «Мои материалы».

Режим рисования не транслируется на мониторы учеников.

#### ВНИМАНИЕ

Панель рисования недоступна для экранов из раздела «Мои материалы» и «Общие материалы».

#### Создание подборки экранов или заданий

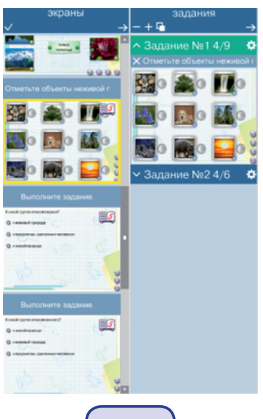

Для создания подборки экранов (задания) необходимо:

- 1) «+» создать новое задание;
- 2) выделить созданное задание;
- 3) выделить экран или несколько экранов в области 2 «экраны»;
- 4) нажать «добавить экраны в задание».

Для создания нового задания нажать «+» в заголовке области «задания», для удаления задания нажать m.

Экран выбирается нажатием на миниатюре в области «экраны». Миниатюра выбранного экрана обводится жёлтой рамкой. Повторное нажатие на миниатюре снимает с неё выделение. Можно выделить или снять выделения сразу всех экранов урока, нажав 🗸 «выделить всё».

Двойным нажатием на название задания его можно изменить.

После выделения миниатюр экранов нужно указать, в какое задание эти экраны будут помещены. Для этого один раз нажать на название задания. Выбранное задание выделяется зелёным цветом.

После выбора экранов и задания нажать «добавить экран в задание». Удалить экран из задания можно, нажав m «удалить» справа от его заголовка.

Перед назначением задания ученикам можно настроить его параметры, нажав караметры задания». При этом открывается окно настройки. В нём устанавливаются следующие параметры:

«название» — заголовок задания.

«комментарий» — краткое текстовое пояснение к заданию.

| параметры задания 🛛 🗙 🗙                      |
|----------------------------------------------|
| азвание                                      |
| Задание №1                                   |
|                                              |
| омментарий                                   |
| Выполнить, используя материал п. 1 учебника. |
|                                              |
| контрольное задание тренировочное задание    |
|                                              |
| у время на выполнение в минутах = 45         |
| 🗸 закончить до                               |
|                                              |
| число месяц год                              |
| сохранить                                    |
|                                              |

Тип задания: «контрольное задание» или «тренировочное задание».

«Тренировочное задание» — на экране задания отображаются все кнопки: «проверить ответ», 🙁 «показать ошибки», 👔 «показать ответ», 🕥 «сбросить», (ல) «случайный выбор», 🍘 «показать помощь». «Контрольное задание» — при выполнении задания учеником отображается только кнопка «сбросить» и «показать помощь».

«Время выполнения» — сколько времени в минутах отводится на выполнение задания (считается с момента нажатия учеником на кнопку «приступить к выполнению»).

«Начать до» — до какой даты необходимо выполнить задание. В случае невыполнения до указанной даты задание автоматически заносится в журнал с результатом 0%.

Для заданий с установленными временем выполнения и сроком выполнения есть ограничение на интервал времени (в мин), за которое оно должно быть выполнено с момента запуска и дата, до которой работа должна быть закончена (сдана). Если учащийся не укладывается в установленные временные ограничения, то работа автоматически закрывается и переносится в журнал как выполненная с текущим результатом.

Для назначения задания ученикам необходимо:

1 — выделить задание, нажатием на название;

2 — выделить ученика или несколько учеников (можно выделить весь класс или группу, выделенные ученики обозначаются зелёным цветом);

3 — в области «3» нажать  $\rightarrow$  «назначить задание» (кнопка «назначить задание» отсутствует, если ни одно задание не выделено).

Для тестовых работ, содержащих несколько вариантов, можно установить раздаваемый каждому ученику вариант. Для этого, перед тем как назначать такую работу, необходимо установить значение параметра «вариант» для выбранных учеников или всего класса.

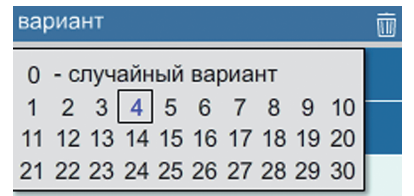

Значение 0 означает, что вариант для каждого ученика будет формироваться автоматически путём случайной выборки заданий из тестовой работы.

Если в тестовой работе содержится меньше вариантов заданий, чем назначено ученику, система автоматически назначит подходящий вариант. Например, ученику назначен вариант 5, в тестовой работе присутствует 2 варианта заданий. При назначении такой работы он получит вариант 1.

Использование вариантов поддерживается только в учебных пособиях с тестовыми работами. Отдельные задания не поддерживают функцию назначения вариантов. В большинстве отдельных тестовых заданиях присутствует генератор случайных значений или работает случайное перемешивание расположения вариантов ответов при каждом запуске или сбросе задания.

Все назначенные ученику задания отображаются в соответствующем списке.

| уче                                                                                    | еники                           |      |       |
|----------------------------------------------------------------------------------------|---------------------------------|------|-------|
| вариант                                                                                |                                 |      | ŵ     |
| ^ <sup>10A</sup>                                                                       |                                 |      |       |
| ∧₀ Иванов1                                                                             | Иван1 Ивано                     | ви   | ч1    |
| 🛅 Задание №                                                                            | <b>l</b> º2                     |      |       |
| в ожидании                                                                             | результат:                      | 0    | %     |
| <ul> <li>Тип задания: К</li> <li>Комментарий: 111</li> </ul>                           | • Начать до: 2                  | 22/0 | 9/201 |
| 🖣 <u> </u> Задание №                                                                   | <b>l</b> ≌1                     |      |       |
| в ожидании                                                                             | результат:                      | 0    | %     |
| <ul> <li>Тип задания: К</li> <li>Время на выполне</li> <li>Комментарий: Тек</li> </ul> | ение: 45 минут<br>ст коментария |      |       |
| в Иванов2<br>0                                                                         | Иван2 Ивано                     | ви   | ч2    |

#### ВНИМАНИЕ

У назначенных заданий до момента их выполнения и сдачи нельзя поменять параметры.

Параметры задания можно изменить только после его выполнения или удаления из списка назначенных.

У ученика формируется список всех заданий, назначенных ему учителями. Нажимая «приступить к выполнению» ученик начинает выполнять задание, а в любой момент, нажав в правом верхнем углу окна крестик, завершает выполнение. При закрытии модуля «Учитель» и повторном его запуске сведения о выполненных заданиях в разделе ученики автоматически удаляются.

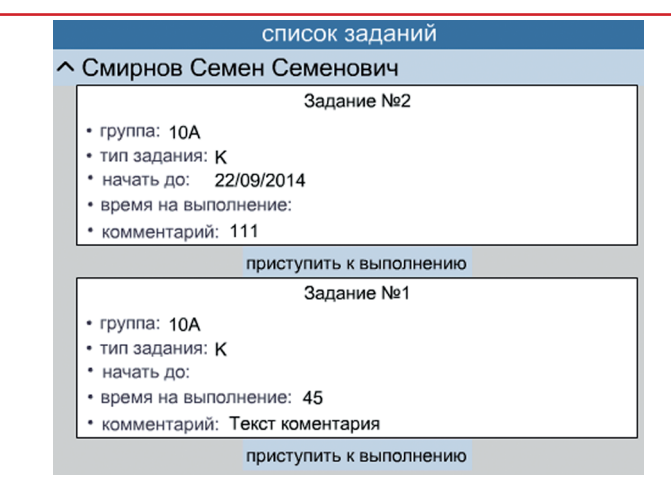

В процессе выполнения задания у учителя отображается «индикатор прогресca». По окончанию выполнения задания «индикатор прогресса» меняет свой цвет на зелёный, а результат автоматически заносится в журнал.

65

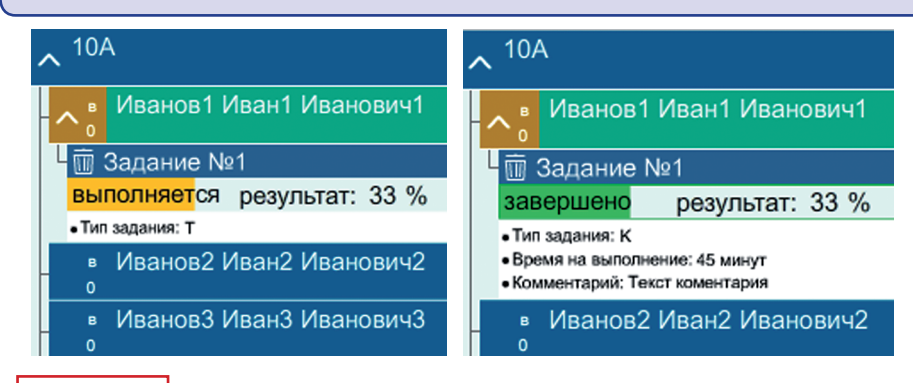

# ВНИМАНИЕ

«Индикатор прогресса» сразу показывает достигнутый в процессе выполнения задания результат в процентах. Работа с экранами, которые не отмечены значком (задание с возможностью проверки его выполнения), не оценивается. Все созданные задания или подборки экранов можно перенести в раздел «Архив заданий». Для этого в разделе «задания» выберите задание и нажмите а «сохранить».

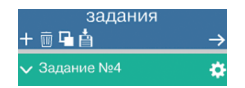

Выбранное задание будет перенесено в раздел «Архив заданий».

Аналогично задание из «Архива заданий» можно перенести обратно в раздел «задания». Для этого выберите строку с названием задания в разделе «Архив заданий» и нажмите 🚔 «переместить в задания».

| содержание поиск                                  | экраны<br>./ ф                |
|---------------------------------------------------|-------------------------------|
| Учебные материалы<br>Начальная школа (1-4 классы) | Рассмотрите схему. Дайте пояс |
| - 1 класс<br>- 1-4 классы                         | 💩 🎃 🎂                         |
|                                                   |                               |
| Средняя школа (5-9 классы)                        | Dereus proverze Provensage    |
| Мои материалы<br>Общие материалы                  |                               |
| — Архив заданий<br>- ☐ Задание №3                 | Portures Kenstension Jarayas  |
| <sup>∟</sup> Задание №4                           | 🚺 💩 📥                         |

#### 6.3.3. Работа с журналом

В главном меню нажмите кнопку

📔 «журнал».

Результат любого выполненного учеником задания автоматически заносится в журнал. Задания, не выполненные учениками в установленный срок, тоже помещаются в журнал с результатом «0%».

| Журнал                      |                      |                  |            |                   |                     |  |  |  |  |  |  |  |
|-----------------------------|----------------------|------------------|------------|-------------------|---------------------|--|--|--|--|--|--|--|
| классы / группы             | Фамилия Имя Отчество |                  |            |                   |                     |  |  |  |  |  |  |  |
| ^ 10A                       | Тип                  | Название задания | Дата       | Результат         |                     |  |  |  |  |  |  |  |
| Иван 1 Иван 1 Иванович 1    | т                    | Задание №2       | 17/07/2014 | Всего заданий : 3 | показать            |  |  |  |  |  |  |  |
| Иван 10 Иван 10 Иванович 10 | <u> </u>             |                  |            | Выполнено: 67 %   | задание             |  |  |  |  |  |  |  |
|                             | к                    | Задание №1       | 17/07/2014 | Всего заданий : 3 | показать<br>задание |  |  |  |  |  |  |  |
| Иван 11 Иван 11 Иванович 11 |                      |                  | 11/0//2014 | Выполнено: 34 %   |                     |  |  |  |  |  |  |  |

В журнале Учителя, при нажатии на имени ученика в списке слева, открывается таблица результатов выполненных учеником заданий. В модуле «Ученик» журнал отображает результаты только того ученика, который авторизован; в списке слева отображаются учителя, назначившие задания. В таблице результатов отображается тип работы, название, дата сдачи, сколько в работе заданий (экранов), оценка за выполненную работу в процентах.

Любую работу, помещенную в журнал, можно просмотреть в том виде, в котором она была сдана учеником. В каждом задании будет отображён результат выполнения, что позволяет видеть, где ученик допустил ошибку.

При просмотре выполненного и сданного в журнал задания можно просмотреть каждый экран с результатом в процентах.

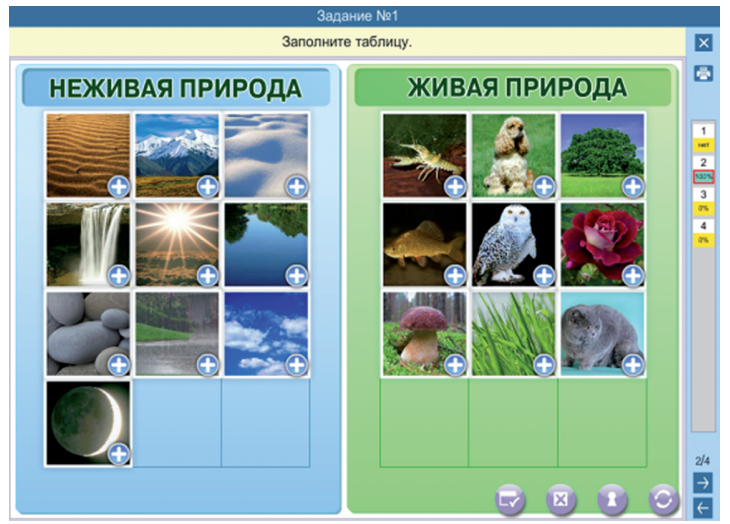

Общий результат по работе из нескольких экранов вычисляется как среднее арифметическое результатов по каждому экрану.

#### 6.3.4. Типы заданий

В устанавливаемых учебных материалах представлены различные типы интерактивных заданий. Экраны с заданиями с возможностью проверки их выполнения, помечены знаком []]. При выполнении таких заданий результат автоматически переносится в журнал.

Все задания, которые ученик вообще не выполнял, оцениваются в 0%.

Типы заданий:

1) «Выбор единственный» — выбрать одну позицию из нескольких.

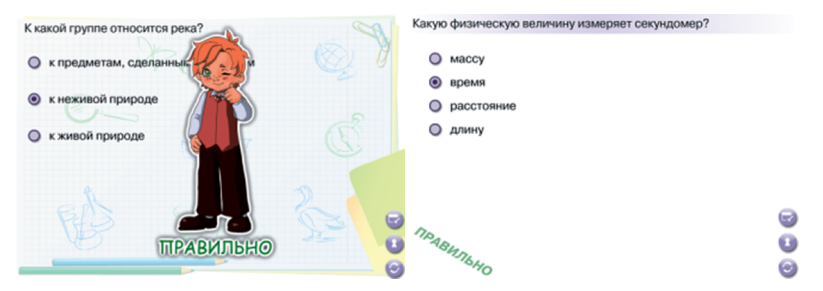

В заданиях этого типа отсутствует кнопка «показать ошибки».

2) «Выбор множественный» — выбрать несколько позиций из набора.

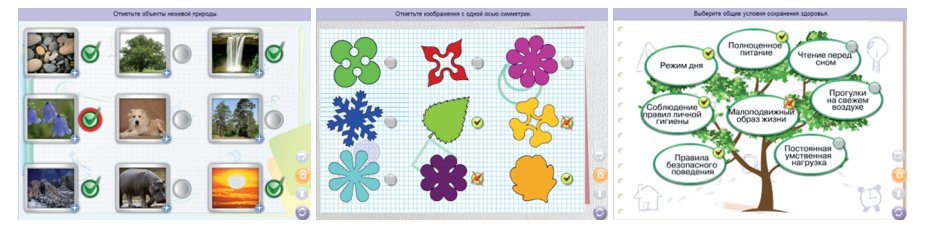

3) «Соответствие» — соединить линиями соответствующие элементы.

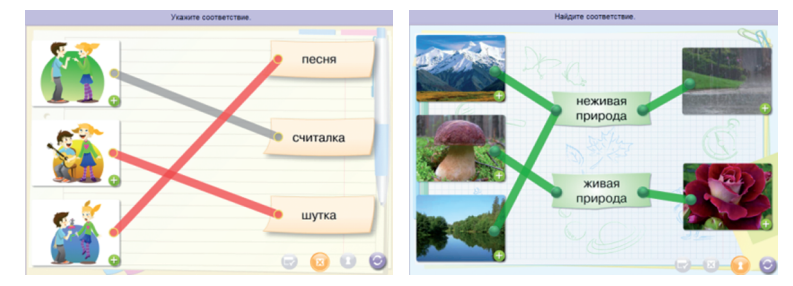

4) «Выпадающий список» — для нескольких позиций предлагается установить один из нескольких вариантов из списка (в каждой позиции свой список вариантов).

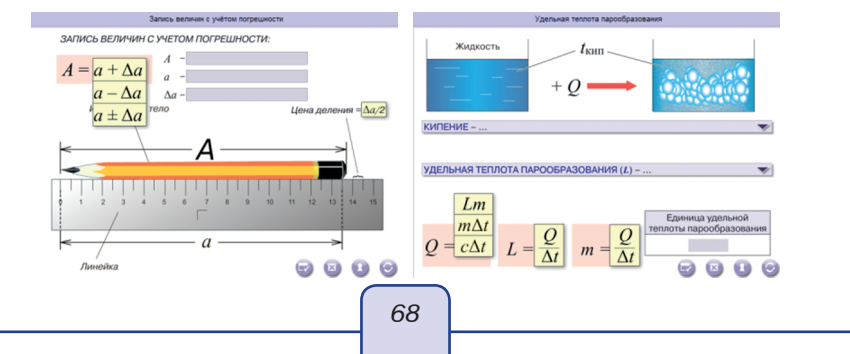

5) «Пятнашки» — набор расставленных элементов необходимо переставить по правильным местам.

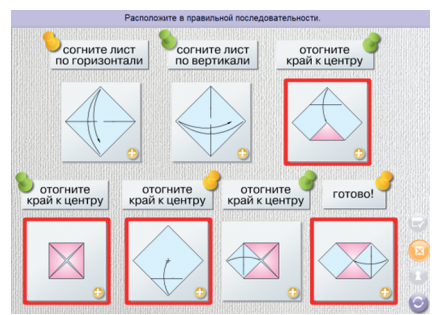

6) «Расстановка» — набор элементов необходимо расставить по пустым местам.

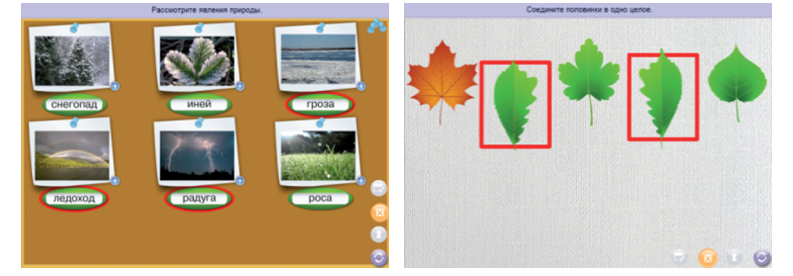

 «Классификация» — набор элементов необходимо распределить на несколько групп.

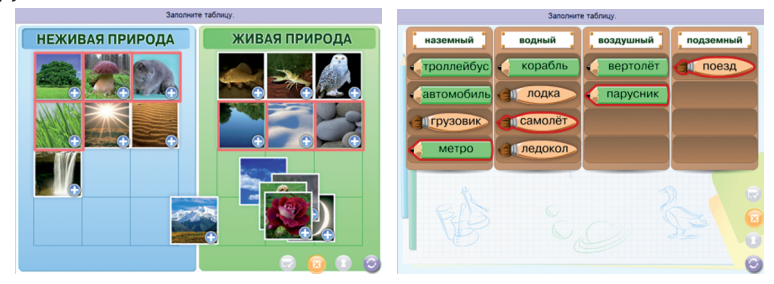

 «Цепочки» — элементы из набора необходимо расставить в определённой последовательности. Последовательностей может быть несколько.

69

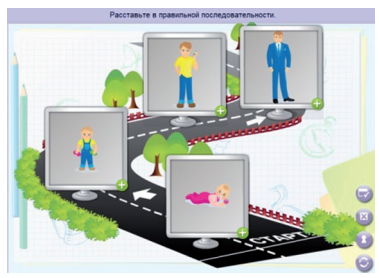

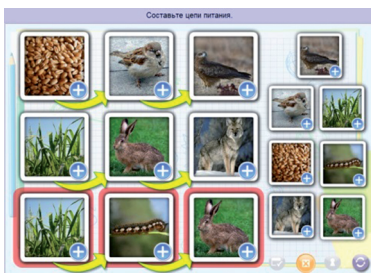

9) «Да/Нет» — в нескольких позициях предлагается выбрать один из двух ответов «Да» или «Нет».

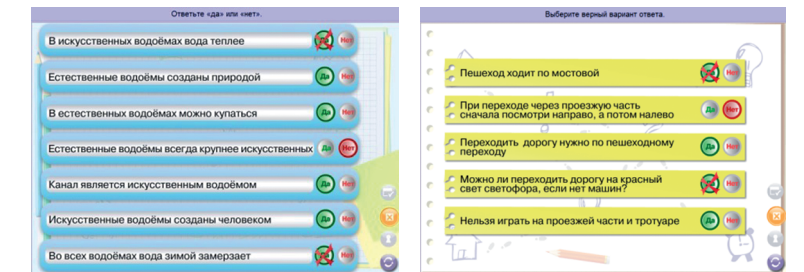

 «Кроссворд» — классический кроссворд с расстановкой букв согласно определению слова.

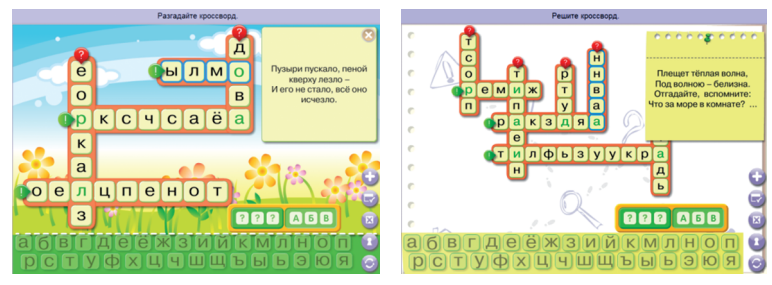

11) «Загадки» — набор из нескольких озвученных загадок (до 6), к каждой из которых необходимо указать соответствующую иллюстрацию.

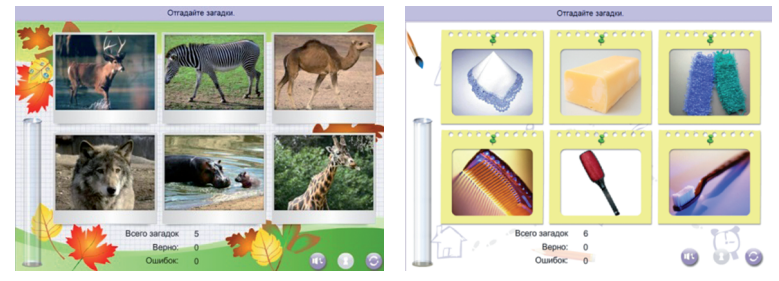

 «Обобщение» — выбрать общий признак, характеристику и т.п. для группы объектов.

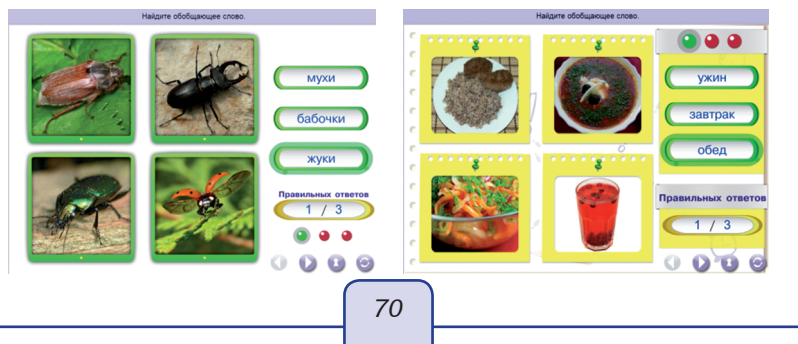

Все задания имеют стандартный набор кнопок управления.

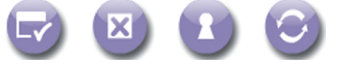

1 — «проверить ответ». Проверяет, выполнено или не выполнено всё задание. Если в задании допущена хотя бы одна ошибка, то появится сообщение «ошибка» или соответствующий контрагент.

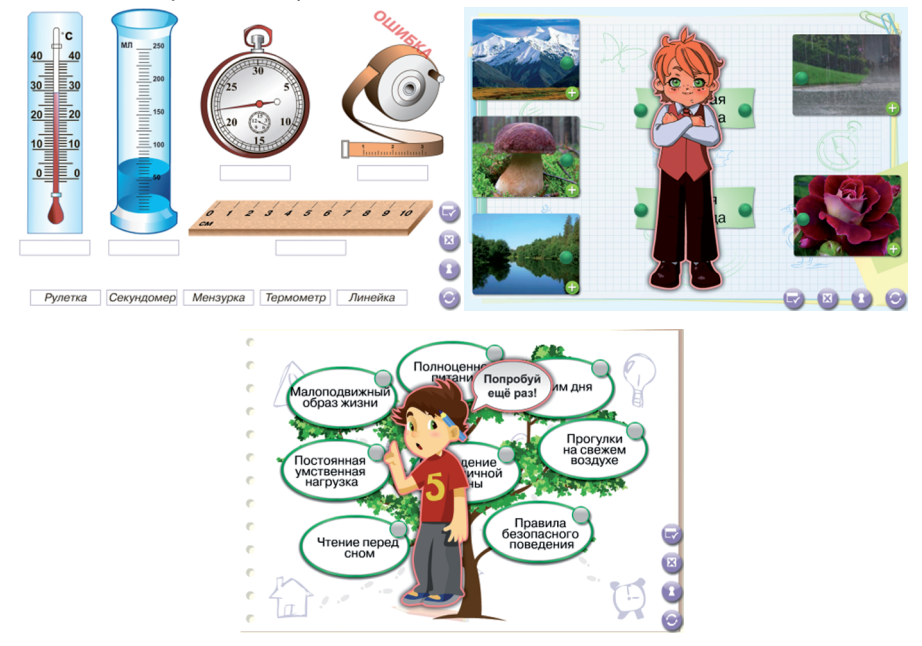

2 — «показать ошибки». При нажатии этой кнопки ошибочно отмеченные или установленные ответы выделяются (зачеркиваются, окрашиваются в красный цвет или обводятся красной линией).

3 — «показать ответ». Выставляет в задании правильные ответы.

4 — «сбросить». Удаляет с экрана все сделанные пользователем ответы, переводит задание в первоначальное состояние. В большинстве заданий нажатие на эту кнопку случайно перемешивает варианты ответов или генерирует новые значения для задания.

Если при настройке свойств задания установлен тип «контрольное задание», то при его выполнении кнопки 1—3 не отображаются.

#### 6.3.5. Использование тестовых работ в качестве заданий

Тестовая работа содержит несколько вариантов. Каждый вариант состоит из одинакового количества заданий. Соответствующие задания каждого варианта, как правило, одинаковые по типу и уровню сложности. При выполнении таких тестовых работ формируется таблица результатов по каждому заданию и по все работе в целом. При формировании оценки всей работы индивидуально учитывается уровень сложности каждого задания. Для просмотра таблицы результата нажмите 📑 в правом нижнем углу окна.

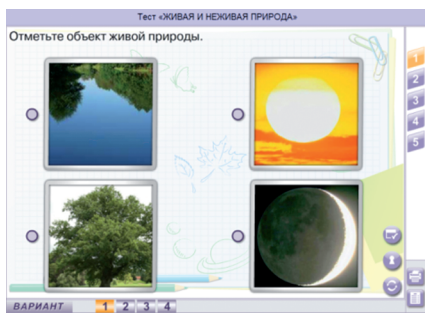

Не рекомендуется в одну подборку типа «контрольное задание» помещать тестовую работу и отдельные задания из содержания учебных пособий. При назначении такой сложной подборки в качестве «контрольного задания» будет трудно объективно оценить результат.

#### 6.3.6. Работа с конструктором

«Конструктор» предназначен для создания собственных экранов.

| 🕼 (hooseneer-Mallons (EThe Intraneut) 🕜 🍶 🕮 Фелентике Инин, Сонернов Сеневе .<br>Конструктор                          | . o x      | Экзамен-Медиа СЕТЬ /учитель/ |         |                  |                       | Фамилия                            | Им | я: Кудрявцев Александр                      |   |   |
|----------------------------------------------------------------------------------------------------|------------|------------------------------|---------|------------------|-----------------------|------------------------------------|----|---------------------------------------------|---|---|
| ступень образования предметікласо тема название зирана<br>начазная цела (14 ковоц 16) Русский язык Солтаонни в слован |            | КОНСТРУКТОР                  |         |                  |                       |                                    |    |                                             |   |   |
| Pragere weet                                                                                                    |            | ступень образования          |         | предмет/класс    |                       | тема                               |    | название экрана                             |   | X |
|                                                                                                    |            | введите название             | ^       | введите название | ^                     | введите название                   | ^  | <ul> <li>Общие правила поведения</li> </ul> |   |   |
|                                                                                                    |            | Начальная школа (1-4         |         | 1 класс          |                       | 1 класс                            | A  | при нахождении на воде                      | _ |   |
|                                                                                                    |            | классы)                      | - 1     | 1-4 классы       |                       | 1. Живая и неживая природа         |    |                                             |   |   |
|                                                                                                    | -          | Основная школа (5-9 классы)  | - [     | 2 класс          |                       | 1. Наша планета                    |    |                                             |   |   |
| • • •                                                                                                    |            | Средняя (полная) школа (10-  |         | 3 класс          |                       | 1. Организм человека               |    |                                             |   |   |
|                                                                                                    | 11 классы) | ן נ                          | 4 класс | ]                | 1. Свойства предметов |                                    |    |                                             |   |   |
|                                                                                                    |            |                              |         |                  |                       | <ol> <li>Счёт десятками</li> </ol> |    |                                             |   |   |
|                                                                                                    | 2          |                              |         |                  |                       | 1. Числа от 1 до 100               |    |                                             |   |   |
|                                                                                                    | 2          |                              |         |                  |                       | 1. Числа от 1 до 1000              |    |                                             |   |   |
|                                                                                                    |            |                              |         |                  |                       | 1. Экологическая система, или      |    |                                             |   |   |
|                                                                                                    |            |                              |         |                  |                       | природное сообщество               |    |                                             |   |   |
|                                                                                                    |            |                              |         |                  |                       | 10. Арктические пустыни            |    |                                             |   |   |
|                                                                                                    | 100        |                              |         |                  |                       | 10. Водоёмы                        |    |                                             |   |   |
|                                                                                                    |            | 1                            |         |                  |                       | No. E                              |    |                                             |   |   |

При создании нового экрана необходимо правильно ввести его ступень образования, предмет, тему и непосредственно название (заголовок).

Первые три параметра можно вводить самостоятельно или выбирать из уже существующих вариантов.

На создаваемый экран можно поместить следующие объекты:

- 1) Т текст;
- 2) 🔝 изображение из файла в формате JPG, PNG или GIF;
- 3) **Буж** изображение из файла в формате SWF, в таком файле может находиться статичная иллюстрация, анимация, интерактивный компонент;
- плеер с аудиофайлом в формате MP3;
- 5) 🤗 экран видеоплеер с файлом в формате FLV.
- 6) 2// произвольные линии выбранных цветов.
При добавлении на экран объекта рядом с ним появляются кнопки редактирования.

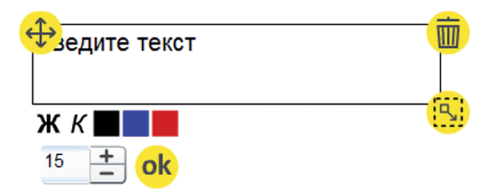

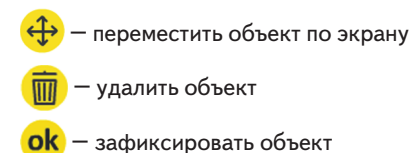

📜 — изменить размер объекта

Кнопка «рисовать» позволяет нарисовать на экране произвольные линии любых цветов.

При нажатии этой кнопки открывается дополнительная панель инструментов рисования:

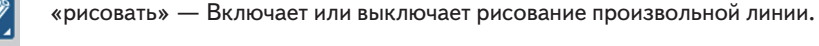

«карандаш» — Включает рисование линии.

«ластик» — Включает «ластик» для стирания нарисованного.

«выбрать цвет» — Установить цвет рисуемой линии.

На создаваемый экран можно добавлять объект из установленных на сервер материалов. Для этого необходимо нажать 📷 «добавить ресурс» и в открывшемся содержании выбрать тот объект, который необходимо разместить на создаваемом экране.

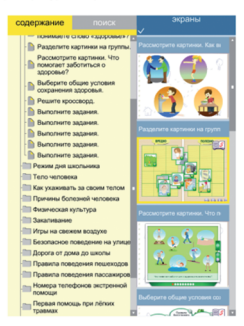

выбрать

Выберите ресурс который хотите добавить на сцену

## внимание

На создаваемый экран можно поместить не более одного задания с возможностью проверки его выполнения (помечен знаком 🗐 🖉 ).

Не рекомендуется помещать тестовые задания из учебных материалов, устанавливаемых с диска серии «Сетевая версия. Тесты», так как они содержат в себе более одного задания.

Созданный экран можно сохранить в раздел «Мои материалы». Для этого нужно нажать 📩 «сохранить».

## ВНИМАНИЕ

Перед сохранением экрана введите правильные значения в поля «ступень образования», «предмет/класс», «тема», «название экрана».

Все экраны из раздела «Мои материалы» доступны для использования только тому учителю, который их создавал. Но по желанию автора, созданные экраны можно сделать доступными для использования всем учителям — «опубликовать» публикации или отмены публикации используйте кнопку «опубликовать». При публикации создаётся копия экрана и помещается в раздел «Для всех». Соответственно, при отмене публикации экран удаляется из раздела «Для всех».

Экраны с ограниченным доступом только для автора помечены знаком 👔 , опубликованные экраны помечаются знаком 👔 .

## 7. Методические рекомендации

# 7.1. Преимущества использования образовательных продуктов серии «Экзамен-Медиа. Сетевая версия»

ФГОС НОО позволяет образовательным учреждениям использовать программы электронного обучения, в том числе дистанционные образовательные технологии. Электронное обучение может использоваться во всех образовательных программах, реализуемых образовательными учреждениями, при всех формах обучения.

При реализации образовательных программ с применением электронного обучения и дистанционных образовательных технологий в образовательном учреждении должны быть созданы условия для электронной информационно-образовательной среды, включающей в себя электронные информационные ресурсы, совокупность информационных технологий и программ. Кроме того, законопроектом в структуру федеральных образовательных стандартов включаются требования о создании условий, обеспечивающих использование электронного обучения.

ФГОС начального общего образования требует использования не только принципиально новых учебных пособий, но и организации новой образовательной среды в общеобразовательных учреждениях. Компания «Экзамен-Медиа», выполняя требования ФГОС, выпускает как отдельные новые образовательные продукты, так и целые программные комплексы. Это современные учебные пособия, хорошо зарекомендовавшие себя методики, апробированные в ряде регионов России и получившие высокую оценку. Авторы — известные ученые, сотрудники МЦКО, разработчики контрольных измерительных материалов, методисты и учителя-практики, демонстрирующие высокий уровень педагогического мастерства, владеющие методикой эффективной подготовки выпускников начальных классов к итоговой аттестации.

Пособия не имеют аналогов по эффективности подготовки учащихся (в частности к итоговой аттестации за курс начальной школы). В них предлагается большой выбор заданий разных форм и уровня сложности как для тематической, так и для итоговой проверки знаний, дана возможность учителям выбрать и составить комплект заданий для каждого конкретного учащегося с учетом его индивидуальной образовательной траектории. Пособия полностью соответствуют ФГОС НОО, что позволяет организовать учебную работу в соответствии с требованиями стандарта. Ассортимент постоянно обновляется новыми пособиями, отвечающими современным требованиям, как по содержанию, так и по форме подачи учебного материала.

В настоящее время особое внимание уделяется интерактивному взаимодействию учителя с учащимся посредством информационных коммуникационных сетей. В чем особенность такого взаимодействия? Это взаимодействие, преследующие те же учебные цели и использующие те же методики и привычные формы, но организованное посредством информационных технологий. Такие информационные технологии требуют создания единой образовательной среды в образовательной организации.

Единая образовательная среда предусматривает наличие сетевых ресурсов, установленных на основном удаленном сервере, компьютерах учителя и учеников, которые расширяют возможности учебного процесса, создавая особую современную связь между учителем и учеником, они позволяют организовать процесс обучения в удобной для участников этого процесса форме. Учитель может сформировать индивидуальный образовательный маршрут для ученика, выбирая задания с возрастающей степенью сложности или встраивая в этот маршрут задания на повторение и т.п. Все зависит от конкретного учителя и ученика — формы работы не ограничены ничем, кроме требований ФГОС к итогам обучения.

Единая образовательная среда и сетевые ресурсы расширяют возможности дистанционного образования, возможности получения образования для детей, которые не могут посещать школу постоянно или временно. Конечно, живое общение со сверстниками и педагогом ничем заменить невозможно, но, используя дистанционное обучение, вполне возможно получить знания и пройти аттестацию. Сетевые ресурсы хорошо зарекомендовали себя в методике коррекции знаний и умений учащихся, пропустивших по каким-либо причинам или плохо усвоивших определенные темы школьного курса. Учебный программный комплекс **«Экзамен-Медиа. Сетевая версия»** помогает решить множество других образовательных и коммуникативных задач современной школы.

## 7.2. Тематические тесты и итоговые тесты. Их программные и методические особенности

Продукт **«Тесты»** состоит из двух частей — **«Тематические тесты по темам»** и **«Итоговые тесты»**. При разработке интерактивной версии тестов за основу были взяты печатные учебные пособия, разработанные практикующими педагогами, методистами и ведущими специалистами МЦКО.

#### Тематические тесты

Темы, по которым составлены данные тесты, определены содержанием программы начального общего образования, они обеспечивают работу по всем учебным комплектам, используемым в начальной школе.

Тесты имеют единую структуру: каждый модуль имеет несколько вариантов, тождественных по количеству заданий и их форме. Модули могут различаться в зависимости от предмета, класса, сложности темы. Например, модули по литературному чтению и окружающему миру состоят из 4 вариантов, каждый из которых включает 5 заданий. Как правило, первое задание представляет собой единственный выбор из четырех предложенных ответов или единственный выбор из четырех предложенных картинок.

#### Единственный выбор

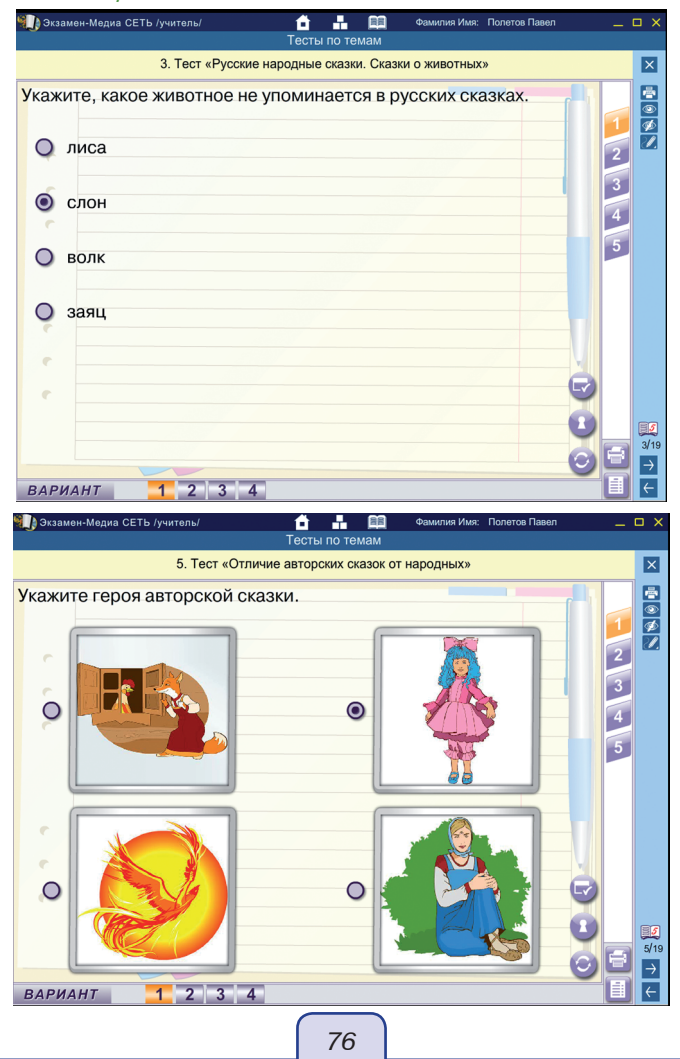

В тестах по математике и русскому языку предлагается выбор одного правильного ответа из трех предложенных вариантов.

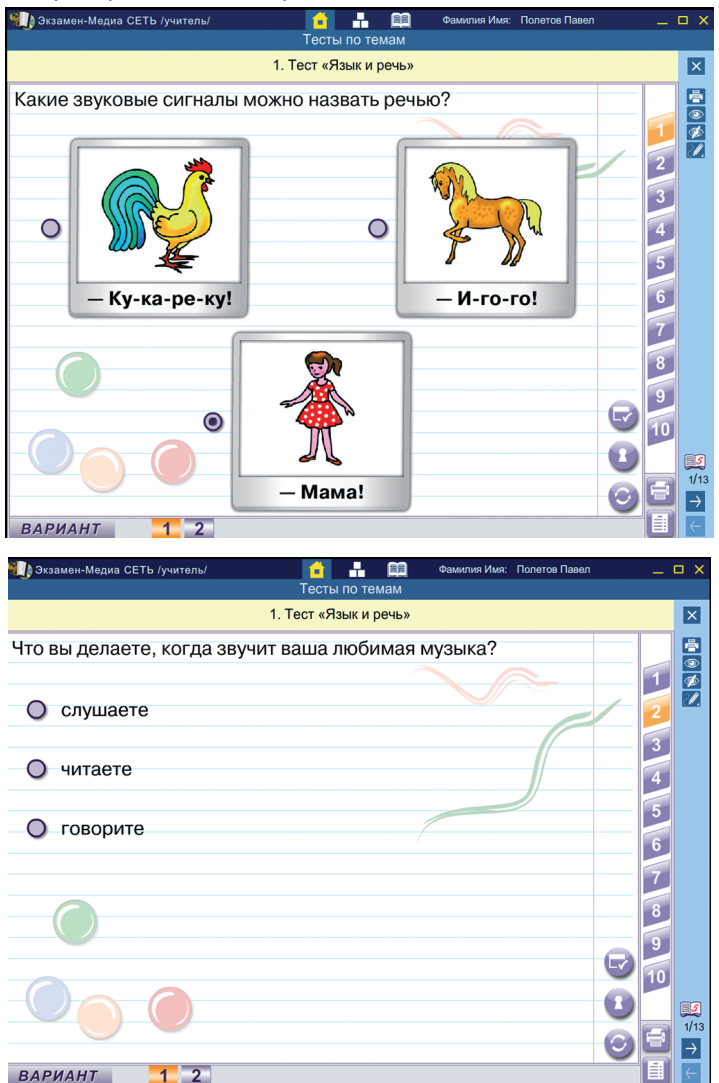

В таком модуле задача ученика состоит в том, чтобы выбрать из предложенных вариантов единственный правильный ответ. Задание может выполняться в двух режимах работы. В режиме «контрольное задание» ученик может сбросить ответ, если не уверен в его правильности, нажав кнопку «сбросить» (2). В режиме «тренировочное задание» ученик может проверить ответ или «подсмотреть» правильный ответ, нажав на кнопку (1). В программе это задание обозначено первым уровнем сложности, за его правильное выполнение ставится один балл. Следующий модуль заданий — это множественный выбор, при котором из предлагаемого перечня нужно выбрать несколько верных ответов, данных в виде текста или в виде картинок.

#### Множественный выбор

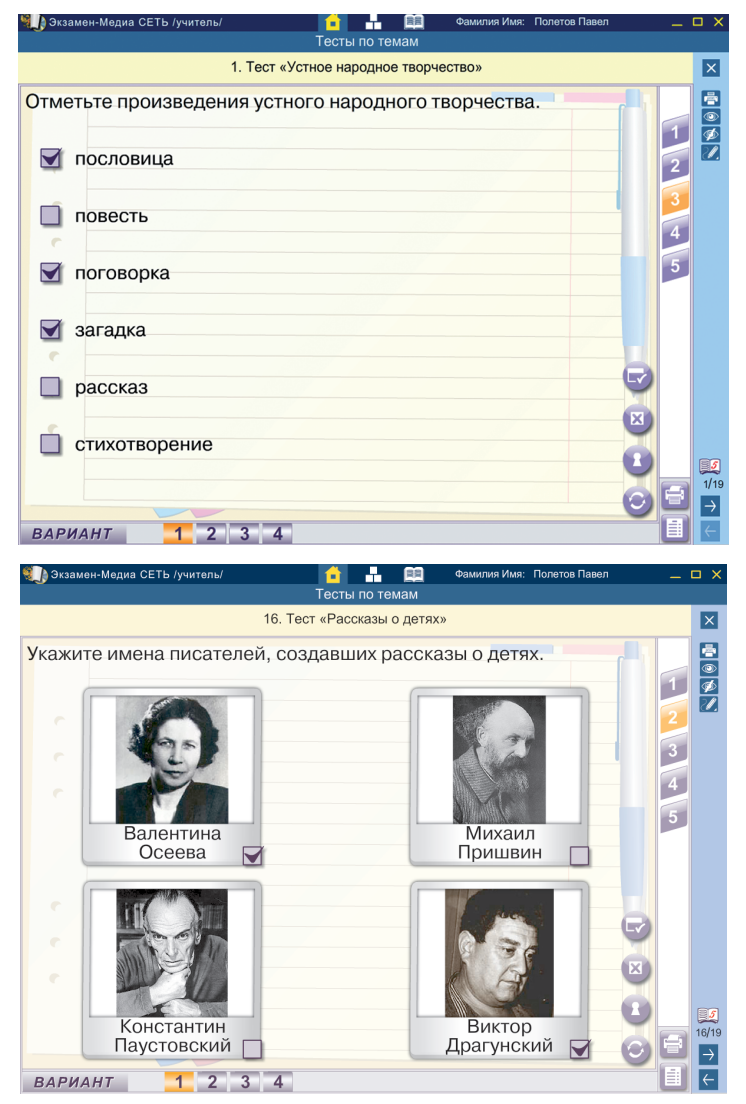

Задача ученика — выбрать все возможные правильные ответы из предложенных. Задание также может выполняться в двух режимах работы: «контрольном» и «тренировочном». Задание относится к первой категории сложности и оценивается в один балл. В тестах по литературному чтению могут быть предложены отрывки из литературных произведений. Учащийся должен выбрать правильное произведение из перечисленных, прочитать текст и выполнить задание.

| 🖏 Экзамен-Медиа СЕТЬ /учитель/ 🚹 🔒 🏛 Фамилия Имя: Полетов Павел |    | □ ×           |
|-----------------------------------------------------------------|----|---------------|
| Тесты по темам                                                  |    |               |
| 2. Тест «Русские народные сказки. Волшебные сказки»             |    | ×             |
| Прочитайте и найдите признак волшебной сказки.                  |    |               |
| Как узнал всё это отец, рассердился он на злую бабу             | 1  |               |
| и выгнал её грязным помелом вон из дому. И стал он жить         | 2  |               |
| вдвоем с дочкои, дружно да хорошо.<br>Злесь и сказке конец      | 3  |               |
| одеов и оказке колец.                                           |    |               |
| О волшебный предмет                                             | 4  |               |
|                                                                 | 5  |               |
|                                                                 |    |               |
| О проекратное повторение                                        |    |               |
| 6                                                               |    |               |
| О концовка                                                      |    |               |
|                                                                 |    |               |
|                                                                 |    |               |
| 0                                                               |    | 5             |
|                                                                 | F  | 2/19          |
|                                                                 | F  | $\rightarrow$ |
| ВАРИАНТ 1 2 3 4                                                 | لگ | 4             |

Задания с множественным выбором бывают усложненной формы. Например, *усложненный множественный выбор*, когда нужно сделать выбор не из четырех картинок, а из шести. Такой выбор сделать немного сложнее, но эти задания так же оцениваются в один балл.

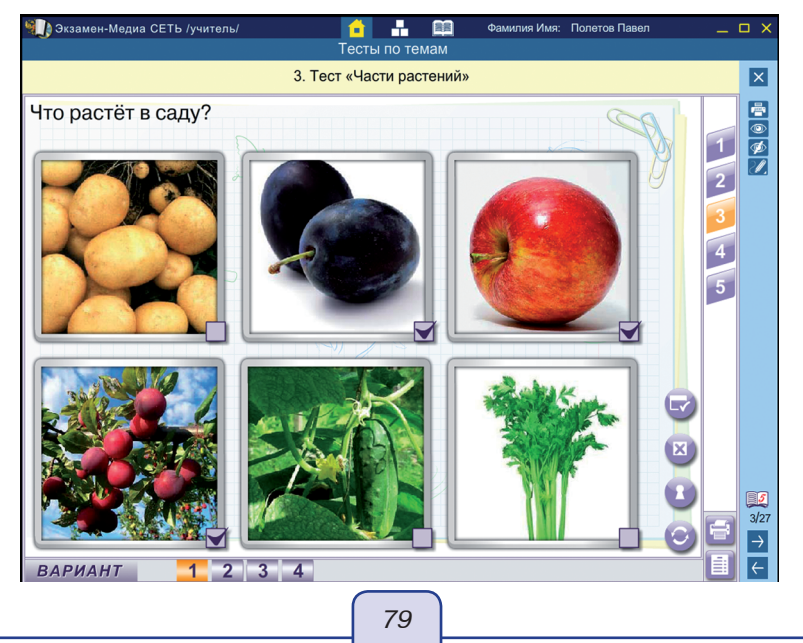

Альтернативный выбор — это следующий тип задания, в котором пользователю предлагается ознакомиться с неким утверждением, которое он должен либо подтвердить, либо опровергнуть. Задания такого типа так же имеют первую ступень сложности и оцениваются в один балл.

## Альтернативный выбор

| 📲 🔐 Фамилия Имя: Полетов Павел                                                                                                    | -   |        |
|----------------------------------------------------------------------------------------------------|-----|--------|
| тесты по темам<br>13. Тест «Почва»                                                                                                    |     | ×      |
| Правильно ли ученики продолжили мысль, высказанную<br>В.В. Докучаевым: «Нельзя распахивать почву<br>на больших пространствах, потому что» | 1 2 |        |
| Инна ответила: «могут возникнуть пыльные бури».                                                                                           | 3   |        |
| Сода                                                                                                    | 4   |        |
|                                                                                                    |     | 13/28  |
| BAPUAHT 1 2 3 4                                                                                                    | Ī   | →<br>← |

В пособии так же есть шаблоны более высокого уровня сложности. Это так называемый ввод с клавиатуры, или задание, предполагающее вписывание недостающего элемента.

## Вписывание недостающего элемента

| Экзамен-Медиа СЕТЬ /учитель/ | 📫 📑<br>Тесты по | темам     | Фамилия Имя: | Полетов Павел | _ 1       |                |
|------------------------------|-----------------|-----------|--------------|---------------|-----------|----------------|
| 5. Тест «Отл                 | ичие авторских  | сказок от | гнародных»   |               |           | ×              |
| Допишите название сказки     |                 |           |              |               | 1 2 3 4 5 |                |
| «Приключения                 | »               |           |              |               |           | 5/19<br>→<br>← |

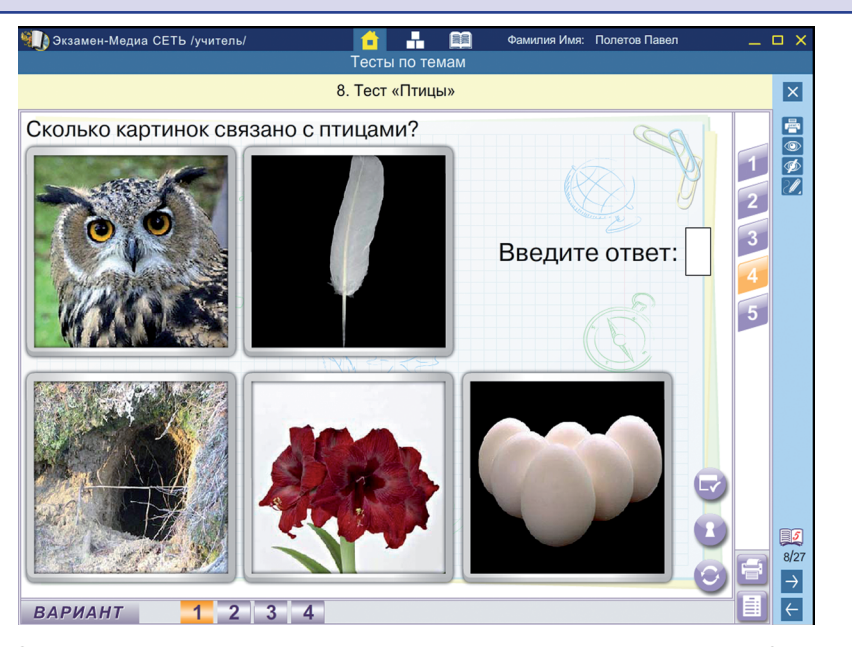

Этот тип задания относится к заданиям повышенной сложности или 2 категории сложности. Так же ко 2 категории сложности относятся задания на установление соответствия. Соответствие может иметь вид «текст-текст», «картинка-текст» или «картинка-картинка».

Установление соответствия

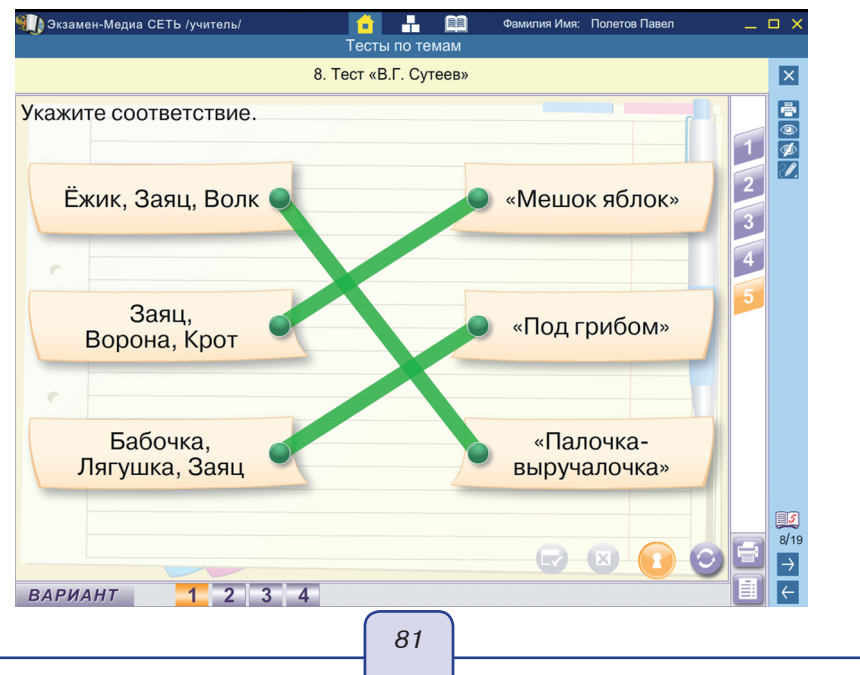

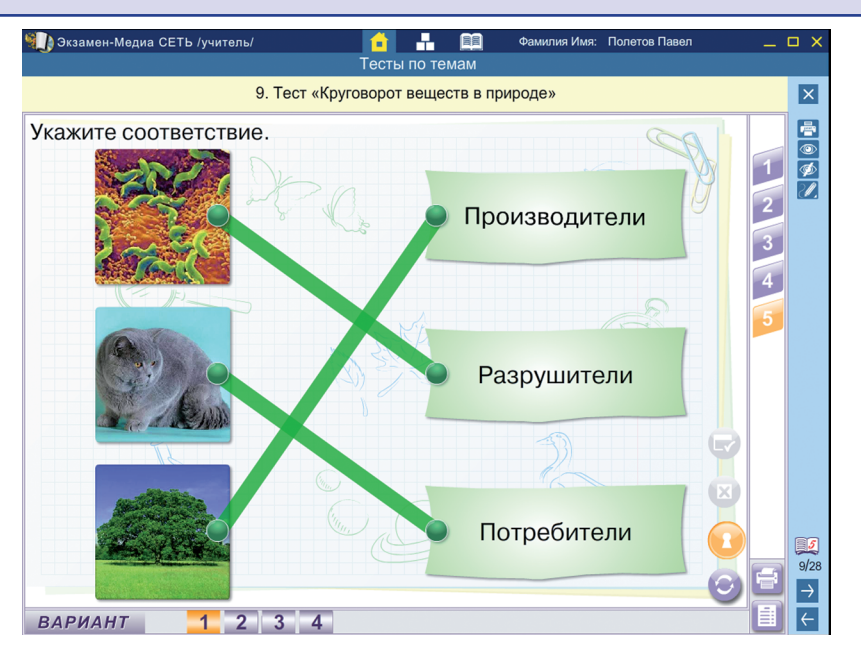

Еще один тип заданий — на установление правильной последовательности. Задача ученика расставить в правильной последовательности картинки или плашки с описанными событиями.

## Последовательность

| 🚺 Экзамен-Медиа СЕТЬ /учитель/ 🧰 🖬 Фамилия Имя: Полетов Павел 💶 🗖<br>Тесты по темам | ×              |
|-------------------------------------------------------------------------------------|----------------|
| 7. Тест «Ш. Перро»                                                                  | ×              |
| Расставьте в правильной последовательности.                                         |                |
|                                                                                     |                |
|                                                                                     | 7/15<br>→<br>← |
| 82                                                                                  |                |

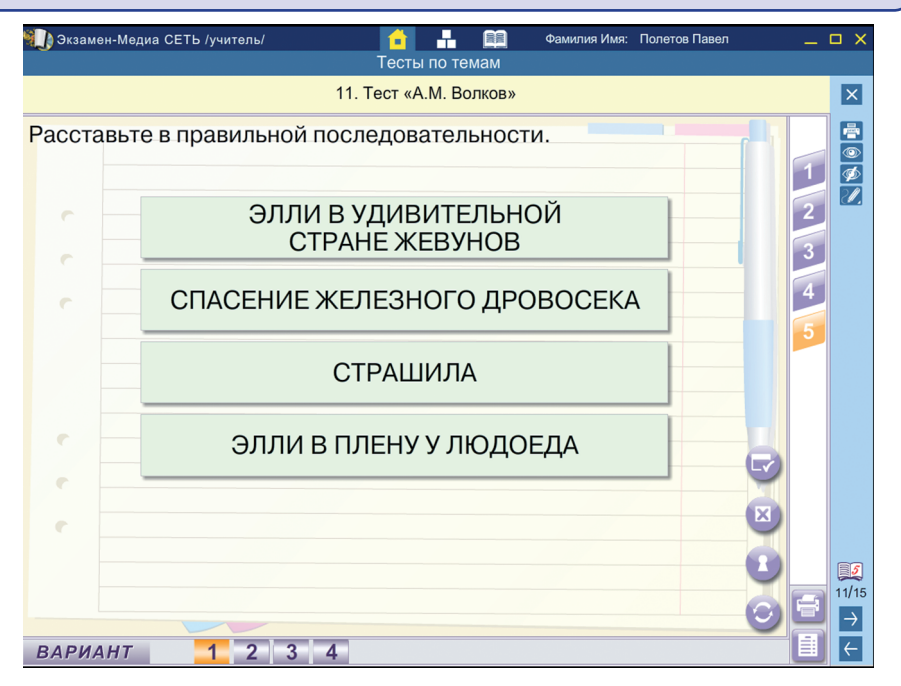

В тестах по русскому языку шаблон «Последовательность» используется для составления предложений.

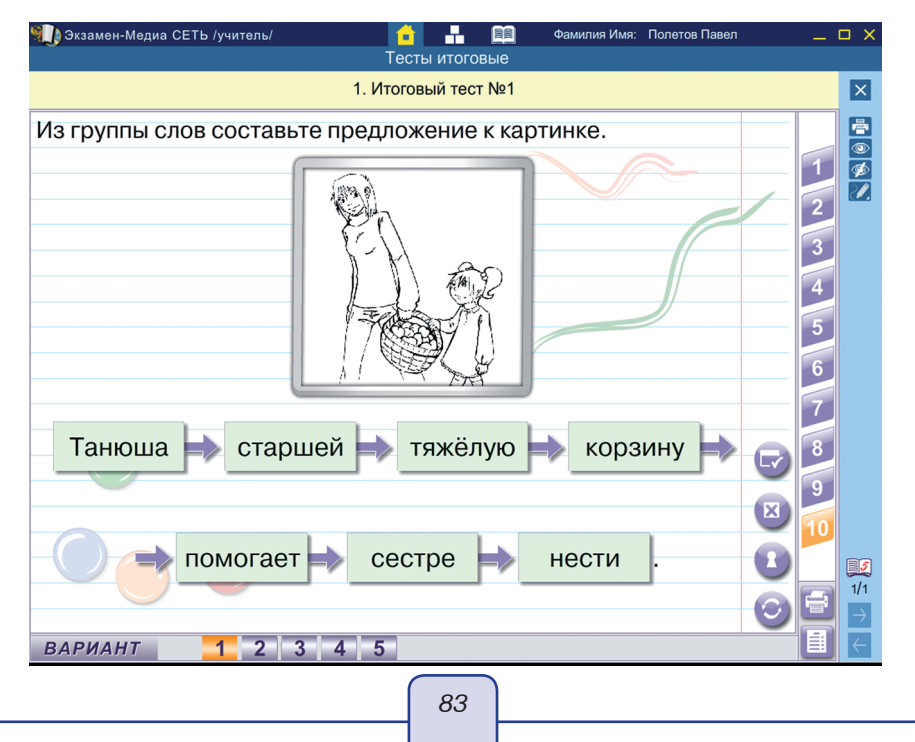

Другой тип упражнений на соотнесение картинки и подписи к ней условно называется «Пятнашки». Задача ученика переместить подрисуночные подписи на свои места.

#### Пятнашки

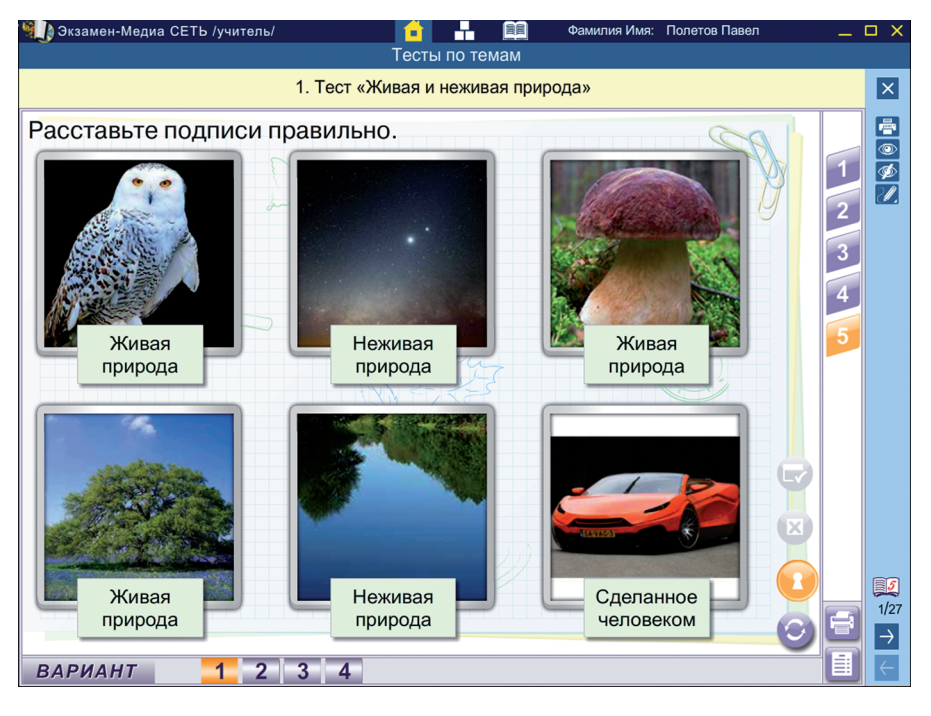

Все эти типы заданий относятся к заданиям повышенной сложности и оцениваются в два балла.

Вторая часть пособия «Тесты итоговые» — это тесты, разработанные в полном соответствии с федеральным государственным образовательным стандартом для начальной школы. Предлагаемые тесты позволяют выяснить, насколько знания, умения и навыки учащихся на конец учебного года соответствуют основным программным требованиям и как учащиеся умеют пользоваться полученными знаниями, умениями и навыками при выполнении тестовой работы.

Содержание заданий тестов соответствует блокам изучения предметного курса. Тесты составлены таким образом, что показывают уровень сформированности учебных умений — воспринимать и выполнять учебную задачу, контролировать и корректировать собственные действия по ходу выполнения задания.

Рассмотрим правила и приемы работы учителя с этой частью электронного пособия.

#### 7.3. Работа с материалами пособия

#### 7.3.1. Выбор заданий

Для работы используется программный модуль «Учитель». Система «Администратор» настроена (см. «Руководство пользователя»), образовательные продукты установлены. С чего следует начать? С просмотра ресурсов. Перед Вами экран, поделенный на три сектора. Первый сектор озаглавлен «Содержание» / «Поиск». Кликая по кнопке «Учебные материалы», вы раскрываете «дерево содержания», в котором первым уровнем будут представлены ступени образования — начальная школа (1—4 классы), основная школа (5—9 классы), средняя (полная) школа 10—11 классы. Нужно выбрать интересующий раздел, и раскрыть «дерево», кликая на классы, предметы и темы. Так же программа может осуществить поиск по ключевому слову или по учебной дисциплине, для этого потребуется лишь переключиться на вкладку «Поиск». Рекомендуется максимально конкретизировать поиск для достижения наиболее точных результатов. Например, при наборе для поиска слова «сказка», будут получены все темы, содержащие это слово. А если при наборе будет добавлено слово «авторская», то будет найдено минимальное количество лишних тем.

Итак, интересующие объекты найдены и представлены во втором секторе интерфейса, озаглавленном «Экраны/Задания». Кликая на маленькую картинку, можно развернуть экран, ознакомиться с цифровым объектом, изучить его. Если данный объект подходит для выполнения учебной задачи тем или иным учеником, то следует произвести ряд действий, подробно описанных в руководстве пользователя. А) В поле «задания» нажмите на знак «плюс», появляется плашка.

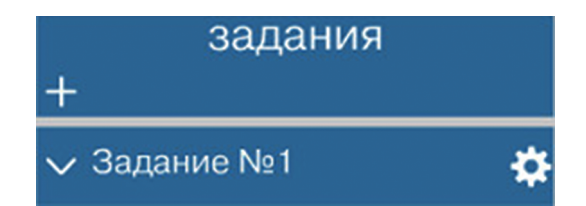

Б) Нажмите на плашку со словом «Задание», она окрасится в зелёный цвет и у вас появится возможность добавить туда объект. Так же задание можно копировать, сохранить или удалить, нажав на соответствующую кнопку.

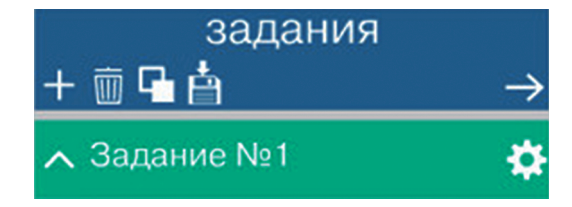

Вы не просто назначаете задание. Вы работаете в поле дистанционного обучения, поэтому кнопка «Шестеренка» поможет вам расставить акценты при назначении задания.

|                                 | параметры задания                                                                                                    |
|---------------------------------|----------------------------------------------------------------------------------------------------|
| назван                          | ие                                                                                                    |
|                                 | Задание №1                                                                                                    |
|                                 |                                                                                                    |
| омме                            | нтарий                                                                                                    |
|                                 |                                                                                                    |
|                                 |                                                                                                    |
|                                 |                                                                                                    |
|                                 | контрольное задание тренировочное задание                                                                                                    |
|                                 |                                                                                                    |
| В                               | ремя на выполнение в минутах                                                                                                    |
|                                 |                                                                                                    |
| на                              | ачать до                                                                                                    |
|                                 |                                                                                                    |
|                                 | число месяц год                                                                                                    |
|                                 | сохранить                                                                                                    |
|                                 |                                                                                                    |
|                                 |                                                                                                    |
|                                 | параметры задания                                                                                                    |
| азван                           | параметры задания                                                                                                    |
| азван                           | параметры задания<br>ие<br>Задание на пятницу.                                                                                                    |
| азван                           | параметры задания<br>ие<br>Задание на пятницу.                                                                                                    |
| оммен                           | параметры задания<br>ие<br>Задание на пятницу.<br>нтарий                                                                                                    |
| азван<br>оммен<br>Доро<br>Попр  | параметры задания<br>ие<br>Задание на пятницу.<br>нтарий<br>гая, Лиза! Ты приболела и пропустила очень важную тему.<br>обуй выполнить это задание, и мы сможем решить, нужна                                                                                                    |
| азван<br>оммен<br>Доро<br>Попр  | параметры задания<br>ие<br>Задание на пятницу.<br>нтарий<br>гая, Лиза! Ты приболела и пропустила очень важную тему.<br>обуй выполнить это задание, и мы сможем решить, нужна<br>ли тебе дальнейшая помощь.                                                                                                |
| азван<br>оммен<br>Доро<br>Попр  | параметры задания<br>ие<br>Задание на пятницу.<br>нтарий<br>гая, Лиза! Ты приболела и пропустила очень важную тему.<br>обуй выполнить это задание, и мы сможем решить, нужна<br>ли тебе дальнейшая помощь.                                                                                                |
| азван<br>соммен<br>Доро<br>Попр | параметры задания<br>ие<br>Задание на пятницу.<br>нтарий<br>гая, Лиза! Ты приболела и пропустила очень важную тему<br>обуй выполнить это задание, и мы сможем решить, нужна<br>ли тебе дальнейшая помощь.<br>контрольное задание тренировочное задание                                                    |
| азван<br>соммен<br>Доро<br>Попр | параметры задания<br>ие<br>Задание на пятницу.<br>нтарий<br>гая, Лиза! Ты приболела и пропустила очень важную тему.<br>обуй выполнить это задание, и мы сможем решить, нужна<br>ли тебе дальнейшая помощь.<br>контрольное задание тренировочное задание                                                   |
| азван<br>соммен<br>Доро<br>Попр | параметры задания<br>ие<br>Задание на пятницу.<br>нтарий<br>гая, Лиза! Ты приболела и пропустила очень важную тему.<br>обуй выполнить это задание, и мы сможем решить, нужна<br>ли тебе дальнейшая помощь.<br>контрольное задание тренировочное задание<br>жмя на выполнение в минутах = 45 1             |
| азван<br>соммен<br>Доро<br>Попр | параметры задания<br>ие<br>Задание на пятницу.<br>нтарий<br>гая, Лиза! Ты приболела и пропустила очень важную тему.<br>юбуй выполнить это задание, и мы сможем решить, нужна<br>ли тебе дальнейшая помощь.<br>контрольное задание тренировочное задание<br>жемя на выполнение в минутах                   |
| азван<br>Доро<br>Попр           | параметры задания<br>ие<br>Задание на пятницу.<br>нтарий<br>гая, Лиза! Ты приболела и пропустила очень важную тему.<br>обуй выполнить это задание, и мы сможем решить, нужна<br>ли тебе дальнейшая помощь.<br>контрольное задание<br>тренировочное задание<br>жемя на выполнение в минутах                |
| азван<br>Доро<br>Попр           | параметры задания<br>ие<br>Задание на пятницу.<br>нтарий<br>гая, Лиза! Ты приболела и пропустила очень важную тему.<br>юбуй выполнить это задание, и мы сможем решить, нужна<br>ли тебе дальнейшая помощь.<br>контрольное задание<br>тренировочное задание<br>жмя на выполнение в минутах 45 ±<br>чать до |

Вы можете в поле «Комментарии» написать номера страниц учебников, которые должен прочитать ученик перед выполнением задания, дать рекомендации и отметить нюансы.

В задание вы можете добавлять разные объекты — и теоретические, и тренировочные, и проверочные, и контрольные тесты. Не нужно забывать о двух режимах выполнения заданий. Режим выполнения задания назначает учитель. Режимы выполнения заданий поделены условно на «контрольные» и «тренировочные». Выполняя тренировочные задания, ученик может видеть подсказку, проверить себя на любом этапе выполнения задания, сбросить все действия — вернуться к первоначальному экрану и начать все заново. В «контрольном» режиме ученик может только начать заново выполнять задание — видна только кнопка «сбросить». Все результаты программа автоматически заносит в журнал. Ребенку, обучающемуся дистанционно или пропустившему по болезни несколько тем по разным предметам, можно составить несколько заданий и назначить их выполнение на разное время.

Г) Выбрав нужный экран, вы выделяете его кликом, вверху на плашке появляется стрелочка. Нажав на нее, вы сможете добавить объект в задание.

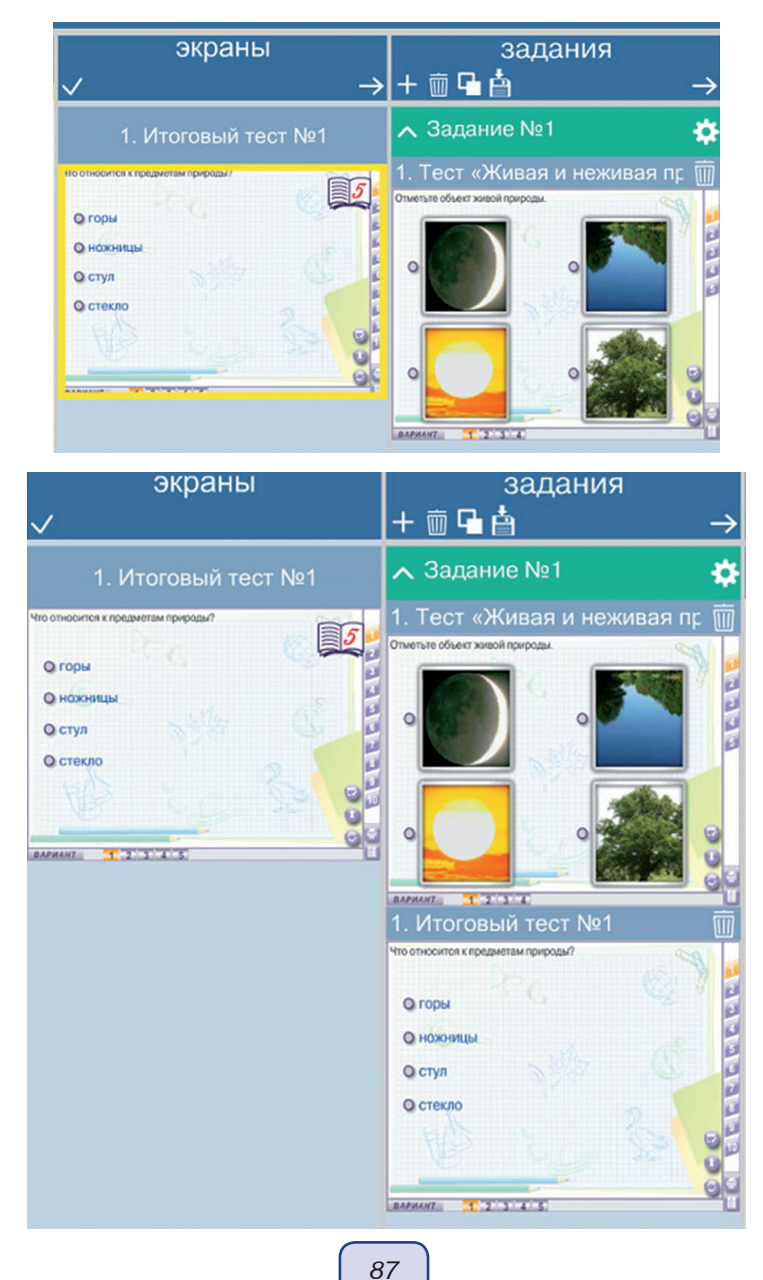

#### 7.3.2. Работа с Конструктором пособия

Некоторые учителя предпочитают добавлять свои задания, составлять свои информационные объекты. Для этих целей в программу «Экзамен-Медиа. Сетевая версия» встроен конструктор.

| 🕦 Экзамен-Медиа   | СЕТЬ /у | читель/          | Ó   | - III            | Фамилия Имя | : Перов Иван     | <br>οx |
|-------------------|---------|------------------|-----|------------------|-------------|------------------|--------|
| 1000              |         |                  | KOH | СТРУКТОР         |             |                  | -      |
| ступень образован | ния     | предмет/класс    |     | тема             |             | название экрана  | X      |
| введите название  | ~       | введите название | ~   | введите название | ~           | введите название |        |
|                   |         |                  |     |                  |             |                  |        |
|                   |         |                  |     |                  |             |                  |        |
|                   |         |                  |     |                  |             |                  |        |
|                   |         |                  |     |                  |             |                  |        |
|                   |         |                  |     |                  |             |                  |        |
|                   |         |                  |     |                  |             |                  |        |
|                   |         |                  |     |                  |             |                  |        |
|                   |         |                  |     |                  |             |                  | -      |
|                   |         |                  |     |                  |             |                  |        |
|                   |         |                  |     |                  |             |                  |        |
|                   |         |                  |     |                  |             |                  |        |
|                   |         |                  |     |                  |             |                  |        |
|                   |         |                  |     |                  |             |                  | 1      |
|                   |         |                  |     |                  |             |                  |        |
|                   |         |                  |     |                  |             |                  |        |
|                   |         |                  |     |                  |             |                  |        |
|                   |         |                  |     |                  |             |                  |        |
|                   |         |                  |     |                  |             |                  |        |
|                   |         |                  |     |                  |             |                  |        |
|                   |         |                  |     |                  |             |                  |        |
|                   |         |                  |     |                  |             |                  |        |

Учитель может создать свой учебный экран, добавив из своей учительской коллекции — цифровые фотографии, ауди- и видеофайлы, flash-ролики. Можно снабдить все материалы подписями. Экран можно сохранить, он сохранится в разделе «Мои материалы», экран можно сделать видимым для всех или только для вас, присвоить ему название, любую маркировку и назначить в качестве задания ученику. Материалы, которые вы хотите добавить, должны находиться на рабочем компьютере.

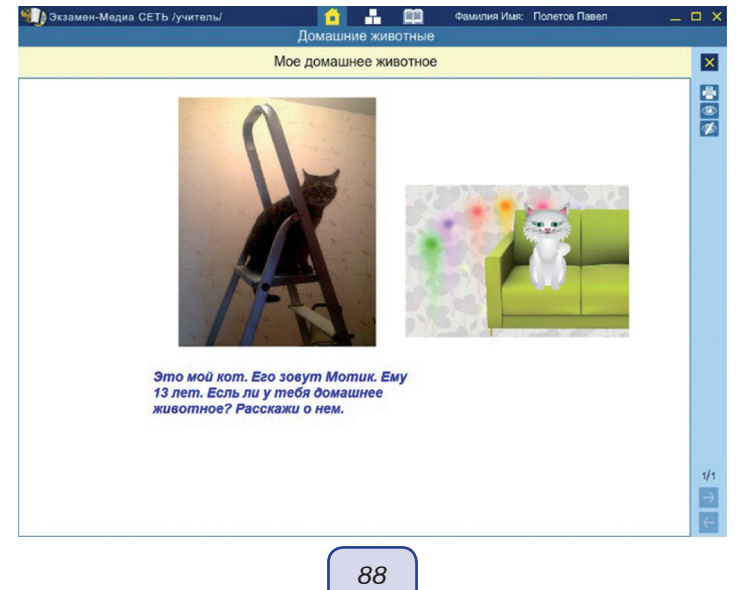

Созданный экран сохранится в папку *«Мои материалы»*, которую программа создаст самостоятельно. В дальнейшем все созданные вами ресурсы буду автоматически сохраняться в эту папку.

Если вы нажмете на «Замок» пока замок закрытый (значок красного цвета ) этот материал доступен только вам, а если замок открытый (значок зеленого цвета ), вы публикуете экран, то есть делаете его доступным для всех. Одновременно с этим программа создаёт папку «Общие материалы», куда и помещает созданный и опубликованный вами экран для всеобщего доступа. В дальнейшем все опубликованные вами материалы будут попадать автоматически именно в эту папку.

#### 7.3.3. Назначение заданий ученикам

Итак, задания сформированы, группы учеников определены. Нужно назначить задания.

Тесты и Итоговые тесты по предметам содержат несколько вариантов, поэтому, назначая задание ученику, можно выбрать наиболее подходящий вариант или (при неудовлетворительных результатах) назначить еще раз то же задание, но немного видоизмененное.

Итак, выбираем ученика или группу учеников, кликаем на список. Фамилия ученика, которому будет назначено задание, подсвечивается зеленым цветом.

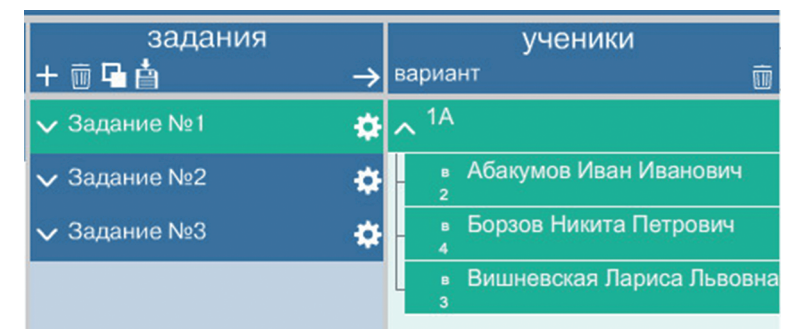

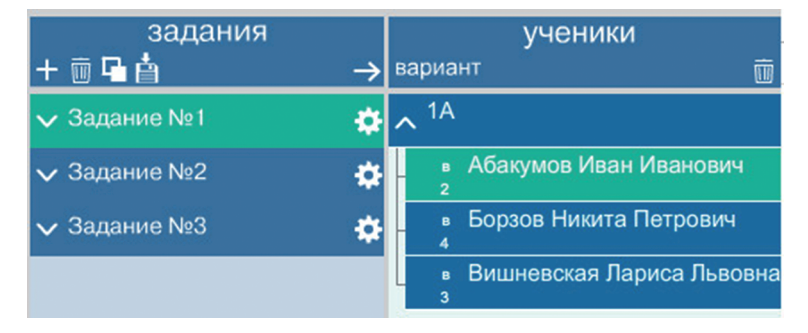

Затем нажимаем стрелочку в поле «Задания». Если задание удалось добавить, то оно появится в поле «Ученики», и будет доступно тому, кому вы его предназначали.

89

Так будет выглядеть экран, если одно задание назначено всей группе учеников.

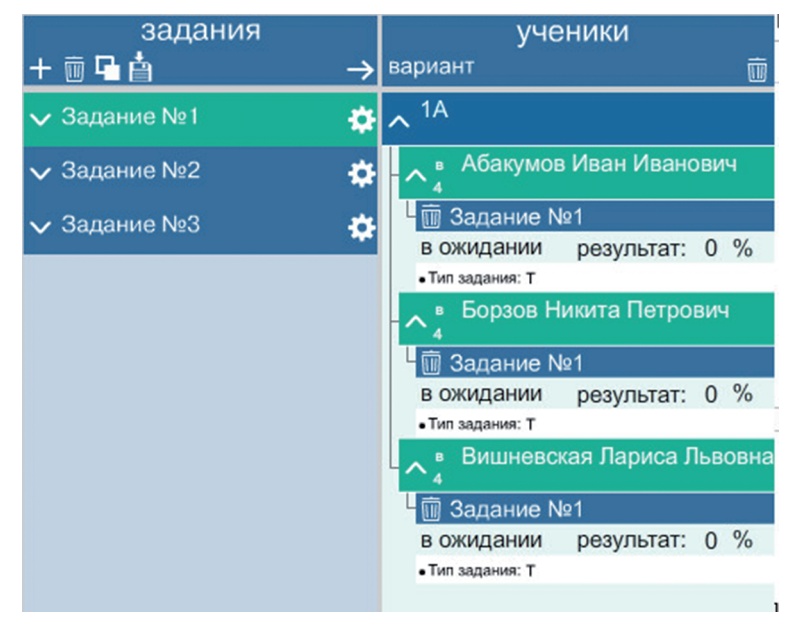

Так будет выглядеть экран, если задание назначается индивидуально.

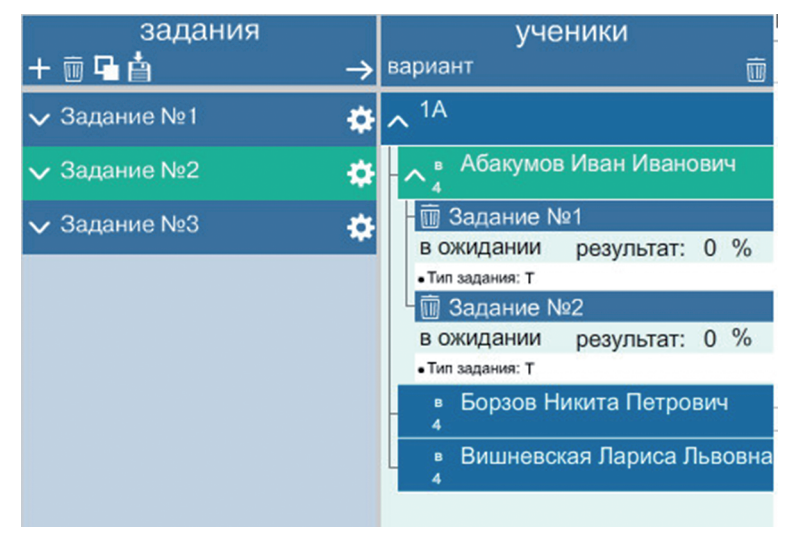

#### 7.3.4. Отражение результатов деятельности ученика в журнале

По мере выполнения учениками заданий, программа формирует журнал, который содержит сведения о деятельности учеников. В нем отражается номер задания, дата выполнения учеником задания, процент выполнения задания.

Журнал можно сохранить для дальнейшего анализа успеваемости ученика. Если нет такой необходимости, то журнал может быть очищен.

| Экзамен-Медиа СЕТЬ /учитель/ | 1   | Фам              | илия Имя: Г   | Полетов Павел                         | _ 🗆 X               |
|------------------------------|-----|------------------|---------------|---------------------------------------|---------------------|
|                              |     | ЖУРНАЛ           |               | очистить/сохра                        | нить журнал         |
| классы / группы              |     | Абакум           | ов Иван       | Иванович                              |                     |
| ^ 1A                         | Тип | Название задания | Дата          | Результат                             |                     |
| Абакумов Иван Иванович       | т   | Задание №1       | 14/10/2014    | Всего заданий : 3                     | показать            |
| Борзов Никита Петрович       |     | Задание №2       | 4.4/4.0/004.4 | Выполнено: 100 %<br>Всего заданий : 3 | задание<br>показать |
| Вишневская Лариса Львовна    |     |                  | 14/10/2014    | Выполнено : 100 %                     | задание             |

Тематические тесты можно использовать при проверке результатов усвоения материала конкретной темы, закрепления изученного. Итоговые тесты можно использовать в конце года, так как они проверяют уровень знаний за весь учебный год.

## 8. Заключение

Технические возможности, демонстрируемые программным комплексом «Экзамен-Медиа. Сетевая версия», позволяют сделать вывод о том, что этот программный комплекс удовлетворяет требования ФГОС к материально-техническим условиям реализации образовательной программы начального общего образования:

- обеспечивает образовательную деятельность учащихся (в том числе детей инвалидов и детей с ограниченными возможностями здоровья);
- является комплектом технического оснащения и оборудования всех предметных областей и внеурочной деятельности в начальной школе;
- обеспечивает возможность включения обучающихся в учебно-исследовательскую деятельность, организации своей индивидуальной и групповой деятельности, организации своего времени с использованием ИКТ; планирования учебного процесса, фиксирования его реализации в целом и отдельных этапов;
- формирует информационно-образовательную среду образовательного учреждения, включает комплекс информационных образовательных ресурсов, систему современных педагогических технологий, обеспечивающих обучение в современной информационно-образовательной среде;
- обеспечивает информационно-методическую поддержку образовательного процесса; планирование образовательного процесса; мониторинг и фиксацию хода и результатов образовательного процесса; дистанционное взаимодействие участников образовательного процесса (обучающихся, их родителей (законных представителей), педагогических работников).

| 4 | 7. Методические рекомендации |
|---|------------------------------|
|   | ДЛЯ ЗАПИСИ                   |
|   |                              |
|   |                              |
|   |                              |
|   |                              |
|   |                              |
|   |                              |
|   |                              |
|   |                              |
|   |                              |
|   |                              |
|   |                              |
|   |                              |
|   |                              |
|   |                              |
|   |                              |
|   |                              |
|   |                              |
|   |                              |
|   |                              |
|   |                              |
|   |                              |
|   |                              |
|   | 92                           |

| 1   |          |
|-----|----------|
| Для | Я ЗАПИСИ |
|     |          |
|     |          |
|     |          |
|     |          |
|     |          |
|     |          |
|     |          |
|     |          |
|     |          |
|     |          |
|     |          |
|     |          |
|     |          |
|     |          |
|     |          |
|     |          |
|     |          |
|     |          |
|     |          |
|     |          |
|     |          |
|     |          |
|     | 93       |

| 1 |            | ŀ |
|---|------------|---|
|   | ДЛЯ ЗАПИСИ |   |
|   |            |   |
|   |            |   |
|   |            |   |
|   |            |   |
|   |            |   |
|   |            |   |
|   |            |   |
|   |            |   |
|   |            |   |
|   |            |   |
|   |            |   |
|   |            |   |
|   |            |   |
|   |            |   |
|   |            |   |
|   |            |   |
|   |            |   |
|   |            |   |
|   |            |   |
|   |            |   |
|   |            |   |
|   |            |   |
|   |            |   |
|   | 94         |   |
|   | 94         |   |

| 1   |        |
|-----|--------|
| ДЛЯ | ЗАПИСИ |
|     |        |
|     |        |
|     |        |
|     |        |
|     |        |
|     |        |
|     |        |
|     |        |
|     |        |
|     |        |
|     |        |
|     |        |
|     |        |
|     |        |
|     |        |
|     |        |
|     |        |
|     |        |
|     |        |
|     |        |
|     |        |
|     |        |
|     | 95     |

Серия «НАГЛЯДНАЯ ШКОЛА»

Руководство пользователя Методические рекомендации

Интерактивные тестовые задания «НАЧАЛЬНАЯ ШКОЛА. 1—4 классы

> Математика Русский язык Литературное чтение Окружающий мир

Авторский материал — Рудницкая В.Н., Тихомирова Е.М., Языканова Е.В., Рыбак С.С., Белозёрова Е.В., Иляшенко Л.А., Щеглова И.В., Крылова О.Е., Шубина Г.В., Колотовченко Е.А. Главный редактор — Карташёва Т.А. Редактор — Циновская М.Г. Идея пособия — Кудрявцев А.А. Оформление — Демьянова Л.В. Дизайн и иллюстрации — Самсонов М.А., Михайлова М.С., Игнатьев М.Д., Морозова С.В. Программирование — Третьяков В.Ю., Игнатьев М.Д., Брязгина Г.Ю. Корректоры — Садовникова Н.С., Шитикова Т.И. Вёрстка — Демина М.В.

> © ООО **«Экзамен-Медиа»**. Все права защищены 107045, Россия, Москва, Луков пер., д. 10 Телефон: +7 (495) 641-00-39 www.examen-media.ru e-mail: info@examen-media.ru

© ООО «Издательство «*ЭКЗАМЕН*». Все права защищены 107045, Россия, Москва, Луков пер., д. 8 Телефон/Факс (495) 641-00-30 www.examen.biz E-mail: info@examen.biz

© ООО «Design group « YELLOW». Все права защищены